# HP Photosmart 3200 All-in-One series Gebruikershandleiding

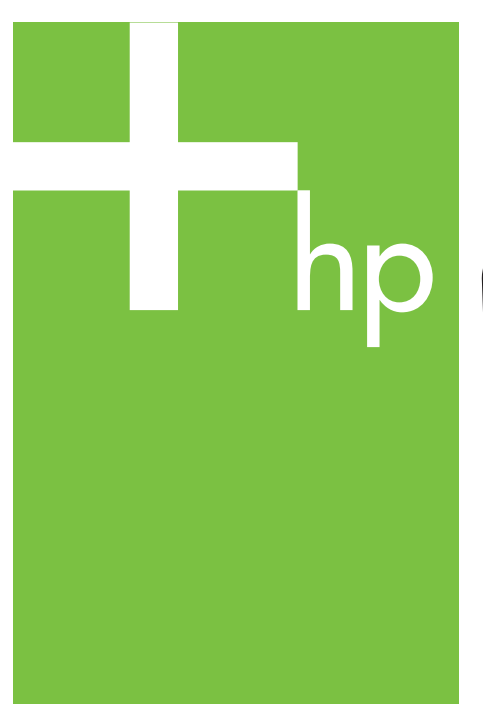

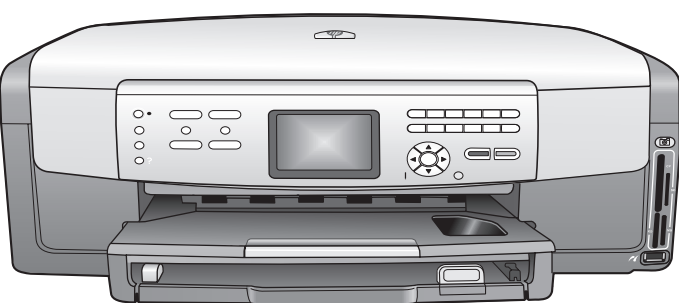

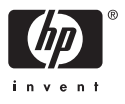

HP Photosmart 3200 All-in-One series

Gebruikershandleiding

© Copyright 2005 Hewlett-Packard Development Company, L.P.

De informatie in dit document kan zonder voorafgaande kennisgeving worden gewijzigd.

Verveelvuldiging, bewerking en vertaling zonder voorafgaande schriftelijke toestemming zijn verboden, behalve zoals toegestaan door het auteursrecht.

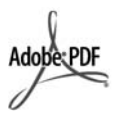

Adobe en het Acrobat-logo zijn gedeponeerde handelsmerken of handelsmerken van Adobe Systems Incorporated in de Verenigde Staten en/of andere landen.

Windows®, Windows NT®, Windows ME®, Windows XP® en Windows 2000® zijn in de Verenigde Staten gedeponeerde handelsmerken van Microsoft Corporation.

Intel® en Pentium® zijn gedeponeerde handelsmerken van Intel Corporation.

Energy Star® en het Energy Starlogo® zijn gedeponeerde handelsmerken van de United States Environmental Protection Agency.

In dit product is software opgenomen die is ontwikkeld door The OpenSSL Project. © Copyright 1998-2004 The OpenSSL Project. © Copyright 1995-1998 Eric Young (eay@cryptsoft.com). Alle rechten voorbehouden. In dit product is kryptografische software opgenomen die is geschreven door Eric Young (eay@cryptsoft.com. In dit product kan software zijn opgenomen die is geschreven door Tim Hudson (tjh@cryptsoft.com).

Voor delen van de software geldt © Copyright 1998, 1999, 2000 Thai Open Source Software Center Ltd. en Clark Cooper. © Copyright 2001, 2002, 2003 Expat maintainers.

Publicatienummer: Q5841-90270

Eerste uitgave: Mei 2005

#### Kennisgeving

De enige garanties voor producten en services van HP worden uiteengezet in de garantieverklaring die bij dergelijke producten en services wordt geleverd. Niets in deze verklaring mag worden opgevat als een aanvullende garantie. HP is niet aansprakelijk voor technische of redactionele fouten of weglatingen in deze verklaring.

De Hewlett-Packard Company kan niet aansprakelijk worden gehouden voor enige incidentele of gevolgschade in verband met, of voortvloeiende uit het verstrekken van dit document en de software die hierin wordt beschreven of de prestaties of het gebruik van beide.

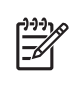

**Opmerking** Zie Technische informatie voor informatie over voorschriften.

Het is in veel landen wettelijk niet toegestaan de volgende items te kopiëren. U wordt aangeraden bij twijfel eerst contact op te nemen met een juridisch adviseur.

- Overheidspapier of documenten:
  - Paspoorten
  - Immigratiepapieren
  - Bepaalde
  - servicepapiersoorten
  - Identificatiekenmerken zoals kaarten of insignes
- Regeringsstempels:
  - Postzegels
  - Voedselbonnen
- Cheques of concepten opgesteld door regeringsinstellingen
- Papieren valuta, reischeques of postwissels
- Depositobewijzen
- Werk waarop copyright van toepassing is

#### Veiligheidsinformatie

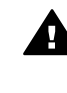

Waarschuwing Stel het product niet bloot aan regen of vocht om het risico van brand of schokken te voorkomen.

Volg altijd de standaard veiligheidsvoorschriften bij het gebruik van dit product. Op deze manier beperkt u het risico van verwondingen door brand of elektrische schokken.

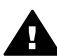

Waarschuwing Kans op elektrische schokken

- Lees alle instructies in de installatiegids aandachtig door.
- Sluit het apparaat alleen aan op een geaard stopcontact. Neem contact op met een gekwalificeerd elektricien als u niet weet of het stopcontact is geaard.
- Neem alle waarschuwingen en instructies in acht die op het product zijn aangegeven.
- Trek de stekker van het netsnoer uit het stopcontact voordat u dit apparaat gaat reinigen.
- Installeer en gebruik het product niet in de nabijheid van water of wanneer u nat bent.
- 6. Installeer het product op een stevig, stabiel oppervlak.
- Installeer het product op veilige locatie waar niemand op het netsnoer kan gaan staan of erover kan struikelen, en waar het netsnoer niet kan worden beschadigd.
- Als het product niet normaal functioneert, raadpleegt u de Help voor het oplossen van problemen.
- Het product is niet uitgerust met onderdelen die door de gebruiker dienen te worden vervangen. Neem voor elke vorm van onderhoud contact op met gekwalificeerd onderhoudspersoneel.
- 10. Gebruik dit product in een goed geventileerde ruimte.

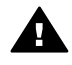

Waarschuwing Deze apparatuur werkt niet wanneer de stroom uitvalt.

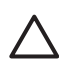

Let op Het is mogelijk dat er in de inktpatroon druk wordt opgebouwd. Als u een voorwerp in de inktpatroon inbrengt, kan dat inktspatten tot gevolg hebben die eventueel op personen of eigendommen terecht kunnen komen.

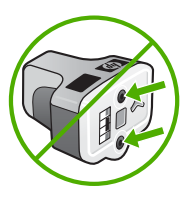

## Inhoudsopgave

| 1 | Overzicht van HP All-in-One                                               | 5    |
|---|---------------------------------------------------------------------------|------|
|   | Een overzicht van HP All-in-One                                           | 5    |
|   | Overzicht van het bedieningspaneel                                        | 7    |
|   | Overzicht van de menu's                                                   | 10   |
|   | Tekst invoeren met behulp van het visuele toetsenbord                     | 14   |
|   | De HP Image Zone-software gebruiken                                       | . 15 |
| 2 | Meer informatiebronnen                                                    | 17   |
|   | Informatiebronnen                                                         | 17   |
|   | De on line Help gebruiken                                                 | 18   |
| 3 | De installatie van de HP All-in-One voltooien                             | 27   |
|   | Voorkeuren instellen                                                      | 27   |
|   | Informatie over aansluitingen                                             | 28   |
| 4 | Aansluiten op een netwerk                                                 | 35   |
|   | Installatie in een vast netwerk                                           | 35   |
|   | De software voor een netwerkverbinding installeren                        | 37   |
|   | Aansluiten op andere computers in een netwerk                             | 39   |
|   | De USB-aansluiting van de HP All-in-One wijzigen in een netwerkverbinding | 39   |
|   | Uw netwerkinstellingen beheren                                            | 40   |
|   | Problemen met het netwerk oplossen                                        | . 47 |
| 5 | Originelen en papier laden                                                | 49   |
|   | Documenten, foto's, dia's en negatieven plaatsen                          | 49   |
|   | Papier voor afdrukken en kopiëren selecteren                              | 54   |
|   | Een invoerlade selecteren                                                 | 56   |
|   | Papier laden                                                              | 56   |
|   | Papierstoringen voorkomen                                                 | 62   |
| 6 | De foto- en videofuncties gebruiken                                       | 65   |
|   | Een geheugenkaart plaatsen                                                | 65   |
|   | Een digitale camera aansluiten                                            | 66   |
|   | Een opslagapparaat aansluiten                                             | 67   |
|   | Foto's en video's weergeven                                               | 68   |
|   | Foto's en video's selecteren                                              | 69   |
|   | Foto's bewerken                                                           | 72   |
|   | Foto's en video's via het bedieningspaneel afdrukken                      | 72   |
|   | Afdrukopties voor foto's instellen                                        | 77   |
|   | Foto's op de computer opslaan                                             | . 77 |
|   | Foto's delen met vrienden en familie                                      | 78   |
| 7 | Foto's delen met familie en vrienden                                      | 79   |
|   | Afbeeldingen naar anderen verzenden                                       | 79   |
|   | Afbeeldingen van anderen ontvangen                                        | 80   |
|   | Afdrukken op de HP All-in-One vanaf een externe locatie                   | 81   |
|   | HP Instant Share configureren                                             | 82   |
| 8 | De kopieerfuncties gebruiken                                              | 85   |
|   | Een kopie maken                                                           | 85   |
|   | De kopieerinstellingen wijzigen                                           | 85   |
|   | De kopieertaak bekijken                                                   | 86   |
|   |                                                                           |      |

|    | Een kopie zonder rand van een foto maken                 | 87  |
|----|----------------------------------------------------------|-----|
|    | Een origineel bijsnijden                                 | 88  |
|    | Het kopiëren stoppen                                     | 88  |
| 9  | Afdrukken vanaf de computer                              | 89  |
|    | Afdrukken vanuit een softwaretoepassing                  | 89  |
|    | Afdrukinstellingen wijzigen                              | 90  |
|    | Een afdruktaak stoppen                                   | 91  |
| 10 | De scanfuncties gebruiken                                | 93  |
|    | Een afbeelding scannen                                   | 93  |
|    | Gescande afbeeldingen delen met vrienden en familieleden | 96  |
|    | Een gescande afbeelding afdrukken                        | 96  |
|    | Een gescande afbeelding bewerken                         | 96  |
| 11 | Benodigdheden bestellen                                  | 99  |
|    | Papier, transparanten of ander afdrukmateriaal bestellen | 99  |
|    | Inktpatronen bestellen                                   | 99  |
|    | Accessoires bestellen                                    | 100 |
|    | Overige benodigdheden bestellen                          | 100 |
| 12 | Onderhoud van de HP All-in-One                           | 103 |
|    | Schoonmaken van de HP All-in-One                         | 103 |
|    | Geschatte inktniveaus controleren                        | 104 |
|    | Een zelftestrapport afdrukken                            | 105 |
|    | Werken met inktpatronen                                  | 106 |
|    | Geluiden bij zelfonderhoud                               | 111 |
| 13 | Informatie over het oplossen van problemen               | 113 |
|    | Leesmij-bestand weergeven                                | 114 |
|    | Problemen met de installatie oplossen                    | 114 |
|    | Problemen oplossen bij de bediening                      | 124 |
|    | Apparaat bijwerken                                       | 126 |
| 14 | HP garantie en ondersteuning                             | 129 |
|    | Garantie                                                 | 129 |
|    | Voordat u contact opneemt met HP-klantenondersteuning    | 131 |
|    | Uw serienummer en servicecode opzoeken                   | 131 |
|    | Ondersteuning en andere informatie opvragen via Internet | 132 |
|    | Bellen in de Noord-Amerika gedurende de garantieperiode  | 132 |
|    | Elders in de wereld bellen                               | 132 |
|    | HP Quick Exchange Service (Japan)                        | 134 |
|    | Uw HP All-in-One voorbereiden voor verzending            | 134 |
|    | De HP All-in-One verpakken                               | 137 |
| 15 | Technische informatie                                    | 139 |
|    | Systeemvereisten                                         | 139 |
|    | Papierspecificaties                                      | 139 |
|    | Afdrukspecificaties                                      | 141 |
|    | Kopieerspecificaties                                     | 141 |
|    | Geheugenkaartspecificaties                               | 142 |
|    | Scanspecificaties                                        | 142 |
|    | Atmetingen en gewicht                                    | 143 |
|    | Voedingsspecificaties                                    | 143 |
|    | Omgevingsspecificaties                                   | 143 |
|    | Extra specificaties                                      | 143 |
|    | Programma voor milieubeheer                              | 143 |

| Overheidsvoorschriften                                         | 145 |
|----------------------------------------------------------------|-----|
| Declaration of conformity (European Economic Area)             | 146 |
| HP Photosmart 3200 All-in-One series declaration of conformity | 147 |
| Index                                                          | 149 |

## **1** Overzicht van HP All-in-One

Veel functies van de HP All-in-One kunt u direct gebruiken, zonder de computer in te schakelen. U kunt met de HP All-in-One bijvoorbeeld snel en gemakkelijk een kopie maken of foto's afdrukken van een geheugenkaart.

In dit hoofdstuk worden de hardwarefuncties en de functies van het bedieningspaneel van de HP All-in-One beschreven en hoe u toegang kunt krijgen tot de HP Image Zone-software.

Tip U kunt de mogelijkheden van de HP All-in-One optimaal benutten als u

tevens de HP Image Zone-software gebruikt die u op de computer hebt geïnstalleerd. Deze software omvat functies voor kopiëren, scannen en het verwerken van foto's. Daarnaast biedt de software Help-informatie en tips voor het oplossen van problemen. Zie de on line Help van HP Image Zone en De HP Image Zone-software gebruiken voor meer informatie.

De **HP Image Zone**-software is niet geschikt voor Mac OS 9 en OS 10.0.0 - 10.1.4.

## Een overzicht van HP All-in-One

In dit gedeelte vindt u een beschrijving van alle onderdelen van de HP All-in-One.

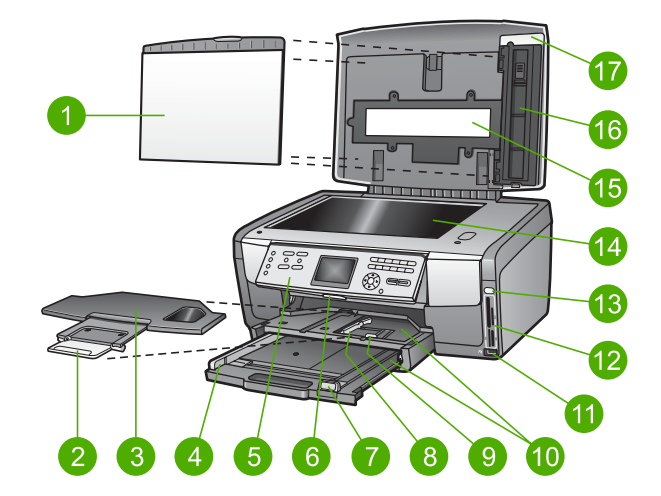

#### De onderdelen van de HP Photosmart 3200 All-in-One series

| Label | Beschrijving                                                                                                    |
|-------|----------------------------------------------------------------------------------------------------|
| 1     | <b>Binnenkant van klep</b> : De binnenkant is voorzien van een egaal witte achtergrond voor het uitvoeren van scan- en kopieertaken. Verwijder de binnenkant als u dia's en negatieven wilt scannen. |

| Hoofdstuk 1 |                                                                                                    |
|-------------|----------------------------------------------------------------------------------------------------|
| Label       | Beschrijving                                                                                                    |
| 2           | Verlengstuk van uitvoerlade                                                                                                    |
| 3           | Uitvoerlade                                                                                                    |
| 4           | Papierbreedtegeleider voor de hoofdlade                                                                                                    |
| 5           | <b>Bedieningspaneel</b> : Hiermee krijgt u toegang tot de functies van de<br>HP All-in-One. Zie Bedieningspaneelfuncties van de HP Photosmart<br>3200 All-in-One series voor meer informatie over de knoppen op het<br>bedieningspaneel. |
| 6           | <b>Paneelvergrendeling</b> : Druk dit bedieningselement omlaag als u het bedieningspaneel omhoog of omlaag wilt draaien.                                                                                                    |
| 7           | Papierlengtegeleider voor de hoofdlade                                                                                                    |
| 8           | Papierbreedtegeleider voor de fotolade                                                                                                    |
| 9           | Papierlengtegeleider voor de fotolade                                                                                                    |
| 10          | <b>Invoerladen</b> : De HP All-in-One is voorzien van twee laden voor het plaatsen van papier en andere mediatypen. De hoofdlade bevindt zich onder op de invoerlade en de fotolade bevindt zich boven op de invoerlade.                 |
| 11          | <b>USB-poort aan de voorzijde</b> : U kunt deze poort gebruiken als u foto's rechtstreeks vanaf een digitale camera of een opslagapparaat wilt afdrukken.                                                                                |
| 12          | Geheugenkaartsleuven: U kunt deze geheugenkaartsleuven gebruiken als u foto's rechtstreeks vanaf een geheugenkaart wilt afdrukken.                                                                                                    |
| 13          | <b>Fotolampje</b> : Dit lampje geeft aan er van een geheugenkaart of opslagapparaat wordt gelezen.                                                                                                    |
| 14          | Glasplaat: Plaats een document dat u wilt scannen of kopiëren op de glasplaat.                                                                                                    |
| 15          | Lamp voor dia's en negatieven: Deze lamp maakt het mogelijk om transparante voorwerpen, zoals dia's en negatieven te scannen.                                                                                                    |
| 16          | Houder voor dia's en negatieven: U kunt dia's en negatieven met een doorsnede van 35 mm in de houder plaatsen, zodat u deze kunt scannen.                                                                                                |
| 17          | КІер                                                                                                    |

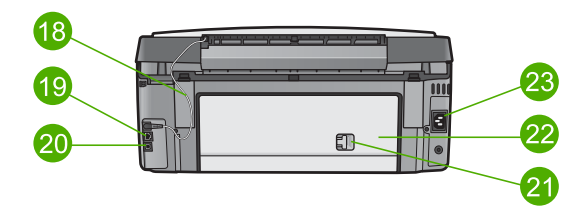

| Label | Beschrijving                                                                                                    |
|-------|----------------------------------------------------------------------------------------------------|
| 18    | <b>Netsnoer van de lamp voor dia's en negatieven</b> : Dit netsnoer voorziet de lamp die wordt gebruikt voor het scannen van transparante voorwerpen, zoals dia's en negatieven, van stroom. |
| 19    | Ethernet-poort en Ethernet-indicatorlampje: U kunt het apparaat via deze poort op een vast netwerk aansluiten.                                                                               |
| 20    | USB-poort aan de achterzijde                                                                                                    |
| 21    | Ontgrendeling van achterklep                                                                                                    |
| 22    | Achterklep                                                                                                    |
| 23    | Aansluiting voor netsnoer                                                                                                    |

## Overzicht van het bedieningspaneel

In dit deel worden de functies van de knoppen op het bedieningspaneel, de lampjes, het toetsenblok, de pictogrammen op het kleurenbeeldscherm en de screensaver beschreven.

#### Bedieningspaneelfuncties van de HP Photosmart 3200 All-in-One series

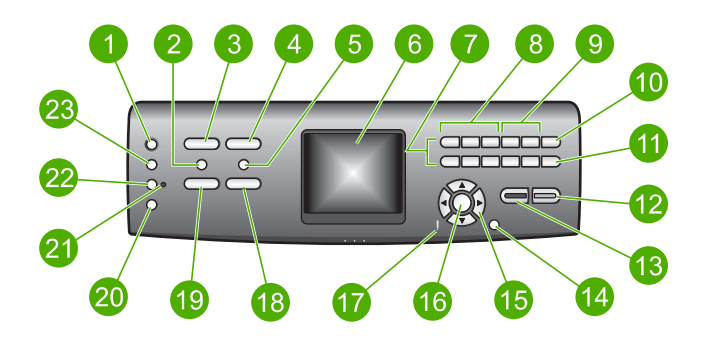

| Label | Naam en beschrijving                                                                                                    |
|-------|----------------------------------------------------------------------------------------------------|
| 1     | Aan: Hiermee schakelt u de HP All-in-One in of uit. Als de HP All-in-One is uitgeschakeld, ontvangt het apparaat toch nog een minimale hoeveelheid stroom.                                                                                                    |
| 2     | <b>Film</b> : Hiermee kunt u het <b>menu Film</b> verbergen of weergeven om opties te selecteren. Hiermee kunt u dia's en negatieven scannen als u gebruik maakt van de houder voor dia's en negatieven en van de lamp voor dia's en negatieven die zich in de klep van de HP All-in-One bevindt. |
| 3     | <b>Foto</b> : Hiermee kunt u het <b>menu Foto</b> verbergen of weergeven om opties te selecteren. Hiermee selecteert u de fotofunctie. Als het lampje van deze toets brandt, is de fotofunctie geselecteerd. U kunt deze toets gebruiken als u de opties                                          |

| Hoofdstuk 1<br>(vervolg) |                                                                                                    |
|--------------------------|----------------------------------------------------------------------------------------------------|
| Label                    | Naam en beschrijving                                                                                                    |
|                          | wilt instellen voor het afdrukken van foto's, voor het bewerken van foto's en voor<br>het overbrengen van foto's vanaf een computer.                                                                                                    |
| 4                        | HP Instant Share: Afbeeldingen rechtstreeks verzenden of ontvangen via een<br>HP All-in-One die op een netwerk is aangesloten. Als de HP All-in-One via USB is<br>aangesloten, kunt u afbeeldingen verzenden met de HP Instant Share-software op<br>de computer.                                                                                                    |
| 5                        | <b>Voorbeeldvel</b> : Hiermee kunt u een voorbeeldvel afdrukken wanneer u een geheugenkaart of een opslagapparaat op de HP All-in-One hebt aangesloten. Op een voorbeeldvel worden miniatuurweergaven van alle foto's op de geheugenkaart of het opslagapparaat weergegeven. U kunt foto's op het voorbeeldvel selecteren en deze foto's afdrukken door het voorbeeldvel te scannen.                                                                                                    |
| 6                        | Kleurenbeeldscherm: Hierop worden menu's, foto's, berichten en video's weergegeven.                                                                                                    |
| 7                        | Toetsenblok: Hiermee kunt u cijfers, waarden en tekst invoeren en navigeren door menu's.                                                                                                    |
| 8                        | Achteruitspoelen, Afspelen/pauzeren, Vooruitspoelen: Hiermee kunt u video's afspelen en navigeren door videoframes.                                                                                                    |
| 9                        | <b>Inzoomen, Uitzoomen</b> : Hiermee kunt u de weergave van een foto op het kleurenscherm vergroten of verkleinen. Deze afbeelding is vergelijkbaar met de afbeelding die zal worden afgedrukt.                                                                                                    |
| 10                       | <b>Draaien</b> : Hiermee draait u de foto die op het kleurenbeeldscherm wordt weergegeven, 90 graden. Telkens wanneer u op deze knop drukt, wordt de foto 90 graden verder gedraaid.                                                                                                    |
| 11                       | Foto's selecteren: Hiermee kunt u een reeks foto's of alle foto's selecteren.                                                                                                    |
| 12                       | Start, Kleur: Hiermee start u een kopieer-, fotoafdruk- of scantaak in kleur.                                                                                                    |
| 13                       | Start, Zwart: Hiermee start u een kopieer-, fotoafdruk- of scantaak in zwart-wit.                                                                                                    |
| 14                       | Annuleren: Hiermee stopt u een taak, verlaat u een menu of verlaat u de instellingen.                                                                                                    |
| 15                       | <ul> <li>Pijl omhoog: Hiermee kunt u omhoog navigeren in menuopties, het zichtbare gebied omhoog verplaatsen in de modus voor zoomen en navigeren over het visuele toetsenbord.</li> <li>Pijl omlaag: Hiermee kunt u omlaag navigeren in menuopties, het zichtbare gebied omlaag verplaatsen in de modus voor zoomen en navigeren over het visuele toetsenbord.</li> <li>Pijl naar rechts: Hiermee kunt u waarden verhogen, het zichtbare gebied naar rechts verplaatsen in de modus voor zoomen, navigeren over het visuele toetsenbord en de volgende foto weergeven als u foto's op het kleurenscherm</li> </ul> |
|                          | weergeen.                                                                                                    |

| (vervolg) |                                                                                                    |
|-----------|----------------------------------------------------------------------------------------------------|
| Label     | Naam en beschrijving                                                                                                    |
|           | <b>Pijl naar links</b> : Hiermee kunt u waarden verlagen, het zichtbare gebied naar links verplaatsen in de modus voor zoomen, navigeren over het visuele toetsenbord, de vorige foto weergeven als u foto's op het kleurenscherm weergeeft en menu's verlaten.                                                                                                 |
| 16        | <b>OK</b> : Hiermee kunt u een menu, afbeelding, instelling of waarde selecteren die op het kleurenbeeldscherm wordt weergegeven.                                                                                                    |
| 17        | Waarschuwingslampje: Dit lampje geeft aan dat er een probleem is opgetreden.<br>Raadpleeg in een dergelijk geval het kleurenscherm voor meer informatie.                                                                                                    |
| 18        | Scannen: Hiermee kunt u het menu Scannen naar of het menu Scannen<br>(afhankelijk van het feit of de HP All-in-One is aangesloten op een computer met<br>een USB-kabel of via een netwerk) verbergen of weergeven om opties te<br>selecteren. Hiermee kunt u de scanfunctie selecteren. Als het lampje van deze<br>knop brandt, is de scanfunctie geselecteerd. |
| 19        | <b>Kopiëren</b> : Hiermee kunt u het <b>menu Kopiëren</b> verbergen of weergeven om opties te selecteren. Hiermee kunt u de kopieerfunctie selecteren. Als het lampje van deze knop brandt, is de kopieerfunctie geselecteerd. Het lampje van de knop brandt standaard.                                                                                         |
| 20        | Help: Hiermee kunt u een lijst met specifieke Help-onderwerpen weergeven. Het onderwerp dat u selecteert, wordt geopend in een Help-venster op het scherm van de computer.                                                                                                    |
| 21        | Statuslampje voor fotolade: Dit statuslampje geeft aan dat het papier in de fotolade wordt gebruikt.                                                                                                    |
| 22        | Fotolade: Selecteer de fotolade als u een foto wilt afdrukken of kopiëren via het bedieningspaneel.                                                                                                    |
| 23        | Instellingen: Hiermee opent u het menusysteem voor apparaatvoorkeuren, rapporten en onderhoud.                                                                                                    |
|           |                                                                                                    |

#### Pictogrammen op het kleurenbeeldscherm

De volgende pictogrammen worden onder aan op het kleurenbeeldscherm weergegeven en geven belangrijke informatie over de HP All-in-One.

| Symbool | Doel                                                                                                    |
|---------|----------------------------------------------------------------------------------------------------|
|         | Dit pictogram geeft aan dat de inktpatroon bijna leeg is. De kleur van<br>het pictogram stemt overeen met de kleur van de inktpatroon en het<br>vulniveau van het pictogram stemt overeen met het vulniveau van de<br>inktpatroon. |
| 2       | Dit pictogram geeft aan dat er een onbekende inktpatroon in het<br>apparaat is geplaatst. Dit pictogram wordt mogelijk weergegeven als<br>u een andere inktpatroon dan een inktpatroon van HP in het<br>apparaat plaatst.          |

**Overzicht** 

| Symbool  | Doel                                                                                                    |
|----------|----------------------------------------------------------------------------------------------------|
|          | Dit pictogram geeft aan dat u de tweede set met pictogrammen op het kleurenscherm kunt weergeven.                                                                                                    |
| <u>_</u> | Dit pictogram geeft aan dat het apparaat via een vaste netwerkverbinding met een netwerk is verbonden.                                                                                                    |
| ĊĊ       | Als de kleur van het pictogram in plaats van blauw, grijs is, wil dat<br>zeggen, dat het apparaat wel op een netwerk kan worden<br>aangesloten, maar dat het momenteel niet met een netwerk is<br>verbonden.                                     |
|          | Dit pictogram geeft aan dat een HP Instant Share-bericht is ontvangen.                                                                                                    |
|          | Er zijn geen nieuwe berichten als het HP Instant Share-pictogram<br>niet wordt weergegeven of HP Instant Share is niet geïnstalleerd. Zie<br>Afbeeldingen van anderen ontvangen voor meer informatie over het<br>instellen van HP Instant Share. |
|          | De functie Automatische controle is uitgeschakeld als het<br>HP Instant Share-pictogram niet blauw, maar grijs wordt<br>weergegeven. Zie de on line Help van HP Image Zone voor meer<br>informatie over de functie Automatische controle.        |
| *        | Dit pictogram geeft aan dat er een Bluetooth-adapter is geïnstalleerd<br>en dat er verbinding is. (Er is een afzonderlijke Bluetooth-adapter<br>vereist.)                                                                                        |
|          | Zie Informatie over aansluitingen voor meer informatie over het instellen van Bluetooth.                                                                                                    |

#### De sluimerstand van het kleurenscherm

Het kleurenbeeldscherm wordt met het oog op het verlengen van de levensduur gedimd na twee minuten zonder activiteit. Na 60 minuten zonder activiteit schakelt het kleurenbeeldscherm over naar de sluimerstand en wordt het scherm volledig uitgeschakeld. Het scherm wordt opnieuw ingeschakeld als u op een knop op het bedieningspaneel drukt, als u de klep optilt, als u een geheugenkaart in het apparaat plaats, als u de HP All-in-One benadert via een aangesloten computer of als u een opslagapparaat of een camera op de USB-poort aan de voorzijde van het apparaat aansluit.

## Overzicht van de menu's

In de volgende gedeelten wordt een kort overzicht weergegeven van de hoofdmenu's die op het kleurenbeeldscherm van de HP All-in-One worden weergegeven.

#### Het menu Foto

De volgende opties zijn in het **menu Foto** beschikbaar als u op de knop **Foto** op het bedieningspaneel drukt.

- 1.Wizard Eenvoudig afdrukken
   2.Afdrukopties
   3.Speciale functies
   4.Bewerken
   5.Overbrengen naar computer
   6.HP Instant Share
- 7.Diavoorstelling
- 8.Instellen als achtergrond

#### Het menu Film

De volgende opties zijn in het **menu Film** beschikbaar als u op de knop **Film** op het bedieningspaneel drukt.

- Scannen naar computer
   Scannen naar geheugenkaart
- 3.Weergeven en afdrukken
- 4.Origineel type
- 5. Hoe u met negatieven werkt
- 6.Hoe u met dia's werkt

#### Het menu Voorbeeldvel

De volgende opties zijn in het **menu Voorbeeldvel** beschikbaar als u op de knop **Voorbeeldvel** op het bedieningspaneel drukt. U kunt een voorbeeldvel gebruiken als u foto's op een geheugenkaart of een opslagapparaat wilt weergeven als een indexkaart, zodat u geselecteerde foto's snel en eenvoudig kunt afdrukken.

1.Voorbeeldvel afdrukken

2.Voorbeeldvel scannen

#### Het menu Kopiëren

De volgende opties zijn in het **menu Kopiëren** beschikbaar als u op de knop **Kopiëren** op het bedieningspaneel drukt.

1.Aantal exemplaren

(vervolg)

- 2.Kopieervoorbeeld
- 3.Verkleinen/vergroten
- 4.Bijsnijden
- 5.Lade selecteren
- 6.Papierformaat
- 7.Papiersoort
- 8.Kopieerkwaliteit
- 9.Lichter/donkerder
- 0.Verbeteringen
- \*.Nieuwe standaardwaarden
- instellen

#### Het menu Scannen naar

De volgende opties zijn in het **menu Scannen naar** beschikbaar als u op de knop **Scannen** op het bedieningspaneel drukt. Dit menu wordt alleen weergegeven wanneer u op de knop **Scannen** drukt als de HP All-in-One op de computer is aangesloten met een USB-kabel. De opties in dit menu zijn afhankelijk van de toepassingen die op uw computer zijn geïnstalleerd.

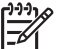

Opmerking Als de HP All-in-One is aangesloten op een netwerk, wordt het menu Scannen weergegeven als u op de knop Scannen drukt. Zie Het menu Scannen voor meer informatie.

1.HP Image Zone

2.Microsoft PowerPoint

- 3.HP Instant Share
- 4.Geheugenkaart

#### Het menu Scannen

De volgende opties zijn in het **menu Scannen** beschikbaar als u op de knop **Scannen** op het bedieningspaneel drukt. Dit menu wordt alleen weergegeven wanneer u op de knop **Scannen** drukt als de HP All-in-One is aangesloten op een netwerk. In het **menu Scannen** kunt u een aangesloten computer selecteren voordat andere scanopties worden weergegeven.

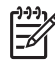

**Opmerking** Als de HP All-in-One met een USB-kabel is aangesloten op een computer, wordt het menu Scannen naar weergegeven als u op de knop Scannen drukt. Zie Het menu Scannen naar voor meer informatie.

1.Computer selecteren

- 2.HP Instant Share
- 3.Geheugenkaart

#### Het menu HP Instant Share

Dit menu is alleen van toepassing als de HP All-in-One op een netwerk is aangesloten. Als u de HP All-in-One met behulp van een USB-kabel op de computer hebt aangesloten, kunt u HP Instant Share via de computer openen.

 1.Verzenden
 2.Ontvangen
 3.HP Instant Share-opties
 4.Nieuwe bestemming toevoegen

#### Het menu Instellingen

De volgende opties zijn in het **menu Instellingen** beschikbaar als u op de knop **Instellingen** op het bedieningspaneel drukt.

| 1.Rapport afdrukken |
|---------------------|
| 2.Tools             |
| 3.Voorkeuren        |
| 4.Netwerk           |
| 5.HP Instant Share  |
| 6 Bluetooth         |

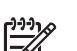

Opmerking De optie Bluetooth is alleen in dit menu beschikbaar als u een HP Bluetooth-adapter in de USB-poort aan de voorkant hebt geplaatst.

#### Het menu Functie selecteren

De volgende opties zijn in het **menu Functie selecteren** beschikbaar als u op de knop **Fotolade** op het bedieningspaneel drukt.

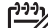

 Opmerking Deze opties worden niet weergegeven als u op de toets
 Fotolade drukt, terwijl u zich in het menu Foto of het menu Kopiëren bevindt. Deze opties worden alleen weergegeven als u vanaf een niet-actief scherm begint.

| 1.Kopiëren |  |
|------------|--|
| 2.Foto     |  |

#### Het menu Help

De volgende opties zijn in het **menu Help** beschikbaar als u op de knop Help op het bedieningspaneel drukt. U kunt dit menu gebruiken als u specifieke Helponderwerpen wilt selecteren, zodat deze op het computerscherm worden weergegeven.

- 1.Hoe kan ik
- 2.Foutberichten
- 3.Inktpatronen
- 4. Originelen laden en papier laden
- 5. Algemene problemen oplossen
- 6.Netwerkproblemen oplossen
- 7.Scanfuncties gebruiken
- 8.Dia's en negatieven scannen
- 9.Ondersteuning vragen
- 0.Betekenis van pictogrammen

## Tekst invoeren met behulp van het visuele toetsenbord

U kunt tekst en symbolen invoeren met behulp van het visuele toetsenbord dat automatisch op het kleurenbeeldscherm wordt weergegeven als u tekst moet invoeren.

#### Tekst invoeren met behulp van het visuele toetsenbord

1. Druk op ◀, ▶, ▲ en ▼ om het teken te markeren als u een letter, een cijfer of een symbool op het visuele toetsenbord wilt selecteren.

#### Kleine letters, hoofdletters, cijfers en symbolen invoeren

- Voor het invoeren van kleine letters selecteert u de knop abc op het visuele toetsenbord en vervolgens drukt u op OK.
- Voor het invoeren van hoofdletters selecteert u de knop ABC op het visuele toetsenbord en vervolgens drukt u op OK.
- Voor het invoeren van nummers en symbolen selecteert u de knop 123 op het visuele toetsenbord en vervolgens drukt u op OK.

#### Een spatie toevoegen

Voor het toevoegen van een spatie drukt u op  $\blacktriangleright$  op het visuele toetsenbord en vervolgens drukt u op **OK**.

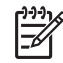

**Opmerking** Controleer of u gebruikmaakt van de ▶ op het visuele toetsenblok om een spatie toe te voegen. U kunt geen spatie toevoegen met behulp van de pijlknoppen op het bedieningspaneel.

 Zodra u de gewenste letter, het gewenste nummer of symbool hebt gemarkeerd, drukt u op OK op het bedieningspaneel om deze te selecteren. De selectie verschijnt nu op het kleurenbeeldscherm.

Tip Voor het wissen van een letter, nummer of symbool selecteert u Wissen op het visuele toetsenbord en vervolgens drukt u op OK.

 Als u klaar bent met het invoeren van tekst, nummers of symbolen, selecteert u Gereed op het visuele toetsenbord en vervolgens klikt u op OK.

## De HP Image Zone-software gebruiken

Met de **HP Image Zone**-software krijgt u toegang tot veel functies die niet beschikbaar zijn vanaf het bedieningspaneel.

De **HP Image Zone**-software wordt op uw computer geïnstalleerd wanneer u de HP All-in-One installeert. Zie de installatiegids die bij het apparaat wordt geleverd voor meer informatie.

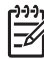

**Opmerking** Als u de minimuminstallatie van de **HP Image Zone**-software hebt geselecteerd, wordt de **HP Image Zone Express**-software geïnstalleerd in plaats van de volledige toepassing. **HP Image Zone Express** wordt aanbevolen voor computers met beperkte geheugenbronnen. **HP Image Zone Express** beschikt over een aantal basisfuncties voor het bewerken van foto's in plaats van de standaardfuncties die zijn opgenomen in de volledige installatie van **HP Image Zone**.

Als u de **HP Image Zone Express**-software gebruikt, kunt u een HP All-in-One die op een netwerk is aangesloten niet registreren met HP Instant Share. U hebt wel toegang tot HP Instant Share vanuit **HP Image Zone Express** op uw computer, maar u kunt de HP Instant Share-functies niet gebruiken vanaf het bedieningspaneel, tenzij u de volledige versie van **HP Image Zone** installeert.

Wanneer in deze handleiding en in de on line Help van HP Image Zone over de HP Image Zone-software wordt gesproken, wordt verwezen naar beide versies van HP Image Zone, tenzij anders vermeld.

U kunt de functionaliteit van de HP All-in-One snel en eenvoudig uitbreiden door middel van de HP Image Zone-software. Let bij het doornemen van deze handleiding op kaders, zoals dit, want hierin vindt u tips die betrekking hebben op het onderwerp dat u leest, en nuttige informatie voor het uitvoeren van allerlei taken.

De manier waarop u de HP Image Zone-software kunt starten hangt af van het besturingssysteem (OS) dat u gebruikt. Als u bijvoorbeeld op een pc met Windows werkt, start u de HP Image Zone-software in het HP Solution Center. Op een Mac start u de HP Image Zone-software in het venster van HP Image Zone. In beide gevallen dient het toegangsvenster als startplatform voor de HP Image Zone-software en -services.

#### De HP Image Zone-software openen op een Windows-computer

- 1. Voer een van de volgende stappen uit:
  - Dubbelklik op het Windows-bureaublad op het pictogram van het HP Solution Center.
  - Dubbelklik in het systeemvak, helemaal rechts in de Windows-taakbalk, op het pictogram Hewlett-Packard Digital Imaging-monitor.
  - Klik op de knop Start op de taakbalk, wijs Programma's of Alle programma's aan, selecteer HP en klik op HP Solution Center.
- 2. Als er meerdere HP-apparaten zijn geïnstalleerd, selecteert u het tabblad HP All-in-One.

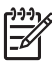

**Opmerking** Op een Windows-computer zijn de beschikbare functies in het **HP Solution Center** afhankelijk van de apparaten die zijn geïnstalleerd. In het **HP Solution Center** worden alleen pictogrammen weergegeven die zijn gekoppeld aan het geselecteerde apparaat. Als het geselecteerde apparaat niet is uitgerust met een bepaalde functie, wordt het pictogram voor deze functie niet in het venster van het **HP Solution Center** weergegeven.

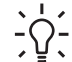

Tip Als het HP Solution Center op uw computer geen pictogrammen bevat,

is er mogelijk een probleem opgetreden tijdens de installatie van de software. U kunt dit probleem oplossen door de HP Image Zone-software via het Configuratiescherm van Windows volledig te verwijderen en door de software vervolgens opnieuw te installeren. Zie voor meer informatie de installatiegids die bij de HP All-in-One is geleverd.

#### De HP Image Zone-software openen op een Mac

→ Klik op het pictogram HP Image Zone in het Dock en kies een apparaat. Het venster HP Image Zone verschijnt.

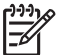

**Opmerking** Op een Mac zijn de beschikbare functies in de **HP Image Zone**-software afhankelijk van het gekozen apparaat.

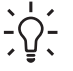

**Tip** Wanneer de **HP Image Zone**-software is geopend, worden de snelkoppelingen in het Dock-menu weergegeven als u de muisknop ingedrukt houdt op het pictogram van **HP Image Zone** in het Dock.

## 2 Meer informatiebronnen

Er is een scala aan bronnen beschikbaar, zowel gedrukt als on line, waarin u informatie kunt vinden over het instellen en gebruiken van de HP All-in-One.

## Informatiebronnen

| Start Here                                                                                                    | Installatiehandleiding                                                                                                    |  |
|----------------------------------------------------------------------------------------------------|----------------------------------------------------------------------------------------------------|--|
| Image: Angle of the state of the state | In de installatiegids vindt u instructies voor de ingebruikname van<br>de HP All-in-One en het installeren van de software. Zorg ervoor dat<br>u de stappen in de installatiegids in de juiste volgorde uitvoert.                                                                                                    |  |
|                                                                                                    | <b>Opmerking</b> Als u gebruik wilt maken van alle functies van de<br>HP All-in-One, moet u mogelijk extra opties of aanvullende<br>voorkeuren instellen die worden beschreven in deze<br>gebruikershandleiding. Zie De installatie van de HP All-in-One<br>voltooien en Aansluiten op een netwerk voor meer informatie. |  |
|                                                                                                    | Als u problemen ondervindt tijdens de installatie, raadpleegt u het<br>gedeelte Problemen oplossen achter in de installatiegids of het<br>hoofdstuk Informatie over het oplossen van problemen in deze<br>gebruikershandleiding.                                                                                         |  |
| HP Protocoment 3000 All in Choa antina<br>Her Cadal                                                                                                    | Gebruikershandleiding                                                                                                    |  |
|                                                                                                    | Deze gebruikershandleiding bevat informatie over het gebruik van<br>de HP All-in-One, waaronder tips voor het oplossen van problemen<br>en stapsgewijze instructies. Bovendien vindt u hier extra installatie-<br>instructies als aanvulling op de installatiegids.                                                      |  |
|                                                                                                    | Rondleiding in HP Image Zone (Windows)                                                                                                    |  |
|                                                                                                    | De leuke en interactieve rondleiding door HP Image Zone biedt een<br>kort overzicht van de software die bij uw HP All-in-One is geleverd.<br>U leert hoe u met behulp van de HP Image Zone-software uw foto's<br>kunt bewerken, ordenen en afdrukken.                                                                    |  |
|                                                                                                    | Help van HP Image Zone                                                                                                    |  |
|                                                                                                    | De <b>Help van HP Image Zone</b> bevat gedetailleerde instructies voor<br>functies van de HP All-in-One die niet in deze<br>gebruikershandleiding zijn beschreven, waaronder functies die<br>elleen bezehiebear zijn ele u. de HP Imege Zone ooftware gebruikt                                                           |  |
|                                                                                                    | ancen beschikbaar zijn als u de <b>FF image zone</b> -sonware gebruikt.                                                                                                    |  |

#### Windows

- In Stapsgewijze instructies krijgen vindt u meer informatie over hoe u de HP Image Zone-software bij HP-apparaten kunt gebruiken.
- Het onderdeel De mogelijkheden ontdekken biedt meer informatie over de praktische en creatieve mogelijkheden van de HP Image Zone-software en uw HP-apparaten.
- Raadpleeg voor meer ondersteuning en updates van HP-software het onderdeel Problemen oplossen en ondersteuning.

#### Мас

- Het onderdeel Hoe kan ik? biedt meer informatie over de praktische en creatieve mogelijkheden van de HP Image Zonesoftware en uw HP-apparaten.
- Het onderdeel **Aan de slag** bevat informatie over het importeren, wijzigen en delen van afbeeldingen.
- Het onderdeel **Help gebruiken** bevat meer informatie over het opzoeken van informatie in de on line Help.

Zie De on line Help gebruiken voor meer informatie.

|--|

#### On line Help van uw apparaat Uw apparaat beschikt over een on line Help-functie waari

Uw apparaat beschikt over een on line Help-functie waarin u extra informatie vindt over bepaalde onderwerpen.

#### De on line Help openen via het bedieningspaneel

- 1. Druk op de knop **Help** op het bedieningspaneel die wordt aangeduid met een vraagteken (?).
- Gebruik de pijlen om het gewenste Help-onderwerp te selecteren en druk daarna op OK. Het desbetreffende Helponderwerp wordt daarna op het scherm weergegeven.

|                    | Leesmij                                                                                                    |
|--------------------|----------------------------------------------------------------------------------------------------|
| HTML               | In het Leesmij-bestand vindt u de meest recente informatie die u<br>wellicht niet in andere publicaties vindt.<br>Installeer de software om toegang te krijgen tot het Leesmij-bestand.        |
| www.hp.com/support | Als u toegang hebt tot het Internet kunt u ondersteuning krijgen via<br>de HP-website. Op deze website vindt u technische ondersteuning,<br>stuurprogramma's, accessoires en bestelinformatie. |

### De on line Help gebruiken

Deze gebruikershandleiding bevat slechts een aantal functies die u kunnen helpen als u de HP All-in-One wilt gaan gebruiken. Raadpleeg on line Help van HP Image Zone in de software van de HP All-in-One voor informatie over alle functies die uw HP All-in-One ondersteunt.

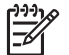

**Opmerking** De on line Help bevat ook onderwerpen die u kunnen helpen bij het oplossen van problemen die u met uw HP All-in-One kunt ondervinden.

De manier waarop u de on line Help op een Windows-computer opent en gebruikt is iets anders dan op een Mac-computer. De volgende gedeelten bevatten richtlijnen voor het gebruik van beide Help-systemen.

#### De Help gebruiken op een Windows-computer

In dit gedeelte wordt uitgelegd hoe u de on line Help gebruikt op een Windowscomputer. Er word uitgelegd hoe u de gewenste informatie kunt vinden met de navigatie-, zoek- en indexfuncties in het Help-systeem.

#### De Help van HP Image Zone openen op een Windows-computer

- Klik in het HP Solution Center op het tabblad voor uw HP All-in-One.
   Zie De HP Image Zone-software gebruiken voor informatie over toegang tot het HP Solution Center.
- 2. Klik in het gebied Apparaatondersteuning op Onscreen handleiding of Problemen oplossen.
  - Als u op Onscreen handleiding klikt, verschijnt er een pop-upmenu. U kunt de beginpagina voor het gehele Help-systeem openen of specifiek de Help voor uw HP All-in-One selecteren.
  - Als u op Problemen oplossen klikt, wordt de pagina Problemen oplossen en ondersteuning geopend.

In de volgende afbeelding zijn verschillende onderdelen van het Help-systeem gemarkeerd.

| 3- | 3<br>-10 ↔ ☆ @ @ |   | 3  |
|----|------------------|---|----|
| 1  |                  | , | 2  |
|    | <u>د کم</u>      | • | e. |

- 1 De tabbladen Inhoud, Index en Zoeken
- 2 Het weergavegebied
- 3 De werkbalk van het Help-systeem

#### De tabbladen Inhoud, Index en Zoeken

Met de tabbladen **Inhoud**, **Index** en **Zoeken** kunt u elk gewenst onderwerp opzoeken in de **Help van HP Image Zone**.

#### • Inhoud

Het tabblad **Inhoud** bevat een lijst met Help-onderwerpen, zoals de inhoudsopgave in een boek. Zo kunt u gemakkelijk alle beschikbare informatie over een bepaalde functie vinden, bijvoorbeeld over het afdrukken van foto's.

- Voor informatie over taken en functies die beschikbaar zijn via het bedieningspaneel van de HP All-in-One, opent u de Help van 3100, 3200, 3300 series onderaan in de lijst.
- Voor informatie over het oplossen van problemen met de HP All-in-One, opent u het boek Problemen oplossen en ondersteuning en vervolgens het boek Problemen met 3100, 3200, 3300 series oplossen.
- De andere boeken op het tabblad Inhoud bevatten informatie over het gebruik van de HP Image Zone-software voor het uitvoeren van bepaalde taken met uw HP All-in-One.

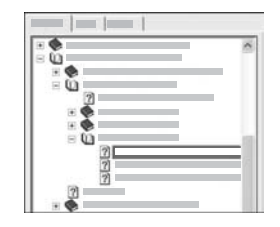

Gedeelten die subonderwerpen bevatten, worden in de lijst aangeduid met het pictogram van een boek. Klik op het plusteken (+) naast het pictogram van een boek om de lijst met subonderwerpen weer te geven. (Het plusteken verandert in een minteken (-) wanneer het gedeelte al is uitgevouwen.) Als u de informatie in een onderwerp wilt weergeven, klikt u op de naam van het boek of het onderwerp op het tabblad **Inhoud**. Het geselecteerde onderwerp wordt in het weergavegebied aan de rechterkant weergegeven.

#### Index

Het tabblad **Index** bevat een alfabetische lijst met indexvermeldingen die betrekking hebben op de onderwerpen in de **Help van HP Image Zone**.

| [ |   |
|---|---|
|   | 0 |
|   |   |
|   |   |
|   |   |

Met de schuifbalk aan de rechterkant van de lijst kunt u de verschillende vermeldingen weergeven en u kunt trefwoorden typen in het tekstvak boven de lijst. Terwijl u typt, krijgt u in de lijst automatisch de vermeldingen te zien die beginnen met de letters die u typt. Wanneer u een indexvermelding ziet die betrekking lijkt te hebben op de informatie die u zoekt, dubbelklikt u op die vermelding.

- Als de Help slechts één onderwerp bevat voor een indexvermelding, wordt dat onderwerp automatisch aan de rechterkant weergegeven.
- Als er veel beschikbare onderwerpen zijn, wordt het dialoogvenster
   Gevonden onderwerpen weergegeven. Dubbelklik in het dialoogvenster op een onderwerp dat u wilt weergeven.

#### • Zoeken

Op het tabblad **Zoeken** kunt u in het hele Help-systeem zoeken naar bepaalde woorden, bijvoorbeeld "afdrukken zonder rand".

Tip Als bepaalde woorden die u invoert tamelijk algemeen zijn (zoals

"afdrukken" in het voorbeeld "afdrukken zonder rand") kunt u aanhalingstekens plaatsen om de combinatie van woorden die u zoekt. Zo beperkt u de zoekopdracht en zijn de resultaten beter van toepassing op de informatie die u zoekt. In plaats van alle onderwerpen die het woord "rand" of het woord "afdrukken" bevatten, worden alleen de onderwerpen weergegeven die de tekst "afdrukken zonder rand" bevatten.

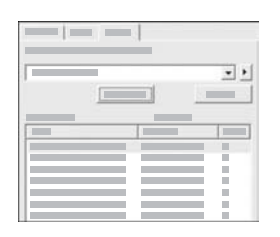

Nadat u de zoekcriteria hebt opgegeven, klikt u op **Onderwerpen weergeven** om alle Helponderwerpen weer te geven die het woord of de woorden bevatten die u hebt ingevoerd. De resultaten worden weergegeven in een tabel met drie kolommen. Elke rij bevat de **Titel** van het onderwerp, de **Locatie** van het onderwerp in de Help en de **Rang** die is toegekend op basis van de relevantie van het onderwerp ten opzichte van uw zoekcriteria.

De resultaten worden standaard op **Rang** gesorteerd, zodat het onderwerp waarin de zoekcriteria het vaakst voorkomen boven in de lijst staat. U kunt de resultaten ook op **Titel** of op **Locatie** sorteren door op de gewenste kolomkop in de tabel te klikken. Als u de inhoud van een onderwerp wilt weergeven, dubbelklikt u op de gewenste rij in de tabel met resultaten. Het geselecteerde onderwerp wordt in het weergavegebied aan de rechterkant weergegeven.

#### Het weergavegebied

In het weergavegebied rechts in het Help-venster wordt het Help-onderwerp weergegeven dat u op een van de tabbladen aan de linkerkant hebt geselecteerd. Help-onderwerpen kunnen beschrijvende tekst, stapsgewijze instructies en afbeeldingen bevatten.

 Onderwerpen bevatten vaak koppelingen naar andere onderwerpen in het Helpsysteem waar u aanvullende informatie kunt vinden. Als u op een koppeling klikt, wordt het nieuwe onderwerp soms automatisch geopend in het weergavegebied. Het is ook mogelijk dat er meerdere onderwerpen beschikbaar zijn. In dat geval wordt het dialoogvenster **Gevonden onderwerpen** weergegeven. Dubbelklik op een onderwerp in het dialoogvenster om het onderwerp weer te geven.

- Sommige onderwerpen bevatten gedetailleerde instructies of aanvullende informatie die niet meteen zichtbaar zijn op de pagina. Zoek naar de tekst Alles weergeven of Alles verbergen rechtsboven op de pagina. Als u deze tekst ziet staan, bevat de pagina verborgen informatie. De verborgen informatie wordt aangeduid met donkerblauwe tekst met een pijl. U kunt de verborgen informatie weergeven door op de donkerblauwe tekst te klikken.
- Sommige onderwerpen bevatten animaties die laten zien hoe u een bepaalde functie gebruikt. Deze animaties herkent u aan het pictogram van een videocamera gevolgd door de tekst "Laat me zien". Wanneer u op de koppeling "Laat me zien" klikt, wordt de animatie afgespeeld in een nieuw venster.

#### De werkbalk van het Help-systeem

De werkbalk van het Help-systeem, die verderop wordt weergegeven, bevat knoppen waarmee u door de onderwerpen in het Help-systeem kunt navigeren. U kunt achteruit en vooruit bladeren door onderwerpen die u al hebt bekeken of op de knop **Start** klikken om terug te keren naar de pagina **Help-inhoud van HP Image Zone**.

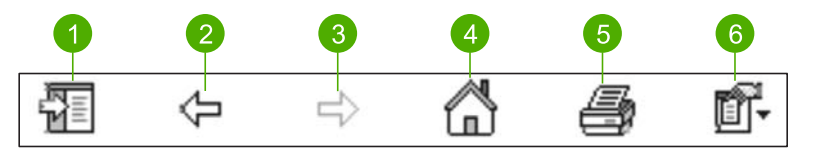

1 Weergeven/Verbergen

- 2 Vorige
- 3 Volgende
- 4 Start
- 5 Afdrukken
- 6 Opties

De werkbalk van het Help-systeem bevat ook knoppen waarmee u de weergave van de on line Help op het scherm kunt wijzigen. Als u bijvoorbeeld meer ruimte nodig hebt voor het weergeven van Help-onderwerpen in het weergavegebied aan de rechterkant, kunt u de tabbladen **Inhoud**, **Index** en **Zoeken** verbergen door op de knop **Verbergen** te klikken.

Met de knop Afdrukken kunt u de pagina afdrukken die op dat moment op het scherm van de computer wordt weergegeven. Als het tabblad Inhoud aan de linkerkant zichtbaar is als u op Afdrukken klikt, wordt het dialoogvenster Onderwerpen afdrukken weergegeven. U kunt kiezen of u het onderwerp dat in het weergavegebied wordt weergegeven of het huidige onderwerp plus alle bijbehorende subonderwerpen wilt afdrukken. Deze functie is niet beschikbaar als het tabblad Index of Zoeken aan de linkerkant van het Help-venster zichtbaar is.

#### De Help gebruiken op een Mac-computer

In dit gedeelte wordt uitgelegd hoe u de on line Help gebruikt op een Mac. Er wordt uitgelegd hoe u in het Help-systeem kunt navigeren en zoeken om de gewenste informatie te vinden.

#### De Help van HP Image Zone openen op een Mac-computer

- Kies Help van HP Image Zone in het menu Help in HP Image Zone.
  - Zie De HP Image Zone-software gebruiken voor informatie over toegang tot de HP Image Zone-software.

De **Help van HP Image Zone** verschijnt. In de volgende afbeelding zijn verschillende onderdelen van het Help-systeem gemarkeerd.

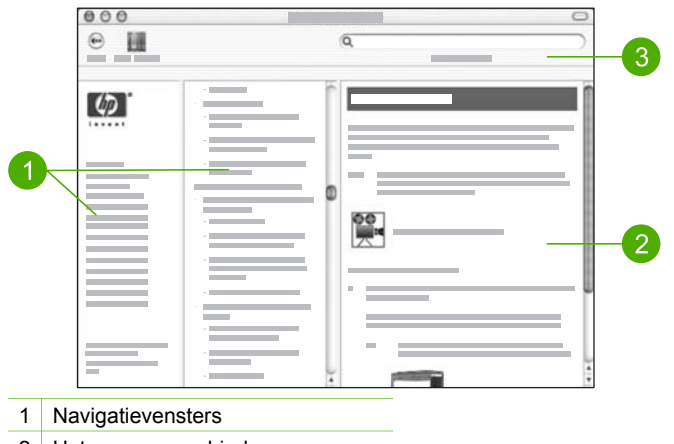

- 2 Het weergavegebied
- 3 De werkbalk van het Help-systeem

#### Navigatievensters

De **Help van HP Image Zone** wordt geopend in de Help Viewer. Deze bestaat uit drie deelvensters. In het linkervenster en het middelste venster kunt u door de onderwerpen in de Help navigeren. (Het rechtervenster bevat het weergavegebied dat in het volgende gedeelte wordt beschreven.)

- Het linkervenster bevat een lijst met alle secties in de Help.
  - Klik op Help van 3100, 3200, 3300 series voor informatie over taken en functies die beschikbaar zijn vanaf het bedieningspaneel van uw HP All-in-One.
  - Klik op Problemen met 3100, 3200, 3300 series oplossen voor informatie over het oplossen van problemen met uw HP All-in-One.
  - De andere gedeelten bevatten informatie over het gebruik van de HP Image Zone-software voor het uitvoeren van taken op uw HP All-in-One.
- Het middelste venster bevat een lijst met de onderwerpen in het gedeelte dat in het linkervenster is geselecteerd, zoals de inhoudsopgave in een boek. Zo kunt u

gemakkelijk alle beschikbare informatie over een bepaalde functie vinden, bijvoorbeeld over het afdrukken van foto's.

#### Het weergavegebied

In het weergavegebied in het rechtervenster wordt het Help-onderwerp weergegeven dat u in het middelste venster hebt geselecteerd. Help-onderwerpen kunnen beschrijvende tekst, stapsgewijze instructies en afbeeldingen bevatten.

- Veel onderwerpen in de Help van HP Image Zone bevatten informatie over het gebruik van een functie vanaf het bedieningspaneel op de HP All-in-One en vanuit de HP Image Zone-software op de Mac. Met de schuifbalken rechts van het weergavegebied kunt u de volledige inhoud van een bepaald onderwerp weergeven. Soms wordt belangrijke informatie pas zichtbaar als u de inhoud in het venster schuift.
- Onderwerpen bevatten vaak koppelingen of verwijzingen naar andere onderwerpen in het Help-systeem waar u aanvullende informatie kunt vinden.
  - Als het verwante onderwerp in hetzelfde gedeelte van de Help staat, wordt het onderwerp automatisch geopend in het weergavegebied.
  - Als het verwante onderwerp in een ander gedeelte van de Help staat, wordt in het huidige onderwerp vermeld welk gedeelte u in het linkernavigatievenster moet kiezen. U kunt het verwante onderwerp vinden met het middelste navigatievenster of u kunt het onderwerp zoeken zoals in het volgende gedeelte wordt beschreven.
- Sommige onderwerpen bevatten animaties die laten zien hoe u een bepaalde functie gebruikt. Deze animaties herkent u aan het pictogram van een videocamera gevolgd door de tekst "Laat me zien". Wanneer u op de videocamera klikt, wordt de animatie afgespeeld in een nieuw venster.

#### De werkbalk van het Help-systeem

De werkbalk van het Help-systeem, die verderop wordt weergegeven, bevat knoppen waarmee u door de onderwerpen in het Help-systeem kunt navigeren. U kunt achteruit bladeren door onderwerpen die u al hebt bekeken of op de knop Help Center klikken om toegang te krijgen tot de Help-informatie voor andere toepassingen op uw Mac.

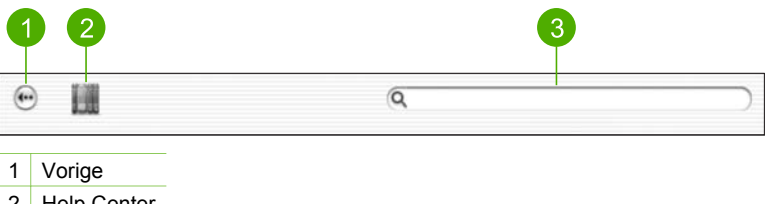

- 2 Help Center
- 3 Zoekgebied

De werkbalk van het Help-systeem bevat ook een tekstvak waarmee u in het hele Help-systeem kunt zoeken naar bepaalde woorden, bijvoorbeeld "afdrukken zonder rand". Nadat u de zoekcriteria hebt ingevoerd, drukt u op RETURN op het toetsenbord om een lijst weer te geven met alle onderwerpen die het woord of de woorden bevatten die u hebt ingevoerd. De resultaten worden weergegeven in een tabel met drie kolommen. Elke rij bevat de titel van het **Onderwerp**, de **Relevantie** (die is toegekend op basis van de relevantie van het onderwerp ten opzichte van uw zoekcriteria) en de **Locatie** van het onderwerp in het Help-systeem.

De resultaten worden standaard op **Relevantie** gesorteerd, zodat het onderwerp dat het best overeenkomt met uw zoekcriteria boven in de lijst staat. U kunt de resultaten ook op **Onderwerp** of op **Locatie** sorteren door op de gewenste kolomkop in de tabel te klikken. Als u de inhoud van een onderwerp wilt weergeven, dubbelklikt u op de gewenste rij in de tabel met resultaten. Het geselecteerde onderwerp wordt weergegeven. Hoofdstuk 2

## 3 De installatie van de HP All-in-One voltooien

Raadpleeg dit hoofdstuk nadat u de stappen uit de installatiegids hebt voltooid, zodat u de installatie van de HP All-in-One kunt voltooien. Dit gedeelte bevat belangrijk informatie over het instellen van het apparaat, waaronder informatie over het instellen van voorkeuren.

- Wijzig de apparaatvoorkeuren, zoals de taal, het land of de regio en de datum en de tijd. Zie Voorkeuren instellen voor meer informatie.
- Ontdek de verbindingsmogelijkheden van de HP All-in-One, waaronder USB, vaste netwerkverbindingen, Bluetooth en printerdeling. Zie Informatie over aansluitingen voor meer informatie.
- Configureer de instellingen voor uw vaste netwerk. Zie Aansluiten op een netwerk voor meer informatie.

Naast de installatie-instructies in deze gebruikershandleiding kunt u HP Instant Share ook instellen op een HP All-in-One die op een netwerk is aangesloten, zodat u eenvoudig afbeeldingen kunt delen met vrienden en familie. Als u de HP Image Zone-software hebt geïnstalleerd, drukt u op de knop HP Instant Share op het bedieningspaneel van uw HP All-in-One die op een netwerk is aangesloten, om de installatiewizard op een aangesloten computer te starten. Zie het gedeelte Help van 3100, 3200, 3300 series in de on line Help van HP Image Zone voor meer informatie over het instellen van HP Instant Share.

### Voorkeuren instellen

Stel eerst de voorkeuren in die in dit gedeelte worden beschreven, voordat u uw HP All-in-One gaat gebruiken.

Deze gebruikershandleiding bevat slechts een aantal voorkeuren die u kunnen helpen als u de HP All-in-One wilt gaan gebruiken. De on line Help van HP Image Zone in de software van de HP All-in-One bevat informatie over alle beschikbare voorkeuren waarmee u het gedrag van uw HP All-in-One kunt regelen. De on line Help van HP Image Zone bevat bijvoorbeeld informatie over het wijzigen van de standaardinvoerlade voor afdrukken met PictBridge, het weergeven of verbergen van hints op het kleurenbeeldscherm, en andere voorkeuren. Zie De on line Help gebruiken voor meer informatie over de Help van HP Image Zone.

#### De taal en het land/de regio instellen

De instelling voor de taal en het land/de regio bepaalt welke taal de HP All-in-One gebruikt voor het weergeven van berichten op het kleurenscherm. Gewoonlijk worden de taal en het land/de regio ingesteld als de HP All-in-One voor het eerst gebruiksklaar wordt gemaakt. U kunt deze instellingen echter op elk gewenst moment wijzigen, door de volgende procedure uit te voeren:

- 1. Druk op Instellingen.
- 2. Druk op 6 en vervolgens op 1.

Hiermee selecteert u achtereenvolgens Voorkeuren en Taal & land/regio instellen.

Er wordt een lijst met talen weergegeven. Druk op  $\blacktriangle$  of  $\blacktriangledown$  als u door de lijst wilt bladeren.

- 3. Als uw taal is gemarkeerd, drukt u op OK.
- Druk wanneer u dit wordt gevraagd op 1 voor Ja of 2 voor Nee.
   De landen/regio's voor de geselecteerde taal worden weergegeven. Druk op ▲ of
   v om door de lijst te bladeren.
- 5. Als het land of de regio die u wilt selecteren is gemarkeerd, drukt u op OK.
- 6. Druk wanneer u dit wordt gevraagd op 1 voor Ja of 2 voor Nee.

#### De datum en tijd instellen

De datum en tijd worden in de fabriek ingesteld op de plaatselijke tijd. Gewoonlijk worden de datum en de tijd via de computersoftware automatisch bijgewerkt wanneer u het apparaat tijdens de installatie op de computer aansluit. De notatie van de datum en de tijd is afhankelijk van de taalinstelling en de land/regio-instelling.

De tijd op de HP All-in-One wordt automatisch bijgewerkt, zodat deze overeenstemt met de nieuwe tijd op de computer wanneer de tijd op de computer wordt gewijzigd omdat er bijvoorbeeld wordt overgeschakeld naar de zomertijd. De tijd wordt de eerstvolgende keer dat de apparaten met elkaar communiceren, bijgewerkt. U kunt de datum en de tijd via het bedieningspaneel wijzigen als u de HP All-in-One niet op een computer hebt aangesloten of als de datum en de tijd om de een of andere reden niet zijn bijgewerkt.

#### De datum en de tijd instellen via het bedieningspaneel

- 1. Druk op Instellingen.
- Druk op 5 en vervolgens op 4.
   Hiermee geeft u het menu Tools weer en vervolgens Datum en tijd.
- 3. Voer de maand, datum en jaar in door de gewenste cijfers op het toetsenblok in te drukken. Afhankelijk van uw land/regio-instelling is het mogelijk dat u de datum in een andere volgorde moet invoeren.
- 4. Voer de uren en minuten in.
- Druk op 1 voor AM (VM) of 2 voor PM (NM).
   De nieuwe datum- en tijdinstellingen verschijnen op het kleurenbeeldscherm.

### Informatie over aansluitingen

De HP All-in-One is voorzien van een USB-poort, zodat u deze met een USB-kabel direct kunt aansluiten op een computer. U kunt de HP All-in-One ook aansluiten op een vast netwerk. Als u een HP bt300 of HP bt400 series Bluetooth<sup>®</sup> Wireless Printer Adapter in de USB-poort aan de voorzijde plaatst, kunt u vanaf Bluetooth<sup>®</sup>-apparaten, zoals PDA's en mobiele telefoons met camera's afdrukken naar de HP All-in-One.

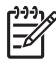

**Opmerking** In de rest van dit hoofdstuk wordt de HP bt300 of HP bt400 series Bluetooth<sup>®</sup> Wireless Printer Adapter een HP Bluetooth<sup>®</sup>-adapter genoemd.

### Ondersteunde typen verbindingen

| Beschrijving                                                                                                    | Aanbevolen aantal<br>aangesloten<br>computers voor de<br>beste prestaties                                                                                           | Ondersteunde<br>softwarefuncties                                                                                                    | Instructies bij<br>installatie                                                                                                    |
|----------------------------------------------------------------------------------------------------|----------------------------------------------------------------------------------------------------|----------------------------------------------------------------------------------------------------|----------------------------------------------------------------------------------------------------|
| USB-aansluiting                                                                                                    | Eén computer die<br>met behulp van een<br>USB-kabel is<br>aangesloten op de<br>USB-poort op de<br>achterzijde van de<br>HP All-in-One.                              | Alle functies worden ondersteund.                                                                                                    | Zie de<br>installatiehandleiding<br>voor uitgebreide<br>instructies.                                                                                                    |
| Ethernet-verbinding<br>(via kabel)                                                                                               | Maximaal vijf<br>computers die met<br>een HP All-in-One<br>zijn verbonden via<br>een hub of een router.                                                             | Alle functies worden ondersteund.                                                                                                    | Raadpleeg de<br>installatiegids en<br>Aansluiten op een<br>netwerk in deze<br>gebruikershandleiding<br>voor gedetailleerde<br>instructies.                                                                                                    |
| HP bt300 of<br>HP bt400 series<br>Bluetooth <sup>®</sup> Wireless<br>Printer Adapter<br>(HP Bluetooth <sup>®</sup> -<br>adapter) | Eén Bluetooth®-<br>apparaat of één<br>computer.                                                                                                    | Afdrukken vanaf een<br>Bluetooth <sup>®</sup> -apparaat,<br>zoals een PDA of<br>een mobiele telefoon<br>met een camera of<br>vanaf een computer<br>waarop de<br>Bluetooth <sup>®</sup> -<br>voorziening is<br>ingeschakeld. | Zie Help van<br>HP Image Zone voor<br>informatie over het<br>afdrukken via een<br>PDA of een telefoon<br>met camera.<br>Zie Aansluiten via<br>Bluetooth® voor<br>informatie over<br>afdrukken vanaf een<br>computer waarop de<br>Bluetooth®-<br>voorziening is<br>ingeschakeld. |
| Printers delen                                                                                                    | Maximaal vijf<br>computers.<br>De hostcomputer<br>moet altijd aanstaan<br>omdat de andere<br>computers anders<br>niet naar de<br>HP All-in-One<br>kunnen afdrukken. | Alle functies die op<br>de hostcomputer<br>aanwezig zijn,<br>worden ondersteund.<br>Alleen afdrukken<br>wordt vanaf de<br>andere computers<br>ondersteund.                                                                  | Zie Printers delen<br>(Windows) of Printers<br>delen (Mac) voor<br>installatie-instructies.                                                                                                    |

#### Aansluiten met behulp van een USB-kabel

Als u de HP All-in-One wilt aansluiten met een USB-kabel, volgt u de instructies in de gedrukte installatiegids.

Als uw computer niet met de HP All-in-One kan communiceren, controleert u of de HP All-in-One en de computer dezelfde versie van USB gebruiken. De HP All-in-One is ingesteld voor USB 2.0. Als uw computer USB 1.1 gebruikt, moet u daarom uw besturingssysteem bijwerken of de snelheid van de USB-poort op de achterkant van de HP All-in-One wijzigen in Volledige snelheid (USB 1.1).

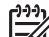

**Opmerking** Als u een Mac gebruikt, moet u de HP All-in-One aansluiten op een van de ingebouwde USB-poorten. Als u de HP All-in-One aansluit op USBkaart die in een Mac is geïnstalleerd, wordt de HP All-in-One mogelijk niet herkend door de HP-software.

#### De USB-poortsnelheid op de computer controleren (Windows XP)

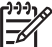

2.

 Opmerking Windows-versies die ouder zijn dan Windows XP ondersteunen alleen USB 1.1.

- 1. Klik op de taakbalk van Windows op **Start** en klik vervolgens op **Configuratiescherm**.
- 2. Dubbelklik op Systeem.
- 3. Klik op het tabblad Hardware en klik vervolgens op Apparaatbeheer.
- Controleer of de lijst een Enhanced USB Host Controller bevat. Als de lijst een Enhanced USB Host Controller bevat, is het systeem uitgerust met High Speed USB (USB 2.0). Als de lijst geen Enhanced USB Host Controller bevat, is het systeem uitgerust met Full Speed USB (USB 1.1).

#### De USB-poortsnelheid op de computer controleren (Mac OS X)

- 1. Open Systeemprofiel vanuit de map Programma's:Hulpmiddelen.
  - Klik links op USB. De computer is uitgerust met Full Speed USB (1.1) als het item **Snelheid** is ingesteld op maximaal 12 Mb/sec. De computer is uitgerust met High Speed USB (USB 2.0) als er een hogere snelheid wordt weergegeven.

## De snelheid van de poort op de achterzijde wijzigen in Volledige snelheid (HP All-in-One)

1. Druk op Instellingen.

Het menu Instellingen verschijnt op het kleurenscherm.

- Druk op ▼ totdat Tools is geselecteerd en druk vervolgens op OK. Het menu Tools wordt weergegeven.
- Druk op 5 en vervolgens op 2. Hiermee wordt het menu USB-snelheid weergegeven. Vervolgens wordt de optie voor Volledige snelheid (USB 1.1) geselecteerd.

#### Aansluiten door middel van Ethernet

De HP All-in-One ondersteunt zowel 10 Mbps als 100 Mbps Ethernetnetwerkverbindingen. Zie de installatiegids die bij de HP All-in-One is geleverd voor gedetailleerde informatie over het aansluiten van het apparaat op een Ethernetnetwerk (een vast netwerk). Zie ook Aansluiten op een netwerk voor meer informatie.

#### Aansluiten via Bluetooth®

Een Bluetooth<sup>®</sup>-verbinding voorziet in een snelle en eenvoudige draadloze manier voor het afdrukken van afbeeldingen vanaf een computer waarop Bluetooth<sup>®</sup> is ingeschakeld. Met een Bluetooth<sup>®</sup>-verbinding is het echter niet mogelijk om andere functies via de computer te gebruiken, zoals scannen en HP Instant Share.

Voordat u kunt afdrukken, moet u eerst een HP Bluetooth<sup>®</sup>-adapter op de HP All-in-One aansluiten. Zie de on line Help van HP Image Zone die bij de HP All-in-One is geleverd voor meer informatie. Zie De on line Help gebruiken voor informatie over het gebruik van de on line Help van HP Image Zone.

Raadpleeg het volgende gedeelte als u verbinding maakt met een Windowscomputer. Zie Mac-gebruikers als u verbinding maakt met een Mac.

#### Windows-gebruikers

Als u verbinding wilt maken met uw HP All-in-One, moeten Windows XP en de Microsoft Bluetooth<sup>®</sup>-protocolstack of de Widcomm Bluetooth<sup>®</sup>-protocolstack zijn geïnstalleerd. De Microsoft-stack en de Widcomm-stack mogen beide op de computer zijn geïnstalleerd, maar u gebruikt slechts een van beide om verbinding te maken met de HP All-in-One.

- Microsoft-stack Als Windows XP met Service Pack 2 op de computer is geïnstalleerd, beschikt uw computer over de Microsoft Bluetooth<sup>®</sup>-protocolstack. Met de Microsoft-stack kunt u automatisch een externe Bluetooth<sup>®</sup>-adapter installeren. Als uw Bluetooth<sup>®</sup>-adapter de Microsoft-stack ondersteunt, maar niet automatisch installeert, dan bevindt de Microsoft-stack zich niet op uw computer. Raadpleeg de documentatie die bij de Bluetooth<sup>®</sup>-adapter is geleverd om te controleren of deze de Microsoft-stack ondersteunt.
- Widcomm-stack: Als u een HP-computer hebt waarin Bluetooth<sup>®</sup> is ingebouwd of als u een HP Bluetooth<sup>®</sup>-adapter hebt geïnstalleerd, bevindt de Widcommstack zich op uw computer. Als u een HP-computer hebt en daarop een HP Bluetooth<sup>®</sup>-adapter aansluit, wordt deze automatisch geïnstalleerd met de Widcomm-stack.

#### Installeren en afdrukken met de Microsoft-stack (Windows)

- 1. Zorg ervoor dat u de HP All-in-One-software op de computer hebt geïnstalleerd.

**Opmerking** De software wordt geïnstalleerd om ervoor te zorgen dat het printerstuurprogramma beschikbaar is voor de Bluetooth<sup>®</sup>-verbinding. Als u de software al hebt geïnstalleerd, hoeft u deze niet opnieuw te installeren. Als u zowel een USB- als een Bluetooth<sup>®</sup>-verbinding wilt met de HP All-in-One, installeert u eerst de USB-verbinding. Zie de gedrukte installatiegids voor meer informatie. Als u geen USB-verbinding nodig hebt, selecteert u Rechtstreeks naar de computer in het scherm

Verbindingstype. Schakel in het scherm Het apparaat nu aansluiten het selectievakje in dat onder aan het scherm naast Als u het apparaat nu niet kunt aansluiten... wordt weergegeven.

- 2. Sluit een HP Bluetooth<sup>®</sup>-adapter aan op de USB-poort aan de voorzijde van de HP All-in-One.
- Als u voor uw computer een externe Bluetooth<sup>®</sup>-adapter gebruikt, moet de computer zijn opgestart voordat u de Bluetooth<sup>®</sup>-adapter aansluit op een USBpoort van de computer. De Bluetooth<sup>®</sup>-stuurprogramma's worden automatisch geïnstalleerd als Windows XP met Service Pack 2 op de computer is geïnstalleerd. Selecteer HCRP als u wordt gevraagd om een Bluetooth<sup>®</sup>-profiel te selecteren.

Als Bluetooth<sup>®</sup> is ingebouwd in uw computer, controleert u of de computer is opgestart.

- 4. Klik op de taakbalk van Windows op **Start** en klik vervolgens op **Printers en faxapparaten**.
- 5. Dubbelklik op het pictogram Printer toevoegen.
- 6. Klik op Volgende en selecteer Een Bluetooth-printer.
- 7. Volg de aanwijzigen op het scherm om de installatie te voltooien.
- 8. Druk vervolgens af, zoals bij elke ander printer.

#### Installeren en afdrukken met de Widcomm-stack (Windows)

- 1. Zorg ervoor dat u de HP All-in-One-software op de computer hebt geïnstalleerd.

**Opmerking** De software wordt geïnstalleerd om ervoor te zorgen dat het printerstuurprogramma beschikbaar is voor de Bluetooth<sup>®</sup>-verbinding. Als u de software al hebt geïnstalleerd, hoeft u deze niet opnieuw te installeren. Als u zowel een USB- als een Bluetooth<sup>®</sup>-verbinding wilt met de HP All-in-One, installeert u eerst de USB-verbinding. Zie de gedrukte installatiegids voor meer informatie. Als u geen USB-verbinding nodig hebt, selecteert u **Rechtstreeks naar de computer** in het scherm **Verbindingstype**. Schakel in het scherm **Het apparaat nu aansluiten** het selectievakje in dat onder aan het scherm naast **Als u het apparaat nu niet kunt aansluiten...** wordt weergegeven.

- 2. Sluit een HP Bluetooth<sup>®</sup>-adapter aan op de USB-poort aan de voorzijde van de HP All-in-One.
- 3. Klik op het pictogram **Bluetooth-locaties** op het bureaublad of op de taakbalk.
- 4. Klik op Apparaten binnen bereik weergeven.
- 5. Zodra de beschikbare printers zijn gedetecteerd, dubbelklikt u op de naam van de HP All-in-One om de installatie te voltooien.
- 6. Druk vervolgens af, zoals bij elke ander printer.

#### Mac-gebruikers

U kunt de HP All-in-One aansluiten op een Mac waarin Bluetooth<sup>®</sup> is ingebouwd of u kunt een externe Bluetooth<sup>®</sup>-adapter installeren (bijvoorbeeld een HP Bluetooth<sup>®</sup>- adapter).

#### Installeren en afdrukken met Bluetooth® (Mac)

- 1. Zorg ervoor dat u de HP All-in-One-software op de computer hebt geïnstalleerd.
- 2. Sluit een HP Bluetooth<sup>®</sup>-adapter aan op de USB-poort aan de voorzijde van de HP All-in-One.
- 3. Druk op de knop **Aan** op het bedieningspaneel om de HP All-in-One uit te zetten en druk nogmaals op de knop om het apparaat weer aan te zetten.
- Sluit een Bluetooth<sup>®</sup>-adapter op de computer aan en schakel deze in. Als de Bluetooth<sup>®</sup>-technologie in de computer is ingebouwd, hoeft u alleen de computer in te schakelen.
- 5. Open Printerconfiguratie vanuit de map Programma's:Hulpprogramma's.

Opmerking Dit hulpprogramma heet Printerconfiguratie bij OS 10.3 en
 hoger en Het wordt Afdrukbeheer genoemd in 10.2.x.

- Kies Bluetooth in het pop-upmenu en klik vervolgens op Toevoegen. De computer zoekt daarna naar de HP All-in-One.
- Selecteer de HP All-in-One in de lijst en klik op Toevoegen. De HP All-in-One wordt toegevoegd aan de lijst met printers.
- 8. Druk vervolgens af, zoals bij elke ander printer.

#### Printers delen (Windows)

Als uw computer deel uitmaakt van een netwerk waarin de HP All-in-One via een USBkabel op een andere computer is aangesloten, kunt u de functie voor het delen van printers in Windows gebruiken om het apparaat te delen. De computer die rechtstreeks met de HP All-in-One is verbonden, doet dienst als host voor de printer en heeft toegang tot alle voorzieningen. De andere computers op het netwerk, ook wel de clients genoemd, hebben alleen toegang tot de afdrukfuncties. Alle andere functies moeten worden uitgevoerd vanaf de hostcomputer.

Raadpleeg voor meer informatie over het delen van printers in Windows de gebruikershandleiding die bij uw computer is geleverd of de on line Help van Windows.

#### Printers delen (Mac)

Als uw computer deel uitmaakt van een netwerk waarin de HP All-in-One via een USBkabel op een andere computer is aangesloten, kunt u de functie voor het delen van printers in Windows gebruiken om het apparaat te delen. De andere computers op het netwerk, ook wel de clients genoemd, hebben alleen toegang tot de afdrukfuncties. Alle andere functies moeten worden uitgevoerd vanaf de hostcomputer.

#### Printersamengebruik inschakelen

- 1. Ga als volgt te werk op de client- en de hostcomputer:
  - a. Selecteer Systeemvoorkeuren in het Dock. Het venster Systeemvoorkeuren wordt weergegeven.
  - b. Selecteer Samengebruik.
  - c. Ga naar het tabblad Voorzieningen en klik op Printersamengebruik.
- 2. Ga als volgt te werk op de hostcomputer:
  - Selecteer Systeemvoorkeuren in het Dock.
     Het venster Systeemvoorkeuren wordt weergegeven.
- b. Selecteer Print & Fax.
- c. Schakel het selectievakje naast Mijn printers delen met andere computers in.

### Webscan gebruiken

Webscan is een functie van de ingebouwde webserver, die u in staat stelt om foto's en documenten op de HP All-in-One met behulp van een webbrowser naar uw computer te scannen. U kunt deze functie ook gebruiken als u de apparaatsoftware niet op uw computer installeert.

Raadpleeg de on line Help van de ingebouwde webserver voor meer informatie over Webscan. Zie Aansluiten op een netwerk voor meer informatie over de ingebouwde webserver.

# **4** Aansluiten op een netwerk

In dit hoofdstuk wordt beschreven hoe u de HP All-in-One aansluit op een netwerk, hoe u de netwerkinstellingen kunt bekijken en beheren en hoe u problemen met netwerkverbindingen kunt oplossen.

| Optie:                                                                                                    | Zie dit gedeelte:                                                               |
|----------------------------------------------------------------------------------------------------|---------------------------------------------------------------------------------|
| Aansluiten op een vast (Ethernet)<br>netwerk.                                                                                                    | Installatie in een vast netwerk                                                 |
| De software van de HP All-in-One<br>installeren voor gebruik in een<br>netwerkomgeving.                                                                                                    | De software voor een netwerkverbinding installeren                              |
| Aansluiten op meer computers in het netwerk.                                                                                                    | Aansluiten op andere computers in een netwerk                                   |
| De USB-aansluiting van de<br>HP All-in-One wijzigen in een<br>netwerkverbinding.                                                                                                    | De USB-aansluiting van de<br>HP All-in-One wijzigen in een<br>netwerkverbinding |
| <b>Opmerking</b> Volg de instructies in dit<br>gedeelte als u de HP All-in-One eerst<br>hebt geïnstalleerd met een USB-<br>aansluiting en u nu een vaste<br>(Ethernet) netwerkverbinding wilt<br>gebruiken. |                                                                                 |
| De netwerkinstellingen weergeven of wijzigen.                                                                                                    | Uw netwerkinstellingen beheren                                                  |
| Informatie opzoeken over het oplossen van problemen.                                                                                                    | Problemen met het netwerk oplossen                                              |

Zie de Lijst met netwerktermen in de on line Help van HP Image Zone die bij de HP All-in-One is geleverd voor definities van netwerktermen. Zie De on line Help gebruiken voor informatie over het gebruik van de on line Help van HP Image Zone.

### Installatie in een vast netwerk

Lees dit gedeelte als u de HP All-in-One met een Ethernet-kabel op een router, switch of hub wilt aansluiten. Dit wordt een vast netwerk of een Ethernet-netwerk genoemd. Een vast netwerk is snel, betrouwbaar en veilig.

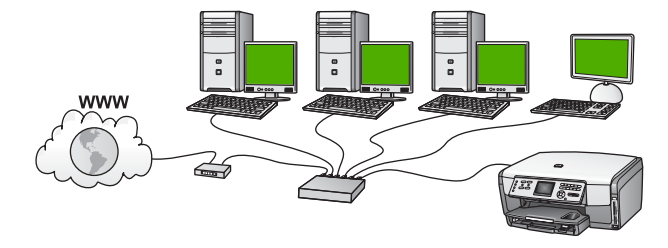

Ga als volgt te werk om de HP All-in-One te installeren in een vast netwerk:

- Verzamel eerst alle vereiste materialen, zoals is beschreven in het volgende gedeelte, Wat u nodig hebt voor een vast netwerk.
- Sluit vervolgens de HP All-in-One aan op de router, switch of hub. Zie De HP All-in-One aansluiten op het netwerk.
- Installeer ten slotte de software, zoals is beschreven in De software voor een netwerkverbinding installeren.

### Wat u nodig hebt voor een vast netwerk

- Een werkend Ethernet-netwerk met een Ethernet-router, -switch, of -hub.
- CAT-5 Ethernet-kabel.

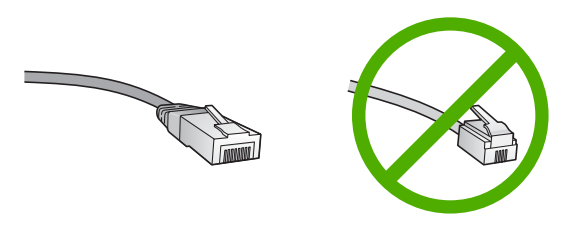

Hoewel standaard Ethernet-kabels veel lijken op standaard telefoonkabels, kunt u geen telefoonkabels gebruiken. Het aantal draden en de aansluiting van de twee soorten kabels verschilt. Een Ethernet-kabelaansluiting (ook wel een RJ-45-aansluiting genoemd) is breder en dikker en heeft altijd acht contactjes bij het uiteinde. Een telefoonaansluiting heeft twee tot zes contactjes.

□ Een desktop- of laptopcomputer die op het Ethernet-netwerk is aangesloten.

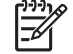

**Opmerking** De HP All-in-One ondersteunt zowel Ethernet-netwerken met10 Mbps als 100 Mbps. Als u een netwerkinterfacekaart (NIC) koopt of hebt gekocht, controleert of deze met beide snelheden kan werken.

HP raadt breedbandtoegang tot het Internet aan, zoals kabel of DSL. Voor directe toegang van HP Instant Share vanaf het apparaat is een breedbandverbinding met het Internet noodzakelijk. Zie Foto's delen met familie en vrienden voor meer informatie over HP Instant Share.

### De HP All-in-One aansluiten op het netwerk

Aan de achterkant van de HP All-in-One bevindt zich een Ethernet-poort.

1. Verwijder de gele stekker aan de achterkant van de HP All-in-One.

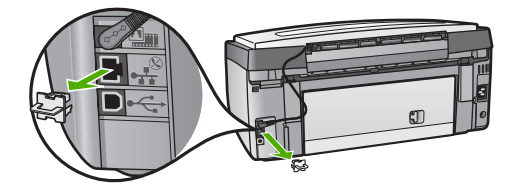

2. Sluit de Ethernet-kabel aan op de Ethernet-poort achter op de HP All-in-One.

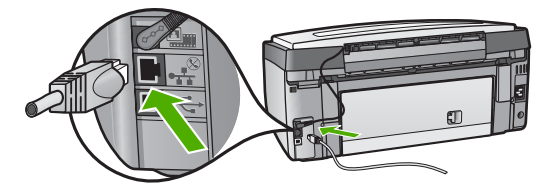

3. Sluit het andere uiteinde van de Ethernet-kabel aan op een beschikbare poort op de Ethernet-router, -switch of -hub.

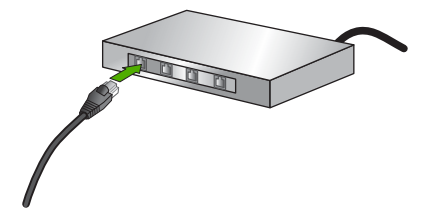

 Wanneer u de HP All-in-One hebt aangesloten op het netwerk, gaat u naar de computer om de software te installeren. Zie De software voor een netwerkverbinding installeren.

# De software voor een netwerkverbinding installeren

Raadpleeg dit gedeelte als u de HP All-in-One-software wilt installeren op een Windows- of Mac-computer die op een netwerk is aangesloten. Zorg ervoor dat u de HP All-in-One hebt aangesloten zoals in Installatie in een vast netwerk is beschreven, voordat u de software installeert.

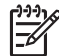

**Opmerking 1** Als de computer is geconfigureerd om verbinding te maken met een aantal netwerkstations, moet u ervoor zorgen dat de computer op dit moment is verbonden met deze stations voordat u de software installeert. Anders wordt een van de gereserveerde stationsaanduidingen mogelijk gebruikt door de installatiesoftware van de HP All-in-One en hebt u geen toegang tot het desbetreffende netwerkstation op de computer.

**Opmerking 2** De installatie duurt 20 tot 45 minuten. Dit is afhankelijk van het besturingssysteem, de beschikbare ruimte en de processorsnelheid op de computer.

Zie de volgende instructies voor een Windows- of Mac-computer.

### De Windows-software voor de HP All-in-One installeren

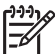

**Opmerking** De volgende instructies zijn alleen voor Windows-computers bestemd.

- 1. Sluit alle toepassingen die op de computer worden uitgevoerd en ook alle firewall- of virusdetectiesoftware.
- 2. Plaats de Windows-cd die is geleverd bij de HP All-in-One in het cd-rom-station van de computer.
- 3. Als de volgende dialoogvenster verschijnen, reageert u als volgt:
  - Problemen verhinderen installatie: er is een firewall actief die de installatie van de HP-software kan belemmeren. Voor het beste resultaat moet u de firewall tijdens de installatie tijdelijk uitschakelen. Raadpleeg de documentatie bij de firewall voor instructies. Als de installatie voltooid is, kunt u firewall weer inschakelen.
  - Mededeling over firewalls: Microsoft Internet Connection Firewall is actief. Klik op Volgende om de benodigde poorten te openen en door te gaan met installeren. Als er een Windows-beveiligingswaarschuwing verschijnt voor een programma dat door Hewlett-Packard is uitgegeven, moet u dit programma deblokkeren.
- 4. Selecteer in het scherm Verbindingstype de optie Door middel van het netwerk en klik op Volgende.

Het scherm **Bezig met zoeken** wordt weergegeven, terwijl Setup op het netwerk zoekt naar de HP All-in-One.

- Controleer in het scherm Gevonden printer of de printerbeschrijving juist is. Als er meerdere printers in het netwerk worden gedetecteerd, verschijnt het scherm Gevonden printers. Selecteer het apparaat dat u wilt aansluiten. De apparaatinstellingen op de HP All-in-One bekijken:
  - a. Ga naar het bedieningspaneel op het apparaat.
  - b. Selecteer Netwerkinstellingen bekijken in het menu Netwerk en selecteer vervolgens Samenvatting vast netwerk weergeven.
- 6. Selecteer Ja, deze printer installeren als de apparaatbeschrijving juist is.
- 7. Voltooi de installatieprocedure door de computer opnieuw op te starten als u hierom wordt gevraagd.

Wanneer u de software hebt geïnstalleerd, kunt u de HP All-in-One gebruiken.

- 8. Als u de firewall- of de virusdetectiesoftware op uw computer hebt uitgeschakeld, moet u deze opnieuw inschakelen.
- Als u de netwerkverbinding wilt testen, gaat u naar de computer en drukt u een testpagina af naar de HP All-in-One. Zie de gebruikershandleiding bij de HP All-in-One voor meer informatie.

38

### De Mac-software voor de HP All-in-One installeren

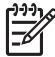

**Opmerking** De volgende instructies zijn alleen voor Mac-computers bestemd.

- 1. Sluit alle actieve toepassingen op de computer af.
- 2. Plaats de Macintosh-cd die is geleverd bij de HP All-in-One in het cd-rom-station van de computer.
- 3. Dubbelklik op het pictogram van het **installatieprogramma** voor de HP All-in-One.
- Voer in het scherm Verificatie het beheerderswachtwoord in waarmee u toegang krijgt tot de computer of het netwerk.
   Via de installatiesoftware wordt gezocht naar apparaten op de HP All-in-One, waarna deze vervolgens worden weergegeven.
- 5. Selecteer de HP All-in-One op het tabblad Selecteer apparaat.
- 6. Voer de instructies op het scherm uit om alle installatiestappen te voltooien, inclusief de Installatieassistent.

Wanneer u de software hebt geïnstalleerd, kunt u de HP All-in-One gebruiken.

 Als u de netwerkverbinding wilt testen, gaat u naar de computer en drukt u een testpagina af naar de HP All-in-One. Zie de gebruikershandleiding die is geleverd bij het apparaat voor meer informatie.

### Aansluiten op andere computers in een netwerk

U kunt de HP All-in-One aansluiten op meerdere computers in een klein netwerk. Als de HP All-in-One al is aangesloten op een computer in een netwerk, moet u voor elke andere computer de software van de HP All-in-One installeren, zoals is beschreven in De software voor een netwerkverbinding installeren. Wanneer u de HP All-in-One in het netwerk hebt geïnstalleerd, hoeft u deze niet opnieuw te configureren wanneer u meer computers toevoegt.

# De USB-aansluiting van de HP All-in-One wijzigen in een netwerkverbinding

Als u de HP All-in-One eerst met een USB-aansluiting installeert, kunt u dit later wijzigen in een Ethernet-netwerkverbinding. Als u al weet hoe u een verbinding maakt met een netwerk, kunt u de algemene instructies die hierna zijn beschreven, volgen. Zie Installatie in een vast netwerk voor meer gedetailleerde instructies voor het aansluiten van een HP All-in-One op een netwerk.

### Een USB-aansluiting wijzigen in een vaste aansluiting (Ethernet-verbinding)

- 1. Maak de USB-kabel aan de achterzijde van de HP All-in-One los.
- Sluit een Ethernet-kabel aan op de Ethernet-poort aan de achterzijde van de HP All-in-One en op een beschikbare Ethernet-poort op de router, de switch of het toegangspunt.
- 3. Voer de installatie-cd uit en selecteer vervolgens de netwerkinstallatie. Zie De software voor een netwerkverbinding installeren voor meer informatie.
- 4. (Alleen Windows) Als de installatie is voltooid, opent u **Printers en faxapparaten** in het **Configuratiescherm** en verwijdert u de USB-installatie van de printer.

### Uw netwerkinstellingen beheren

U kunt de netwerkinstellingen voor de HP All-in-One beheren via het bedieningspaneel van de HP All-in-One, zoals is beschreven in het volgende gedeelte. Voor geavanceerde instellingen kunt u de ingebouwde webserver gebruiken. De ingebouwde webserver is een configuratie- en statushulpmiddel dat u kunt openen via een bestaande netwerkverbinding met de HP All-in-One. Zie De ingebouwde webserver gebruiken voor meer informatie.

### Basisnetwerkinstellingen wijzigen vanaf het bedieningspaneel

Vanaf het bedieningspaneel van de HP All-in-One kunt u diverse netwerkbeheertaken uitvoeren. U kunt bijvoorbeeld de netwerkinstellingen weergeven, de standaardinstellingen herstellen en de netwerkinstellingen wijzigen.

### Netwerkinstellingen weergeven en afdrukken

U kunt een overzicht van de netwerkinstellingen weergeven op het bedieningspaneel van de HP All-in-One, maar u kunt ook een gedetailleerde configuratiepagina afdrukken. Op de netwerkconfiguratiepagina worden alle belangrijke netwerkinstellingen, zoals het IP-adres, de verbindingssnelheid, DNS en mDNS weergegeven. Zie Definities van termen op de netwerkconfiguratiepagina voor informatie over het wijzigen van de netwerkinstelling.

- 1. Druk op Instellingen.
- Druk op ▼ totdat Netwerk is geselecteerd en druk op OK. Het menu Netwerk wordt weergegeven.
- 3. Voer een van de volgende handelingen uit:
  - Als u de instellingen voor een vast netwerk wilt weergeven, drukt u op 1 en vervolgens op 2.

Hiermee selecteert u **Samenvatting weergeven** en geeft u een overzicht van de instellingen voor het vaste netwerk (Ethernet-netwerk) weer.

 Als u de netwerkconfiguratiepagina wilt afdrukken, drukt u op 1 en vervolgens weer op 1.
 Hiermee selecteert u Netwerkinstellingen bekijken en drukt u vervolgens een netwerkconfiguratiepagina af.

### Standaardnetwerkinstellingen herstellen

U kunt de oorspronkelijke instellingen zoals die waren bij aanschaf van de HP All-in-One herstellen.

- 1. Druk op Instellingen.
- Druk op ▼ totdat Netwerk is geselecteerd en druk op OK. Het menu Netwerk wordt weergegeven.
- 3. Druk op 2 en druk vervolgens op 1 of op OK om uw keuze te bevestigen. Hiermee selecteert u Netwerkinstellingen herstellen.

### Geavanceerde netwerkinstellingen wijzigen vanaf het bedieningspaneel

De geavanceerde netwerkinstellingen worden voornamelijk beschreven voor referentiedoeleinden. Het is echter raadzaam om deze instellingen niet te wijzigen, tenzij u een ervaren gebruiker bent. Tot de geavanceerde instellingen behoren Verbindingssnelheid en IP-instellingen.

### De verbindingssnelheid instellen

U kunt de snelheid wijzigen waarmee gegevens via het netwerk worden verzonden. De standaardinstelling is **Automatisch**.

- 1. Druk op Instellingen.
- Druk op ▼ totdat Netwerk is geselecteerd en druk op OK. Het menu Netwerk wordt weergegeven.
- Druk op 3 en vervolgens op 1.
   Hiermee selecteert u Geavanceerde instellingen en geeft u het scherm Verbindingssnelheid weer.
- 4. Druk op het getal naast de verbindingssnelheid van uw netwerkhardware:
  - 1. Automatisch
  - 2. 10-Full
  - 3. 10-Half
  - 4. 100-Full
  - 5. 100-Half

### IP-instellingen wijzigen

De standaard-IP-instelling is **Automatisch** (het IP-adres wordt automatisch ingesteld). Als u een ervaren gebruiker bent, kunt u echter het IP-adres, het subnetmasker of de standaardgateway handmatig wijzigen. Als u het IP-adres en het subnetmasker van de HP All-in-One wilt weergeven, drukt u een netwerkconfiguratiepagina af vanaf de HP All-in-One. Zie Netwerkinstellingen weergeven en afdrukken voor meer informatie over het afdrukken van een configuratiepagina. Zie Definities van termen op de netwerkconfiguratiepagina voor een beschrijving van de items op de configuratiepagina, waaronder het IP-adres en het subnetmasker.

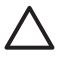

Let op Wees voorzichtig als u handmatig een IP-adres toewijst. Als u tijdens de installatie een ongeldig IP-adres opgeeft, kunnen de netwerkonderdelen geen verbinding maken met de HP All-in-One.

- 1. Druk op Instellingen.
- Druk op ▼ totdat Netwerk is geselecteerd en druk op OK. Het menu Netwerk wordt weergegeven.
- Druk op 3, druk op 2 en druk vervolgens opnieuw op 2 Hiermee selecteert u Geavanceerde instellingen en IP-instellingen en vervolgens geeft u het scherm Handmatig weer.

- 4. Druk op het cijfer naast de IP-instelling:
  - 1. IP-adres
  - 2. Subnetmasker
  - 3. Standaardgateway
- 5. Voer de wijzigingen in en druk op **OK** nadat u de gewenste wijzigingen hebt aangebracht.

### De ingebouwde webserver gebruiken

Als uw computer is aangesloten op een HP All-in-One in een netwerk, kunt u de ingebouwde webserver gebruiken die zich in de HP All-in-One bevindt. De ingebouwde webserver is een webinterface die toegang biedt tot een aantal opties dat niet beschikbaar is op het bedieningspaneel van de HP All-in-One, waaronder opties die betrekking hebben op geavanceerde netwerkbeveiliging. Met de ingebouwde webserver kunt u ook de status controleren en verbruiksartikelen voor de printer te bestellen.

Zie de on line Help binnen de ingebouwde webserver voor informatie over het gebruik van de functies die binnen de ingebouwde webserver beschikbaar zijn. Als u de Help bij de ingebouwde webserver wilt openen, opent u de ingebouwde webserver en vervolgens klikt u op de koppeling Help onder Overige koppelingen op het tabblad Home van de ingebouwde webserver.

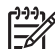

Opmerking Gebruik de ingebouwde webserver alleen als u

netwerkinstellingen wilt wijzigen die niet toegankelijk zijn via het bedieningspaneel van de HP All-in-One of als u een geavanceerde optie wilt wijzigen die niet beschikbaar is op het bedieningspaneel.

### De ingebouwde webserver openen

U kunt de ingebouwde webserver alleen openen op een computer die is aangesloten op een HP All-in-One in een netwerk.

- 1. Druk op Instellingen.
- Druk op ▼ totdat Netwerk is geselecteerd en druk op OK. Het menu Netwerk wordt weergegeven.
- 3. Druk op 1 en vervolgens opnieuw op 1.

Hiermee selecteert u het menu **Netwerkinstellingen** en drukt u vervolgens een configuratiepagina voor de HP All-in-One af. Deze configuratiepagina bevat onder meer het IP-adres. U hebt dit IP-adres nodig voor de volgende stap.

 Voer in het vak Adres in de webbrowser op de uw computer het IP-adres van de HP All-in-One in, zoals dat wordt weergegeven op de netwerkconfiguratiepagina. Bijvoorbeeld http://192.168.1.101.

De **startpagina** van de ingebouwde webserver wordt weergegeven. Deze pagina bevat de apparaatinformatie van de HP All-in-One.

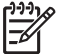

**Opmerking** Als u in de browser een proxyserver gebruikt, moet u deze mogelijk uitschakelen om de ingebouwde webserver te kunnen gebruiken.

5. Als u de weergegeven taal in de ingebouwde webserver moet wijzigen, voert u de volgende handelingen uit:

- a. Klik op het tabblad Instellingen.
- b. Klik op Taal selecteren in het navigatiemenu Instellingen.
- c. Klik op de gewenste taal in de lijst **Taal selecteren**.
- d. Klik op **Toepassen**.
- Klik op het tabblad Home om apparaat- en netwerkinformatie te openen of klik op het tabblad Netwerk voor meer netwerkinformatie of om netwerkinformatie te wijzigen.
- Breng eventueel de gewenste wijzigingen aan.
   Zie De wizard voor het instellen van de ingebouwde webserver gebruiken voor meer informatie.
- 8. Sluit de ingebouwde webserver.

### De wizard voor het instellen van de ingebouwde webserver gebruiken

De wizard Netwerkinstallatie in de ingebouwde webserver is een intuïtieve interface voor het instellen van verbindingsparameters voor het netwerk. Zie De ingebouwde webserver openen voor meer informatie over het openen van de ingebouwde webserver.

- 1. Klik op het tabblad Netwerk.
- 2. Klik op Vast (802.3) in het navigatiemenu Verbindingen.
- 3. Klik op Wizard starten en volg vervolgens de aanwijzingen op het scherm.

### Definities van termen op de netwerkconfiguratiepagina

Op de configuratiepagina worden de netwerkinstellingen voor de HP All-in-One weergegeven. Er zijn instellingen voor algemene informatie, 802.3 vast (Ethernet) en Bluetooth<sup>®</sup>.

Zie Netwerkinstellingen weergeven en afdrukken voor informatie over hoe u een netwerkconfiguratiepagina kunt afdrukken. Zie de Lijst met netwerktermen in de on line Help van HP Image Zone die bij de HP All-in-One is geleverd voor meer informatie over termen die hier worden gebruikt. Zie De on line Help gebruiken voor informatie over het gebruik van de on line Help van HP Image Zone.

### Algemene netwerkinstellingen

In de volgende tabel worden de algemene netwerkinstellingen beschreven die op de netwerkconfiguratiepagina worden weergegeven.

| Parameter     | Beschrijving                                                                                                    |
|---------------|----------------------------------------------------------------------------------------------------|
| Netwerkstatus | <ul> <li>Status van de HP All-in-One:</li> <li>Klaar: de HP All-in-One is klaar om gegevens te ontvangen of te verzenden.</li> <li>Off line: de HP All-in-One is momenteel niet op het netwerk aangesloten.</li> </ul> |

### Hoofdstuk 4

| (vervolg)             |                                                                                                    |  |
|-----------------------|----------------------------------------------------------------------------------------------------|--|
| Parameter             | Beschrijving                                                                                                    |  |
| Type actieve verbind. | Netwerkmodus van de HP All-in-One:                                                                                                    |  |
|                       | <ul> <li>Vaste verbinding: de HP All-in-One is via een Ethernet-<br/>kabel verbonden met een IEEE 802.3-netwerk.</li> <li>Geen: Er is geen netwerkverbinding.</li> </ul>                                                                                                    |  |
| URL                   | Het IP-adres van de ingebouwde webserver.                                                                                                    |  |
|                       | <b>Opmerking</b> U moet deze URL invoeren als u toegang wilt krijgen tot de ingebouwde webserver.                                                                                                    |  |
| Firmware-<br>revisie  | De interne netwerkcomponent en het versienummer van de firmware van het apparaat.                                                                                                    |  |
|                       | <b>Opmerking</b> Als u HP belt voor technische ondersteuning, moet<br>u mogelijk het versienummer van de firmware opgeven. Dit is<br>afhankelijk van het probleem.                                                                                                    |  |
| Hostnaam              | De TCP/IP-naam die door de installatiesoftware aan het apparaat<br>is toegekend. Standaard zijn dit de letters HP, gevolgd door de<br>laatste zes cijfers van het MAC-adres (Media Access Control).                                                                                                    |  |
| Wachtwoord beheerder  | De status van het beheerderswachtwoord voor de ingebouwde webserver:                                                                                                    |  |
|                       | <ul> <li>Ingesteld: het wachtwoord is ingesteld. U moet het wachtwoord invoeren om wijzigingen aan te brengen in de parameters van de ingebouwde webserver.</li> <li>Niet ingesteld: er is geen wachtwoord ingesteld. Er is geen wachtwoord vereist voor het aanbrengen van wijzigingen in de parameters van de ingebouwde webserver.</li> </ul> |  |
| mDNS                  | Rendezvous wordt gebruikt met lokale en adhoc-netwerken die<br>geen centrale DNS-servers gebruiken. Rendezvous gebruikt voor<br>naamverlening mDNS, een alternatief voor DNS.                                                                                                    |  |
|                       | De computer kan via mDNS elke HP All-in-One in uw lokale<br>netwerk detecteren en gebruiken. Dit kan ook zo werken met<br>andere Ethernet-apparaten op het netwerk.                                                                                                    |  |

### Instellingen voor vast netwerk (802.3)

De volgende tabel beschrijft de instellingen voor een vast netwerk (802.3) op de netwerkconfiguratiepagina.

| Parameter                | Beschrijving                                                                                                    |
|--------------------------|----------------------------------------------------------------------------------------------------|
| Hardware-<br>adres (MAC) | Het MAC (Media Access Control)-adres van de HP All-in-One. Dit<br>is een uniek identificatienummer van twaalf cijfers dat voor<br>identificatiedoeleinden wordt toegewezen aan de |

### (vervolg)

| Parameter             | Beschrijving                                                                                                    |
|-----------------------|----------------------------------------------------------------------------------------------------|
|                       | netwerkhardware, zoals routers, switches en dergelijke apparaten.<br>Twee apparaten kunnen nooit hetzelfde MAC-adres hebben.                                                                                                    |
|                       | <b>Opmerking</b> Sommige Internet-serviceproviders (ISP) vereisen dat u het MAC-adres van de netwerkkaart of LAN-adapter die op uw kabel- of DSL-modem is aangesloten, tijdens de installatie registreert.                                                                                                    |
| IP-adres              | Dit adres vormt een unieke identificatie van het apparaat in het<br>netwerk. IP-adressen worden dynamisch toegewezen door DHCP<br>of automatisch. U kunt ook een statisch IP-adres instellen, maar<br>dat wordt niet aanbevolen.                                                                                                    |
|                       | Let op Wees voorzichtig als u handmatig een IP-adres toewijst.<br>Als u tijdens de installatie een ongeldig IP-adres toewijst, wordt<br>de HP All-in-One door de netwerkcomponenten niet gedetecteerd.                                                                                                    |
| Subnetmasker          | Een subnet is een IP-adres dat door de installatiesoftware is<br>toegewezen om een extra netwerk als onderdeel van een groter<br>netwerk beschikbaar te maken. Subnetten worden opgegeven<br>met behulp van een subnetmasker. Dit masker bepaalt welke bits<br>van het IP-adres van de HP All-in-One het netwerk en het subnet<br>aanduiden en welke bits het apparaat zelf aanduiden.                                                                                                    |
|                       | <b>Opmerking</b> Het is het beste als de HP All-in-One en de computers die er gebruik van maken, allemaal in hetzelfde subnet zijn opgenomen.                                                                                                    |
| Standaard-<br>gateway | Een knooppunt op een netwerk dat als ingang naar een ander<br>netwerk dient. Een knooppunt kan in dit geval een computer of<br>ander apparaat zijn.                                                                                                    |
|                       | <b>Opmerking</b> Het adres van de standaardgateway wordt toegewezen door de installatiesoftware.                                                                                                    |
| Configuratie-<br>bron | Het protocol dat wordt gebruikt om het IP-adres aan de HP All-in-One toe te wijzen:                                                                                                    |
|                       | <ul> <li>AutolP: de configuratieparameters worden automatisch<br/>bepaald door de installatiesoftware.</li> <li>DHCP: de configuratieparameters worden bepaald door een<br/>DHCP-server (Dynamic Host Configuration Protocol) in het<br/>netwerk. Bij kleinere netwerken kan dit een router zijn.</li> <li>Handmatig: de configuratieparameters worden handmatig<br/>ingesteld, zoals een statisch IP-adres.</li> <li>Niet gespecificeerd: de modus die wordt gebruikt als de<br/>HP All-in-One wordt geïnitialiseerd.</li> </ul> |
| DNS Server            | Het IP-adres van de DNS-server (Domain Name Server) van het<br>netwerk. Wanneer u het Web gebruikt of een e-mailbericht<br>verzendt, maakt u gebruik van een domeinnaam. De URL http://                                                                                                    |

### Hoofdstuk 4

| (vervolg)                        |                                                                                                    |
|----------------------------------|----------------------------------------------------------------------------------------------------|
| Parameter                        | Beschrijving                                                                                                    |
|                                  | www.hp.com bevat bijvoorbeeld de domeinnaam hp.com. De<br>DNS-servers op het Internet vertalen de domeinnaam naar een IP-<br>adres. Apparaten gebruiken de IP-adressen om naar elkaar te<br>verwijzen.                                                                                                    |
|                                  | <ul> <li>IP-adres: het IP-adres van de domeinnaamserver.</li> <li>Niet gespecificeerd: het IP-adres is niet opgegeven of het apparaat wordt geïnitialiseerd.</li> </ul>                                                                                                    |
|                                  | <b>Opmerking</b> Controleer of er een IP-adres van de DNS-server<br>wordt weergegeven op de netwerkconfiguratiepagina. Als er<br>geen adres wordt weergegeven, vraagt u uw Internet-<br>serviceprovider (ISP) om het IP-adres van de DNS-server.                                                                                              |
| Link<br>configuratie             | <ul> <li>De snelheid waarmee gegevens worden verzonden over een netwerk:</li> <li>10TX-Full: voor een vast netwerk.</li> <li>10TX-Half: voor een vast netwerk.</li> <li>100TX-Full: voor een vast netwerk.</li> <li>Geen: het netwerk is uitgeschakeld.</li> </ul>                                                                            |
| Aantal<br>verzonden<br>pakketten | Het aantal gegevenspakketten dat foutloos is verzonden door de<br>HP All-in-One sinds deze is ingeschakeld. De teller wordt gewist<br>als de HP All-in-One wordt uitgezet. Als een bericht wordt<br>verzonden via een packet-switching netwerk, wordt het opgedeeld<br>in pakketten. Elk pakket bevat het bestemmingsadres en de<br>gegevens. |
| Aantal<br>ontvangen<br>pakketten | Het aantal gegevenspakketten dat foutloos is ontvangen door de<br>HP All-in-One sinds deze is ingeschakeld. De teller wordt gewist<br>als de HP All-in-One wordt uitgezet.                                                                                                    |

### Bluetooth-instellingen

De volgende tabel beschrijft de instellingen voor een Bluetooth-netwerk op de netwerkconfiguratiepagina.

| Parameter         | Beschrijving                                                                                                    |
|-------------------|----------------------------------------------------------------------------------------------------|
| Apparaatadres     | Het hardwareadres van het Bluetooth-apparaat.                                                                        |
| Naam<br>apparaat: | De apparaatnaam die aan de printer is toegewezen waardoor deze kan worden geïdentificeerd op een Bluetooth-apparaat. |
| Wachtwoord        | Een waarde die de gebruiker moet invoeren om te kunnen afdrukken via Bluetooth.                                      |

(vervolg)

| Parameter     | Beschrijving                                                                                                    |
|---------------|----------------------------------------------------------------------------------------------------|
| Zichtbaarheid | Geeft aan of de HP All-in-One zichtbaar is voor Bluetooth-<br>apparaten die binnen het bereik liggen.                                                                                                    |
|               | <ul> <li>Zichtbaar voor iedereen: Elk Bluetooth-apparaat binnen het bereik kan afdrukken op de HP All-in-One.</li> <li>Niet zichtbaar: Alleen Bluetooth-apparaten waarop het adres van de HP All-in-One is opgeslagen, kunnen afdrukken naar het apparaat.</li> </ul>                                                                                                    |
| Beveiliging   | <ul> <li>Het beveiligingsniveau dat is ingesteld voor een HP All-in-One die via Bluetooth is verbonden.</li> <li>Laag: De HP All-in-One vereist geen toegangscode. Elk Bluetooth-apparaat binnen het bereik van uw apparaat kan afdrukken op het apparaat.</li> <li>Hoog: De HP All-in-One vereist een toegangscode van het Bluetooth-apparaat voordat dit apparaat toestemming krijgt om de afdruktaak te verzenden.</li> </ul> |

### Problemen met het netwerk oplossen

In dit gedeelte worden problemen met de netwerkinstallatie beschreven die kunnen optreden nadat de netwerkverbinding tot stand is gebracht, de cd is geplaatst en de installatie van de software is gestart.

### Er is een systeemfout opgetreden: geen TCP/IP

De LAN-kaart (Local Area Network, NIC) is niet goed geïnstalleerd.

Controleer of de LAN-kaart goed is geïnstalleerd en ingesteld voor TCP/IP. Raadpleeg de instructies bij de LAN-kaart.

#### Het scherm Printer niet gevonden verschijnt tijdens de installatie

Een firewall voorkomt dat de HP All-in-One toegang krijgt tot de computer.

Schakel de firewall tijdelijk uit en installeer vervolgens de software van de HP All-in-One opnieuw. Nadat de installatie is voltooid, kunt u de firewall weer inschakelen. Als er vensters met berichten over de firewall verschijnen, moet u deze berichten accepteren of toestaan.

Raadpleeg de documentatie die bij de firewallsoftware is geleverd voor meer informatie.

Een virtueel particulier netwerk (VPN) zorgt ervoor dat de HP All-in-One geen toegang krijgt tot uw computer.

Probeer het VPN tijdelijk uit te schakelen voordat u verdergaat met de installatie.

**Opmerking** De functionaliteit van de HP All-in-One zal beperkt zijn tijdens VPN-sessies.

Aan de HP All-in-One is automatisch een IP-adres toegewezen in plaats van DHCP.

(vervolg)

### Het scherm Printer niet gevonden verschijnt tijdens de installatie

Dit betekent dat de HP All-in-One niet op de juiste manier is verbonden met het netwerk.

Controleer het volgende:

- Controleer of alle kabels stevig en op de juiste manier zijn aangesloten.
- Als de kabels goed zijn aangesloten, is het mogelijk dat het toegangspunt, de router of de basisgateway geen adres verzenden. In dat geval moet u het apparaat mogelijk opnieuw instellen.
- Controleer of de HP All-in-One op het juiste netwerk is aangesloten.

De HP All-in-One gebruikt het verkeerde subnet of de verkeerde gateway.

Druk een netwerkconfiguratiepagina af en controleer of de router en de HP All-in-One hetzelfde subnet en dezelfde gateway gebruiken. Zie Netwerkinstellingen weergeven en afdrukken voor meer informatie.

De HP All-in-One is niet ingeschakeld.

Schakel de HP All-in-One in.

# **5** Originelen en papier laden

Dit hoofdstuk bevat instructies voor het plaatsen van originelen op de glasplaat om te kopiëren of scannen, instructies voor het kiezen van het beste papiertype voor de taak, instructies voor het plaatsen van papier in de hoofdlade en in de fotolade en instructies voor het voorkomen van papierstoringen.

# Documenten, foto's, dia's en negatieven plaatsen

U kunt een groot aantal verschillende papiertypen en papierformaten in de HP All-in-One plaatsen, waaronder papier van A4- of Letter-formaat, fotopapier, transparanten en enveloppen. De HP All-in-One detecteert standaard het papierformaat en het papiertype dat u in de invoerlade plaatst. Vervolgens pas het apparaat automatisch de instellingen aan, zodat de beste uitvoerkwaliteit voor het desbetreffende papiertype wordt verkregen.

### Originelen laden

U kunt originelen tot maximaal 30,5 cm laden door deze op de glasplaat te leggen. U dient deze instructies ook te volgen wanneer u een voorbeeldvel op de glasplaat wilt leggen voor het afdrukken van foto's.

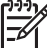

Opmerking Veel van de speciale functies werken niet juist als de glasplaat en klep niet schoon zijn. Zie Schoonmaken van de HP All-in-One voor meer informatie.

#### Een origineel op de glasplaat leggen

 Open de klep en plaats uw origineel met de afdrukzijde naar beneden in de rechterbenedenhoek op de glasplaat. Zorg ervoor dat het origineel gelijk ligt met de randen van de glasplaat.

Als u een voorbeeldvel plaatst, moet u ervoor zorgen dat de bovenkant van het voorbeeldvel is uitgelijnd tegen de rechterkant en de onderkant van de glasplaat.

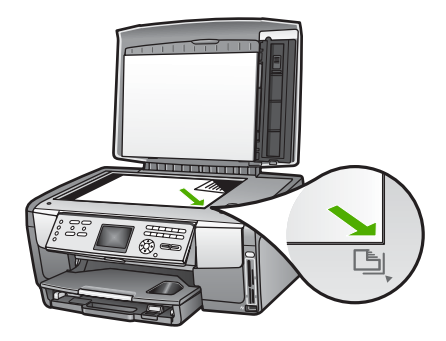

2. Sluit de klep.

### Originelen in de houder voor dia's en negatieven plaatsen

Als u de houder voor dia's en negatieven gebruikt kunt u dia's en negatieven van 35 mm scannen met de HP All-in-One.

### Negatieven met een doorsnede van 35 mm plaatsen

1. Til het deksel op en verwijder de houder voor dia's en negatieven en de binnenkant van de klep. Leg de binnenkant van de klep terzijde op een plaats waar deze niet beschadigd of vuil kan worden.

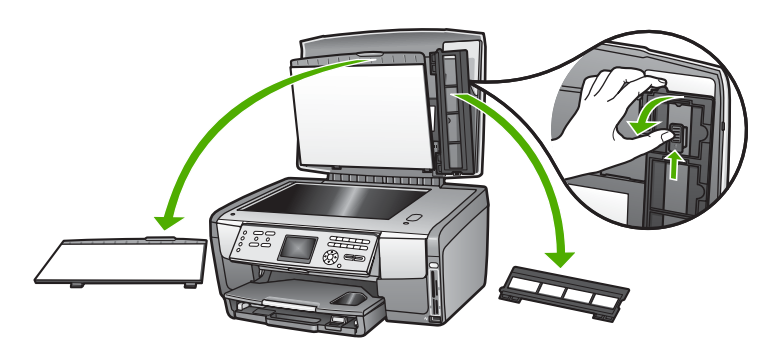

- 2. Vouw de houder open, zodat het kader voor het negatief zich bovenaan bevindt. Zorg er hierbij voor dat de filmopening zich aan de rechterzijde bevindt.
- 3. Schuif het negatief in de houder met de voorzijde van de afbeelding onder, zodat de afbeelding omgekeerd is.

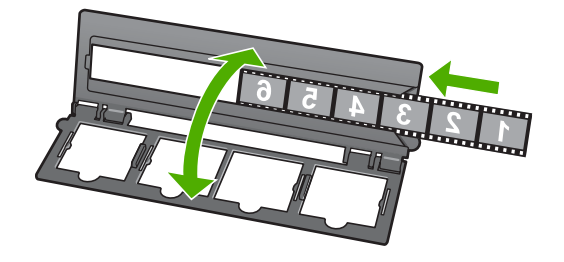

4. Plaats de houder op de glasplaat en lijn de onderzijde van de houder uit met de onderrand van de glasplaat. Lijn vervolgens de rechterrand van het bovenste gedeelte van de houder uit met de rechterrand van de glasplaat.

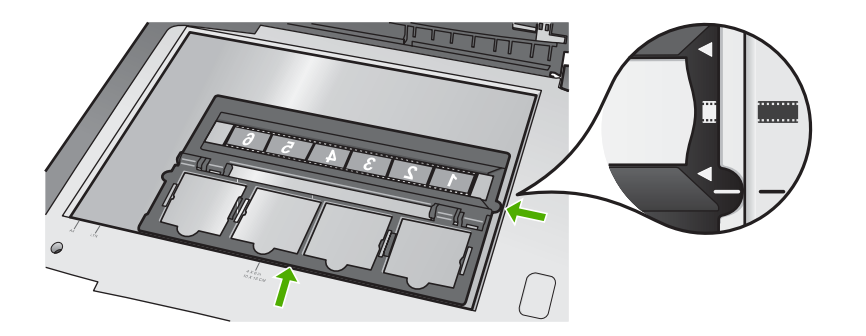

Zie Dia's of negatieven scannen voor meer informatie over het scannen van dia's en negatieven.

### Dia's met een doorsnede van 35 mm plaatsen

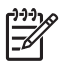

**Opmerking** Met de HP All-in-One kunt u geen negatieven scannen die als een dia in een plastic of kartonnen frame zijn geplaatst.

1. Til het deksel op en verwijder de houder voor dia's en negatieven en de binnenkant van de klep. Leg de binnenkant van de klep terzijde op een plaats waar deze niet beschadigd of vuil kan worden.

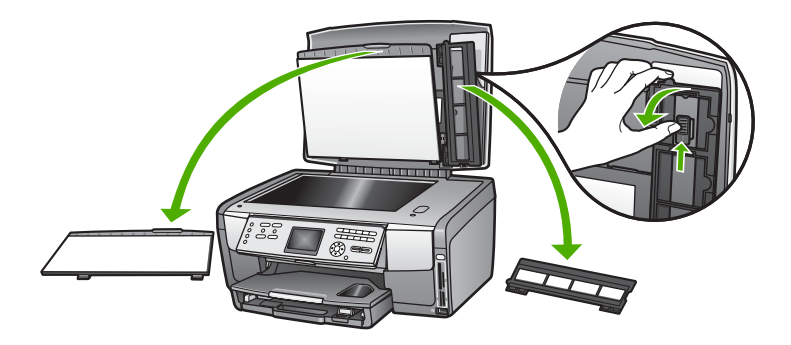

2. Vouw de houder open, zodat de helft met de vier diaopeningen zich aan de bovenzijde bevindt.

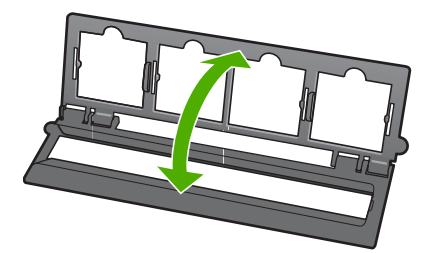

- 3. Plaats de houder op de glasplaat en lijn de onderzijde van de houder uit met de onderrand van de glasplaat. Lijn vervolgens de rechterrand van het bovenste gedeelte van de houder uit met de rechterrand van de glasplaat.
- 4. Plaats de dia op de houder met de voorzijde van de afbeelding onder, zodat de afbeelding omgekeer is. Druk vervolgens voorzichtig op de dia, totdat deze op zijn plaats klikt.

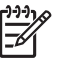

**Opmerking** De dia moet op zijn plaats klikken voordat u de afbeelding goed kunt scannen Als de dia de glasplaat niet raakt, kan de gescande afbeelding onduidelijk zijn.

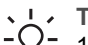

- **Tip** Als de dia niet eenvoudig op zijn plaats klikt, draait u de dia
- 180 graden. Sommige dia's hebben een uitsparing aan een kant waardoor ze niet goed passen.

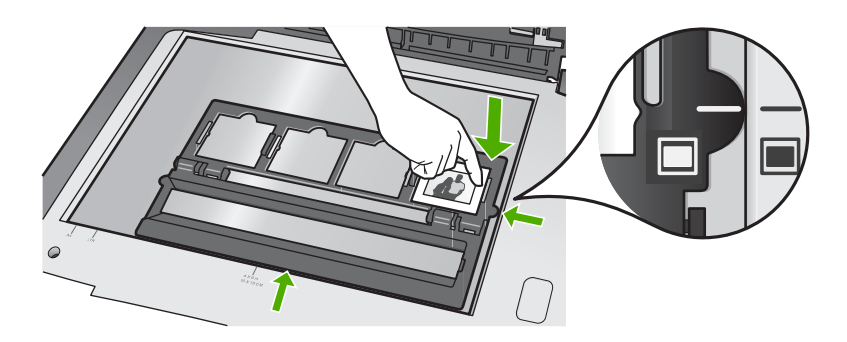

Zie Dia's of negatieven scannen voor meer informatie over het scannen van dia's en negatieven

### De houder voor dia's en negatieven en de binnenkant van de klep terugplaatsen

Als u de houder voor dia's en negatieven hebt verwijderd, moet u de houder en de binnenkant van de klep weer terugplaatsen.

### De houder voor dia's en negatieven en de binnenkant van de klep terugplaatsen

- 1. Plaats de lipjes aan de onderzijde van de binnenkant van de klep in de uitsparingen aan de onderkant van de klep.
- 2. Beweeg de binnenkant van de klep vervolgens zo heen en weer, dat deze stevig op zijn plaats schiet.

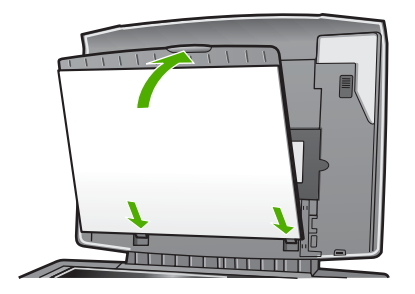

- 3. Plaats het lipje aan de onderkant van de houder voor dia's en negatieven onder de uitsparing rechtsonder in de hoek van de klep.
- 4. Til de veerhouder op, zodat deze wordt vastgemaakt aan het lipje op de houder voor dia's en negatieven.

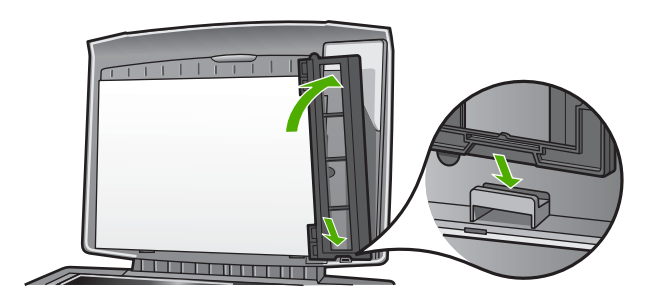

### Bijzonder grote originelen

U kunt bijzonder grote originelen kopiëren of scannen als u de klep van de HP All-in-One volledig verwijdert. De HP All-in-One functioneert normaal als de klep is verwijderd.

Tip Wanneer u bijzonder grote originelen kopieert, plaatst u de klep boven op het origineel. Hierdoor wordt de kwaliteit van de kopie beter en wordt er minder inkt gebruikt.

### De klep verwijderen

1. Koppel indien nodig het netsnoer van de lamp voor dia's en negatieven los en verwijder het snoer uit de snoerklemmen op de achterzijde van de HP All-in-One.

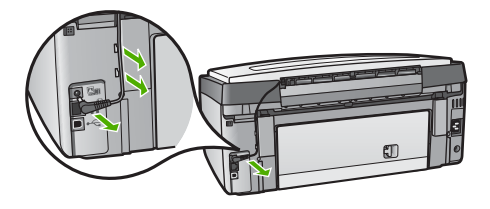

2. Plaats de klep in de geopende stand, pak de zijden van de klep vast en til de klem voorzichtig omhoog, totdat deze blokkeert.

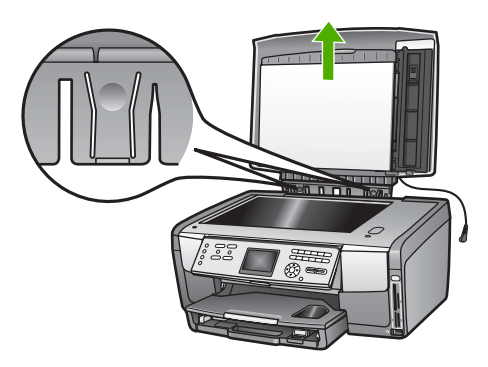

3. Druk op de ontgrendelingsmechanismen voor de scharnieren, totdat de klep loskomt van de rest van de HP All-in-One.

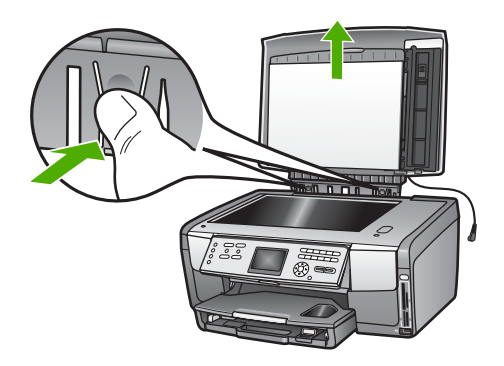

4. Als u de kopieer- of scantaken hebt voltooid, moet u de klep weer terugplaatsen. Plaats hiertoe de lipjes op de scharnieren terug in de desbetreffende uitsparingen en sluit vervolgens het netsnoer van de lamp voor dia's en negatieven opnieuw aan. Plaats het snoer vervolgens terug in de kabelklemmen op de achterzijde van de HP All-in-One.

# Papier voor afdrukken en kopiëren selecteren

U kunt veel verschillende soorten en formaten papier voor uw HP All-in-One gebruiken. Lees de volgende aanbevelingen door om de beste afdruk- en kopieerkwaliteit te krijgen. Wanneer u een ander papierformaat of -soort gaat gebruiken, moet u de bijbehorende instellingen wijzigen.

### Het aanbevolen papier voor afdrukken en kopiëren

Voor een optimale afdrukkwaliteit adviseren wij u alleen HP-papier te gebruiken dat voor deze bepaalde afdruktaak is bedoeld. Gebruik bijvoorbeeld voor het afdrukken

van foto's glanzend of mat fotopapier. Als u een brochure of presentatie wilt afdrukken, kunt u het beste een papiersoort gebruiken die hiervoor is bedoeld.

Zie de on line Help van HP Image Zone voor meer informatie over HP-papier of ga naar:

#### www.hp.com/support/inkjet\_media

Momenteel is dit gedeelte van de website alleen beschikbaar in het Engels.

Ga voor ondersteuning voor de HP All-in-One naar:

www.hp.com/support

Ga voor het aanschaffen van HP-papier naar:

www.hp.com/learn/suresupply

### Papier dat u beter niet kunt gebruiken

Als u papier gebruikt dat te dun is of een glad oppervlak heeft, of papier dat gemakkelijk uitrekt, kan dit leiden tot papierstoringen. Het gebruik van zwaar papier of papier dat geen inkt opneemt, kan resulteren in vlekkerige, doorgelopen of onvolledige afbeeldingen.

Het is mogelijk dat in uw land/regio bepaalde papiersoorten niet beschikbaar zijn.

### Voor afdrukken wordt het gebruik van de volgende papiersoorten afgeraden:

- Papier met uitsparingen of perforaties (tenzij specifiek ontworpen voor gebruik met HP Inkjet-apparaten).
- Erg ruw materiaal, zoals linnen. Afdrukken op dit materiaal kunnen ongelijkmatig zijn en de inkt kan doorlopen.
- Erg glad, doorschijnend of gecoat papier dat niet speciaal voor de HP All-in-One is ontworpen. Deze papiersoorten kunnen in de HP All-in-One vastlopen of zelfs inkt afstoten.
- Formulieren met meerdere vellen, zoals bijvoorbeeld formulieren met twee of drie doorslagen. Deze papiertypen kunnen kreukelen of vastlopen. Bij deze papiertypen is bovendien de kans groter dat de inkt gaat vlekken.
- Enveloppen met klemmetjes of vensters. Deze enveloppen kunnen vastlopen in de rollen en papierstoringen veroorzaken.

### Voor kopiëren wordt het gebruik van de volgende papiersoorten afgeraden:

- Andere papierformaten dan de formaten die zijn aangegeven in Technische informatie.
- Papier met uitsparingen of perforaties (tenzij specifiek ontworpen voor gebruik met HP Inkjet-apparaten).
- Enveloppen.
- Transparanten anders dan HP Premium Inkjet Transparantfilm of HP Premium Plus Inkjet Transparantfilm.
- Doorslagformulieren of etiketvellen.

# Een invoerlade selecteren

In dit gedeelte wordt de procedure voor het kiezen van een invoerlade beschreven. De HP All-in-One is uitgerust met een hoofdlade voor afdrukmateriaal van volledig formaat en afdrukmateriaal van klein formaat. Daarnaast is het apparaat voorzien van een fotolade. Deze fotolade is bestemd voor afdrukmateriaal van klein formaat.

U kunt tijdens het afdrukken of kopiëren op elk gewenst moment een invloerlade selecteren. De hoofdlade is de standaardlade, maar u kunt de fotolade ook selecteren via het menu **Kopiëren**, het menu **Foto** of de knop **Fotolade** op het bedieningspaneel.

### De fotolade selecteren nadat u de instellingen hebt aangepast via het menu Foto of het menu Kopiëren

- 1. Breng de gewenste wijzigingen in de instellingen aan via het menu Foto of het menu Kopiëren.
- 2. Druk op de knop Fotolade op het bedieningspaneel om de fotolade te selecteren. Het lampje Fotolade gaat branden.
- 3. Druk op Start, Kleur of Start, Zwart.

### De invoerlade selecteren zonder andere instellingen te wijzigen

- Druk op de knop Fotolade op het bedieningspaneel. Het menu Functie selecteren wordt weergegeven.
- Druk op 1 om Kopiëren te selecteren of druk op 2 om Foto te selecteren. Afhankelijk van de geselecteerde optie wordt de menuoptie Lade selecteren in het menu Kopiëren of het menu Foto weergegeven.
- Druk op ▲ of ▼ om de gewenste lade te selecteren en druk vervolgens op OK. Als u de fotolade hebt geselecteerd, gaat het lampje Fotolade branden. Als u de hoofdlade hebt geselecteerd, gaat het lampje Fotolade niet branden.

Het lampje **Fotolade** blijft nog vijf minuten branden nadat u voor de laatste keer op een knop hebt gedrukt of nadat u de laatste kopieer- of afdruktaak hebt uitgevoerd. U kunt dus verscheidene taken met de fotolade uitvoeren, zonder dat u de lade telkens opnieuw hoeft te selecteren. Als u de hoofdlade wilt gebruiken, drukt u opnieuw op de knop **Fotolade**, zodat het lampje **Fotolade** uitgaat.

# **Papier laden**

In dit deel wordt de procedure beschreven voor het laden van verschillende formaten en soorten papier waarmee u vanaf uw HP All-in-One kunt kopiëren, afdrukken of faxen.

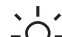

· Tip Door alle afdrukmaterialen plat in een afsluitbare verpakking te bewaren,

vermindert u de kans op scheuren, vouwen en gekrulde of omgevouwen randen. Door extreem grote schommelingen in temperatuur en luchtvochtigheid kunnen afdrukmaterialen gaan omkrullen. Dergelijke, niet goed bewaarde afdrukmaterialen functioneren niet goed in de HP All-in-One.

### Papier met volledig formaat laden

U kunt tal van soorten A4-, Letter- of Legal-papier (inclusief fotopapier) in de hoofdlade van de HP All-in-One plaatsen.

### Papier met volledig formaat laden

1. Trek de hoofdlade naar buiten en schuif de papierbreedtegeleider en de papierlengtegeleider naar de uiterste stand.

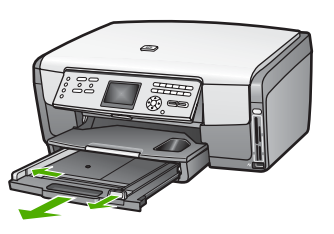

- 2. Maak een rechte stapel papier door de stapel met de randen op een vlak oppervlak te kloppen en controleer het papier op het volgende:
  - Zorg dat het vrij is van scheuren, stof, kreukels en gekrulde of omgevouwen randen.
  - Zorg dat het papier in de stapel van hetzelfde formaat en dezelfde soort is.
- 3. Plaats het papier in de hoofdlade met de korte rand naar voren en de **afdrukzijde naar beneden**. Schuif de stapel papier naar voren totdat de stapel niet verder kan.
  - Tip Als u briefhoofdpapier gebruikt, schuift u dit in de lade met het
  - ∑ briefhoofd eerst en de afdrukzijde naar beneden. Raadpleeg de afbeelding op de bodem van de hoofdlade voor hulp bij het plaatsen van
    - afbeelding op de bodem van de hoofdlade voor hulp bij het plaatsen van papier met volledig formaat.

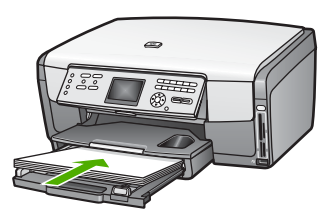

4. Verschuif de papierbreedtegeleider en de papierlengtegeleider tot deze tegen de randen van het papier aankomen.

Plaats niet te veel afdrukmateriaal in de hoofdlade. Zorg ervoor dat de stapel papier in de hoofdlade past en dat deze niet hoger is dan de bovenkant van de papierbreedtegeleider.

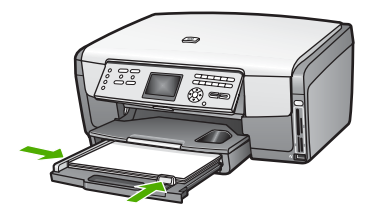

5. Duw de hoofdlade weer terug in de HP All-in-One.

6. Schuif het verlengstuk van de uitvoerlade zover mogelijk naar u toe. Klap de papierklem aan het eind van het verlengstuk van de uitvoerlade uit, zodat het verlengstuk in zijn geheel wordt geopend.

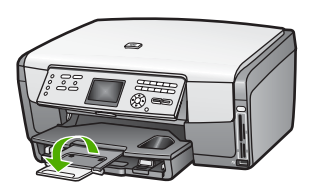

### Fotopapier van 10 x 15 cm (4 x 6 inch) plaatsen

U kunt fotopapier van 10 x 15 cm, Hagaki-kaarten, briefkaarten en ander afdrukmateriaal met een formaat van maximaal 10 x 15 cm in de fotolade van de HP All-in-One plaatsen. Gebruik voor de beste resultaten HP Premium Fotopapier of HP Premium Plus Fotopapier van 10 x 15 cm en stel het papiertype en het papierformaat in voor de kopieer- of afdruktaak die u wilt uitvoeren. Zie de on line Help van HP Image Zone voor meer informatie.

U kunt klein afdrukmateriaal ook in de hoofdlade plaatsen. Zie Briefkaarten, Hagakikaarten of HP Panorama Fotopapier plaatsen voor meer informatie.

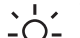

• Tip Door alle afdrukmaterialen plat in een afsluitbare verpakking te bewaren,

vermindert u de kans op scheuren, vouwen en gekrulde of omgevouwen randen. Door extreem grote schommelingen in temperatuur en luchtvochtigheid kunnen afdrukmaterialen gaan omkrullen. Dergelijke, niet goed bewaarde afdrukmaterialen functioneren niet goed in de HP All-in-One.

### Fotopapier van 10 x 15 cm (4 x 6 inch) in de fotolade plaatsen

1. Verwijder de uitvoerlade.

Tip U kunt de toegangsklep voor de inktpatronen openen en vervolgens het bedieningspaneel volledig naar beneden draaien, zodat u beter bij de fotolade kunt.

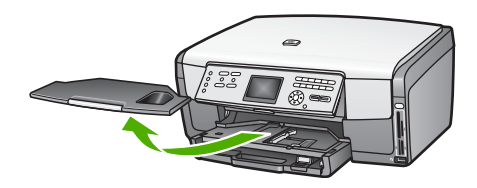

 Plaats de stapel fotopapier in de fotolade met de korte rand naar voren en de afdrukzijde naar beneden. Schuif de stapel fotopapier naar voren totdat de stapel niet verder kan.
 Als het fotopapier dat u gebruikt geperforeerde linies heeft, plaatst u het

Als het fotopapier dat u gebruikt geperforeerde lipjes heeft, plaatst u het fotopapier zo dat de lipjes naar u toe liggen.

3. Schuif de lengte- en breedtegeleiders voor het papier naar binnen totdat zij tegen de stapel fotopapier komen.

Plaats niet te veel afdrukmateriaal in de fotolade. Zorg ervoor dat de stapel fotopapier in de fotolade past en dat deze niet hoger is dan de bovenkant van de papierbreedtegeleider.

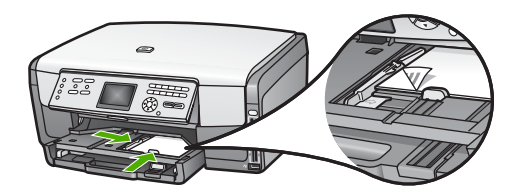

- 4. Plaats de uitvoerlade terug.
- Druk op de knop Fotolade op het bedieningspaneel om de fotolade te selecteren. Als u op de knop Fotolade drukt, worden er menuopties op het kleurenbeeldscherm weergegeven.
- Druk op 1 om Kopiëren te selecteren of druk op 2 om Foto te selecteren. Afhankelijk van de geselecteerde optie wordt het menu Kopiëren of het menu Foto weergegeven.
- 7. Selecteer met behulp van de pijltoetsen de fotolade en druk vervolgens op OK.

### Briefkaarten, Hagaki-kaarten of HP Panorama Fotopapier plaatsen

U kunt fotopapier, Hagaki-kaarten, briefkaarten of panoramafotopapier met een formaat van10 x 15 cm in de hoofdlade van de HP All-in-One plaatsen.

U kunt klein afdrukmateriaal (zoals fotopapier, briefkaarten en Hagaki-kaarten met een formaat van 10 x 15 cm) ook in de fotolade plaatsen. Zie Fotopapier van 10 x 15 cm (4 x 6 inch) plaatsen voor meer informatie.

Voor het beste resultaat is het belangrijk de papiersoort en het formaat in te stellen voordat u begint met afdrukken of kopiëren. Zie de on line Help van HP Image Zone voor meer informatie.

### Briefkaarten, Hagaki-kaarten of panoramafotopapier in de hoofdlade plaatsen

- 1. Trek de hoofdlade naar buiten tot voorbij de eerste stop, maar haal de lade niet uit het apparaat.
- 2. Verwijder al het papier uit de hoofdlade en schuif de papierbreedtegeleider en de papierlengtegeleider naar de uiterste stand.

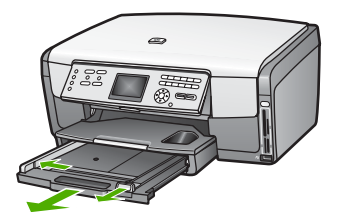

- Plaats de stapel kaarten tegen de rechterkant van de hoofdlade met de korte zijde naar voren en de afdrukzijde naar beneden. Schuif de stapel zo ver mogelijk naar voren.
- 4. Schuif de lengte- en breedtegeleiders voor het papier naar binnen totdat zij tegen de stapel kaarten komen.

Plaats niet te veel afdrukmateriaal in de hoofdlade. Zorg ervoor dat de stapel kaarten in de hoofdlade past en dat deze niet hoger is dan de bovenkant van de papierbreedtegeleider.

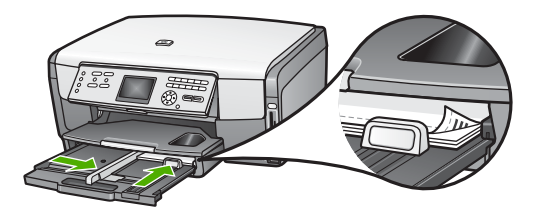

5. Duw de hoofdlade weer terug in de HP All-in-One.

### Enveloppen laden

U kunt een of meer enveloppen in de hoofdlade van de HP All-in-One plaatsen. Gebruik geen glanzende of gebosseleerde enveloppen of enveloppen met vensters of klemmetjes.

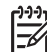

Opmerking Raadpleeg de Help-functie van uw tekstverwerkingssoftware voor informatie over het opmaken van tekst voor afdrukken op enveloppen. Voor nog betere resultaten kunt u ook een etiket gebruiken voor het retouradres op enveloppen.

### Enveloppen laden

- 1. Trek de hoofdlade naar buiten tot voorbij de eerste stop, maar haal de lade niet uit het apparaat.
- 2. Verwijder al het papier uit de hoofdlade.
- Plaats een of meer enveloppen tegen de rechterzijde van de hoofdlade met de klep van de envelop naar boven en aan de linkerkant. Schuif de stapel enveloppen naar voren totdat de stapel niet verder kan.

Tip Raadpleeg de afbeelding op de bodem van de hoofdlade voor hulp  $\frac{1}{2}$  bij het plaatsen van enveloppen.

4. Schuif de lengte- en breedtegeleiders voor het papier naar binnen totdat zij tegen de stapel enveloppen komen.

Plaats niet te veel afdrukmateriaal in de hoofdlade. Zorg ervoor dat de stapel enveloppen in de hoofdlade past en dat deze niet hoger is dan de bovenkant van de papierbreedtegeleider.

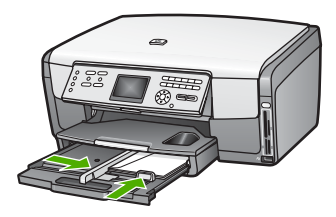

5. Duw de hoofdlade weer terug in de HP All-in-One.

### Andere papiersoorten laden

In de volgende tabel vindt u richtlijnen voor het laden van bepaalde papiersoorten. Voor het beste resultaat is het belangrijk de papierinstelling aan te passen telkens wanneer u een ander papierformaat of een andere papiersoort gebruikt. Zie de on line Help van HP Image Zone voor meer informatie over het wijzigen van de papierinstellingen voor afdrukken vanuit een softwaretoepassing of voor informatie over de volgende papiersoorten.

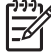

**Opmerking** Niet alle papiersoorten en papierformaten zijn beschikbaar voor alle functies van de HP All-in-One. Sommige papiersoorten en -formaten kunnen alleen worden gebruikt als u een afdruktaak start vanuit het dialoogvenster Afdrukken in een softwaretoepassing of als u een kopieertaak uitvoert. Dit papier is niet beschikbaar voor het afdrukken van foto's vanaf een geheugenkaart, een digitale camera of een opslagapparaat. Als papier alleen geschikt is voor het afdrukken via een softwaretoepassing, is dat aangegeven.

| Papier    | Tips                                                                                                    |
|-----------|----------------------------------------------------------------------------------------------------|
| HP-papier | HP Geavanceerd Fotopapier of HP Fotopapier<br>Zoek de grijze pijl op de zijde van het papier die niet wordt bedrukt en<br>plaats het papier vervolgens met deze kant naar boven gericht in de<br>hoofdlade. Een sensor in de HP All-in-One zorgt ervoor dat de<br>afdruksnelheid en de kwaliteit automatisch worden geoptimaliseerd. |
|           | HP Premium Inkjet Transparantfilm                                                                                                    |
|           | Plaats de transparanten met de witte strip (met de pijlen en het HP-<br>logo) aan de bovenzijde, zodat deze naar de printer wijst. U krijgt het<br>beste resultaat als u het papiertype op <b>Transparant</b> instelt voordat u<br>de afdruk- of kopieertaak start.                                                                  |
|           | <b>Opmerking</b> De transparanten worden mogelijk niet automatisch door de HP All-in-One gedetecteerd als u deze niet op de juiste wijze hebt geplaatst of als u andere transparanten dan HP-transparanten gebruikt.                                                                                                    |

| Papier    | Tips                                                                                                    |
|-----------|----------------------------------------------------------------------------------------------------|
|           | HP Opstrijkpatronen<br>Strijk het opstrijkpapier volledig glad voordat u het gebruikt. Plaats<br>geen papier met ezelsoren. De kant van het opstrijkpatroonpapier die<br>niet wordt bedrukt, is voorzien van een blauwe strip. Leg de vellen één<br>voor één in de hoofdlade, waarbij deze blauwe strip zich aan de<br>bovenzijde bevindt.                                                                                                    |
|           | <b>Tip</b> Bewaar het opstrijkpatroonpapier in de originele, gesloten verpakking tot u deze gaat gebruiken. U voorkomt op deze manier dat de vellen gaan omkrullen.                                                                                                    |
|           | Dit papiertype wordt alleen ondersteund voor afdrukken vanuit een softwaretoepassing.                                                                                                    |
|           | HP Wenskaarten, Mat, HP Fotowenskaarten of HP Wenskaarten met reliëf                                                                                                    |
|           | Plaats een kleine stapel HP-kaarten in de hoofdlade met de <b>te</b><br><b>bedrukken zijde naar beneden</b> en schuif de stapel kaarten helemaal<br>naar voren totdat de stapel niet verder kan. U krijgt het beste resultaat<br>als u het papiertype op <b>Premium Fotopapier</b> instelt voordat u de<br>afdruk- of kopieertaak start.                                                                                                    |
| Etiketten | <ul> <li>HP Inkjet-etiketten</li> <li>Gebruik altijd etiketvellen van A4- of Letter-formaat, die geschikt zijn voor gebruik met HP inkjet-apparaten (bijvoorbeeld HP inkjet-etiketten). De etiketvellen mogen niet meer dan twee jaar oud zijn. Etiketten op oudere vellen kunnen loslaten als het papier door de HP All-in-One wordt getrokken, waardoor er telkens papierstoringen kunnen optreden.</li> <li>Maak een waaier van de stapel etiketvellen om te controleren of er geen vellen aan elkaar plakken.</li> <li>Plaats een stapel etiketvellen boven op een stapel gewoon papier met volledig formaat in de hoofdlade, met de etiketzijde naar beneden. Voer etiketvellen nooit vel voor vel in.</li> </ul> |
|           | Dit papiertype wordt alleen ondersteund voor afdrukken vanuit een softwaretoepassing.                                                                                                    |

# Papierstoringen voorkomen

Houd u aan de volgende richtlijnen, om papierstoringen te voorkomen.

- Zorg dat papier niet krult of kreukt door al het ongebruikte papier in een hersluitbare verpakking te bewaren.
- Verwijder regelmatig afgedrukte exemplaren uit de uitvoerlade.
- Zorg dat het papier plat in de hoofdlade ligt en dat de randen niet omgevouwen of gescheurd zijn.
- Plaats verschillende papiersoorten en papierformaten niet gelijktijdig in de hoofdlade. De gehele stapel papier in de hoofdlade dient te bestaan uit hetzelfde papiertype en uit papier van hetzelfde formaat.

- Verschuif de papiergeleiders in de hoofdlade totdat deze vlak tegen de randen van het papier aanliggen. Zorg dat de papiergeleiders het papier in de hoofdlade niet buigen.
- Schuif het papier niet te ver naar voren in de hoofdlade.
- Gebruik papiersoorten die worden aanbevolen voor de HP All-in-One. Zie Papier voor afdrukken en kopiëren selecteren voor meer informatie.

Zie Problemen oplossen met papier voor informatie over het oplossen van papierstoringen.

### Hoofdstuk 5

# 6 De foto- en videofuncties gebruiken

De HP All-in-One heeft toegang tot uw geheugenkaarten of opslagapparaten zodat u uw foto's of video's kunt afdrukken, opslaan, beheren en delen. U kunt de geheugenkaart in de HP All-in-One plaatsen of een opslagapparaat (zoals een USBgeheugenpen) of een digitale camera op de voorste USB-poort aansluiten en de HP All-in-One de inhoud laten lezen. U kunt ook een digitale camera met PictBridgemodus op de voorste USB-poort aansluiten om foto's rechtstreeks vanaf de camera af te drukken.

Dit hoofdstuk bevat informatie over het gebruik van een geheugenkaart of een opslagapparaat in combinatie met de HP All-in-One. Lees dit hoofdstuk voor informatie over het weergeven, selecteren, bewerken, opslaan, afdrukken en delen van foto's met behulp van de HP All-in-One.

# Een geheugenkaart plaatsen

Als u een digitale camera hebt waarin de foto's worden opgeslagen op een fotogeheugenkaart, kunt u deze kaart in de HP All-in-One plaatsen om de foto's af te drukken of op te slaan.

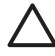

Let op Verwijder nooit een geheugenkaart terwijl er gegevens van de kaart worden gelezen. Als u dat toch doet, kunnen de bestanden op de kaart beschadigd raken. U kunt een kaart alleen veilig verwijderen als het fotolampje niet knippert. Plaats altijd maar één geheugenkaart tegelijkertijd. Als u meer dan één geheugenkaart plaatst, kunnen ook de bestanden op de kaart beschadigd raken.

U kunt een voorbeeldvel afdrukken, dat meerdere pagina's lang kan zijn, waarop miniatuurweergaven worden weergegeven van de foto's die op de geheugenkaart of het opslagapparaat zijn opgeslagen. U kunt ook foto's van de geheugenkaart of het opslagapparaat afdrukken, zelfs als de HP All-in-One niet op een computer is aangesloten. Zie Foto's afdrukken met behulp van een voorbeeldvel voor meer informatie.

De HP All-in-One kan de volgende geheugenkaarten lezen: CompactFlash (I, II), Memory Sticks, MultiMediaCard (MMC), Secure Digital en xD-Picture Card.

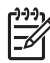

**Opmerking** U kunt een document, foto, dia's of negatieven scannen en de gescande afbeelding verzenden naar de geheugenkaart die in de printer is geplaatst of naar een aangesloten opslagapparaat. Zie Een afbeelding scannen voor meer informatie.

De HP All-in-One is uitgerust met vier sleuven voor geheugenkaarten. In de volgende afbeelding worden deze sleuven weergegeven en ziet u de verschillende kaarten die in de bijbehorende sleuf passen.

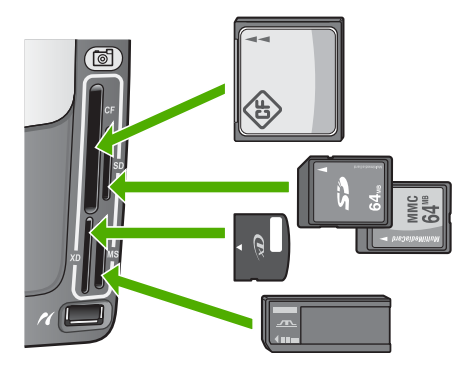

De sleuven zijn als volgt geconfigureerd:

- Sleuf linksboven: CompactFlash (I, II)
- Sleuf rechtsboven: Secure Digital, MultiMediaCard (MMC), Secure MultiMedia Card
- Sleuf linksonder: xD-Picture Card
- Sleuf rechtsonder: Memory Stick, Magic Gate Memory Stick, Memory Stick Duo (met door de gebruiker aan te schaffen adapter), Memory Stick Pro

### Een geheugenkaart plaatsen

- 1. Draai de geheugenkaart met het label naar links en de contactpunten in de richting van de HP All-in-One.
- 2. Plaats de geheugenkaart in de desbetreffende kaartsleuf.

# Een digitale camera aansluiten

De HP All-in-One ondersteunt de PictBridge-modus. Hierdoor kunt u elke digitale camera in de PictBridge-modus aansluiten op de USB-poort aan de voorzijde en foto's op de geheugenkaart in de camera afdrukken. Zie de documentatie bij uw camera om na te gaan of de camera PictBridge ondersteund.

De USB-poort aan de voorzijde bevindt zich onder de sleuven voor de geheugenkaarten:

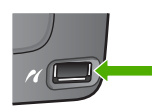

Als uw camera zich niet in de PictBridge-modus bevindt of PictBridge niet ondersteunt, hebt u nog steeds toegang tot foto's in de camera door de camera te gebruiken in de modus voor het opslagapparaat. Zie Een opslagapparaat aansluiten voor meer informatie.

- 1. Sluit de camera op de USB-poort aan de voorzijde op de HP All-in-One aan met de USB-kabel die bij de camera is geleverd.
- 2. Schakel uw camera in en zorg ervoor dat deze in PictBridge-modus staat.

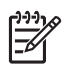

**Opmerking** Controleer in de documentatie van de camera hoe u de USBmodus wijzigt in PictBridge. Verschillende camera's gebruiken verschillende termen voor de PictBridge-modus. Sommige camera's hebben bijvoorbeeld een instelling **digitale camera** en een instelling **schijfstation**. In dat geval is de instelling **digitale camera** de instelling voor de PictBridge-modus.

Nadat u de camera in de PictBridge-modus op de HP All-in-One hebt aangesloten, kunt u uw foto's afdrukken. Zorg ervoor dat het formaat van het papier in de HP All-in-One overeenkomt met de instelling op uw camera. Als het papierformaat van de camera staat ingesteld op de standaardinstelling, gebruikt de HP All-in-One het papier dat zich op dat moment in de standaardinvoerlade bevindt die voor het afdrukken vanaf een PictBridge-camera is geselecteerd. Raadpleeg de gebruikershandleiding bij uw camera voor meer informatie over rechtstreeks afdrukken vanaf de camera met PictBridge.

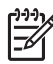

**Opmerking** U kunt de instelling voor **Lade selecteren** wijzigen om de standaardinvoerlade te wijzigen die voor het afdrukken vanaf een PictBridgecamera wordt gebruikt. Zie de on line **Help van HP Image Zone** voor meer informatie.

## Een opslagapparaat aansluiten

U kunt een opslagapparaat, zoals een geheugenpen, een draagbare vaste schijf of een digitale camera in de opslagmodus, op de USB-poort aan de voorzijde van de HP All-in-One aansluiten. De USB-poort aan de voorzijde bevindt zich onder de sleuven voor de geheugenkaarten:

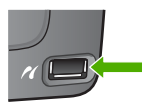

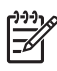

**Opmerking** Digitale camera's die zich in de opslagmodus bevinden, kunnen op de USB-poort aan de voorzijde worden aangesloten. De HP All-in-One beschouwt camera's in deze modus als een normaal opslagapparaat. In deze hele sectie wordt naar camera's in de opslagmodus verwezen als naar opslagapparaten. Zie Een digitale camera aansluiten als uw camera PictBridge ondersteunt.

Controleer in de documentatie van de camera hoe u de USB-modus wijzigt in de opslagmodus. Verschillende camera's gebruiken verschillende termen voor de opslagmodus. Sommige camera's hebben bijvoorbeeld een instelling **digitale camera** en een instelling **schijfstation**. In dat geval is de instelling **schijfstation** de instelling voor de opslagmodus.

Als u het opslagapparaat eenmaal hebt aangesloten, kunt u het volgende doen met de bestanden die op het opslagapparaat zijn opgeslagen:

- De bestanden naar de computer overbrengen
- Foto's en video's weergeven
- Foto's en video's via het bedieningspaneel bewerken

- Foto's op de HP All-in-One afdrukken
- Foto's en video's naar familie en vrienden verzenden

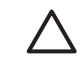

Let op Probeer nooit een opslagapparaat los te koppelen als de bestanden op het apparaat worden gelezen. Als u dat toch doet, kunnen bestanden op het opslagapparaat beschadigd raken. U kunt een opslagapparaat alleen veilig verwijderen als het fotolampje niet knippert.

## Foto's en video's weergeven

U kunt foto's en video's weergeven op het kleurenbeeldscherm van de HP All-in-One. U kunt ook foto's weergeven met de HP Image Zone-software die bij de HP All-in-One is geleverd.

### Foto's en video's weergeven met de HP All-in-One

U kunt foto's en video's weergeven en selecteren op het kleurenbeeldscherm van de HP All-in-One.

### Een foto weergeven

U kunt een foto op het bedieningspaneel van de HP All-in-One weergeven.

### Een foto weergeven

- 1. Plaats de geheugenkaart in de juiste sleuf van de HP All-in-One of sluit een opslagapparaat op de USB-poort aan de voorzijde aan.
- Druk op ◀ of ► totdat de foto die u wilt weergeven op het kleurenbeeldscherm verschijnt.

Tip Als  $u \triangleleft of \triangleright$  ingedrukt houdt, kunt u snel door alle foto's en video's bladeren.

### Een diavoorstelling weergeven

U kunt de optie **Diavoorstelling** in het **Menu Foto** gebruiken om alle foto's op een geheugenkaart of een opslagapparaat in de vorm van een diavoorstelling te bekijken.

### Een diavoorstelling weergeven

- 1. Plaats een geheugenkaart in de juiste sleuf van de HP All-in-One of sluit een opslagapparaat op de USB-poort aan de voorzijde aan.
- 2. Druk op Foto om het Menu Foto weer te geven.
- 3. Druk op 7 om de diavoorstelling te starten.
- 4. Druk op Annuleren om de diavoorstelling te beëindigen.
- 5. Druk opnieuw op Foto om terug te keren naar de fotoweergave.

Foto's en video's

### Een video weergeven

U kunt een videobestand weergeven op de HP All-in-One. Met behulp van de knoppen op het bedieningspaneel kunt u een video afspelen, vooruitspoelen, terugspoelen en een video stoppen.

Als een video is gestopt of gepauzeerd, kunt u één enkel videoframe voor afdrukken selecteren. Zie Foto's en video's selecteren voor meer informatie.

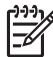

**Opmerking** Bij grote videobestanden kan het lang duren voordat het beeld op het kleurenbeeldscherm verschijnt.

#### Een video weergeven

- 1. Plaats een geheugenkaart in de juiste sleuf van de HP All-in-One of sluit een opslagapparaat op de USB-poort aan de voorzijde aan.
- 2. Druk op Foto.
- Druk op ◀ of ▶ om naar het eerste frame te gaan van de video die u wilt afspelen. Video's worden op het kleurenbeeldscherm aangeduid met een videopictogram.
- Druk op 2 om de video af te spelen.
   Terwijl de video wordt afgespeeld, kunt u op de volgende knoppen drukken:

| Кпор      | Functie                                                                                                    |
|-----------|----------------------------------------------------------------------------------------------------|
|           | Druk op 1 om de video terug te spoelen. Druk op<br>deze knop als de weergave van de video is<br>onderbroken om terug te spoelen door<br>afzonderlijke videoframes. |
|           | Druk op 2 om de video te pauzeren. Druk op 2 om de video weer af te spelen.                                                                                        |
|           | Druk op <b>3</b> om vooruit te spoelen door de video.<br>Druk op deze knop als de video is onderbroken<br>om vooruit te spoelen door afzonderlijke<br>videoframes. |
| Annuleren | Druk op Annuleren als u de video wilt stoppen.                                                                                                    |

#### Foto's weergeven met de computer

U kunt foto's weergeven en bewerken met de HP Image Zone-software die bij de HP All-in-One is geleverd.

Zie de on line Help van HP Image Zone voor meer informatie.

### Foto's en video's selecteren

U kunt het bedieningspaneel op de HP All-in-One gebruiken om foto's en video's te selecteren.
#### Afzonderlijke foto's en video's selecteren

U kunt afzonderlijke foto's en video's selecteren en bewerken, afdrukken of opslaan op uw computer.

#### Afzonderlijke foto's en video's selecteren

- Plaats een geheugenkaart in de juiste sleuf van de HP All-in-One of sluit een 1. opslagapparaat op de USB-poort aan de voorzijde aan.
- 2. Druk op  $\triangleleft$  of  $\triangleright$  om naar het foto- of videobestand te gaan dat u wilt afspelen.

Tip Als u ◀ of ▶ ingedrukt houdt, kunt u snel door alle foto's en video's bladeren.

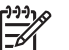

Opmerking Het eerste frame van een video wordt op het

- kleurenbeeldscherm weergegeven met het videopictogram onderaan in het frame.
- Druk op OK om de foto of video te selecteren die op dat moment op het 3. kleurenbeeldscherm wordt weergegeven.

Er verschijnt een vinkje naast de geselecteerde foto of video.

Herhaal de vorige stappen om zoveel foto's of video's te selecteren als u wilt. 4.

#### Alle foto's en video's selecteren

U kunt vanaf het bedieningspaneel alle foto's en video's op een geheugenkaart of opslagapparaat selecteren.

#### Alle foto's en video's selecteren

- Plaats een geheugenkaart in de juiste sleuf van de HP All-in-One of sluit een 1. opslagapparaat op de USB-poort aan de voorzijde aan.
- 2. Druk op de knop Foto's selecteren:

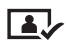

3. Druk op OK. Hiermee selecteert u de eerste foto die op de geheugenkaart of het opslagapparaat is opgeslagen.

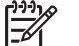

- Opmerking Aan elke foto op de geheugenkaart of het opslagapparaat is door de HP All-in-One een nummer toegewezen. Dit fotonummer bevindt zich in de rechterbenedenhoek van de foto die op dat moment op het kleurenbeeldscherm wordt weergegeven. Het getal links van de slash (/) is het fotonummer. Het getal rechts van de slash is het totale aantal foto's op de geheugenkaart of het opslagapparaat.
- Druk opnieuw op **OK**. Hiermee selecteert u de laatste foto die op de 4. geheugenkaart of het opslagapparaat is opgeslagen. Er verschijnt een vinkje naast de geselecteerde foto's en video's.

#### Een reeks foto's en video's selecteren

U kunt vanaf het bedieningspaneel een reeks foto's en video's selecteren die op een geheugenkaart of opslagapparaat zijn opgeslagen.

#### Een reeks foto's en video's selecteren

- 1. Plaats een geheugenkaart in de juiste sleuf van de HP All-in-One of sluit een opslagapparaat op de USB-poort aan de voorzijde aan.
- 2. Druk op de knop Foto's selecteren:

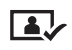

3. Voer met behulp van het toetsenblok het eerste fotonummer in dat u wilt selecteren of druk op ◀ of ▶ om naar het nummer te gaan dat u wilt selecteren.

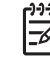

- Opmerking Aan elke foto op de geheugenkaart of het opslagapparaat is door de HP All-in-One een nummer toegewezen. Dit fotonummer bevindt zich in de rechterbenedenhoek van de foto die op dat moment op het kleurenbeeldscherm wordt weergegeven. Het getal links van de slash (/) is het fotonummer. Het getal rechts van de slash is het totale aantal foto's op de geheugenkaart of het opslagapparaat.
- 4. Druk op OK.
- Voer met behulp van het toetsenblok het nummer in van de laatste foto in de reeks die u wilt selecteren of druk op ◄ of ▶ om naar het nummer te gaan dat u wilt selecteren.
- Druk op OK.

Alle foto's die u hebt opgegeven in de reeks, zijn geselecteerd. Er verschijnt een vinkje naast de geselecteerde foto's en video's.

#### Eén videoframe selecteren

U kunt vanaf het bedieningspaneel één enkel videoframe op een geheugenkaart of een opslagapparaat selecteren dat u wilt afdrukken.

#### Eén videoframe selecteren

- 1. Plaats een geheugenkaart in de juiste sleuf van de HP All-in-One of sluit een opslagapparaat op de USB-poort aan de voorzijde aan.
- 2. Druk op ◀ of ▶ om naar het videobestand te gaan dat u wilt selecteren.
- 3. Druk op 2.

De video wordt afgespeeld.

4. Druk opnieuw op 2 om de video te onderbreken vlakbij het frame dat u wilt afdrukken.

- 5. Voer een van de volgende handelingen uit:
  - Druk op 1 om vooruit te spoelen door elk videoframe totdat het frame dat u wilt afdrukken, wordt weergegeven op het kleurenbeeldscherm.
  - Druk op 3 om terug te spoelen door elk videoframe totdat het frame dat u wilt afdrukken, wordt weergegeven op het kleurenbeeldscherm.
- 6. Druk op OK.

Er verschijnt een vinkje naast het geselecteerde videoframe.

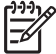

• Opmerking U kunt maximaal 10 videoframes selecteren.

#### De selectie van foto's en video's opheffen

U kunt op een geheugenkaart of een opslagapparaat de selectie van afzonderlijke foto's en video's opheffen of de selectie van alle foto's en video's opheffen.

- → Voer een van de volgende stappen uit:
  - Druk op OK om de selectie van de foto of video op te heffen die op dat moment op het kleurenbeeldscherm wordt weergegeven.
  - Druk op Annuleren om de selectie van alle foto's en video's op te heffen en terug te keren naar het niet-actieve scherm.

## Foto's bewerken

De HP All-in-One biedt verschillende basisbewerkingsfuncties die u kunt toepassen op de afbeelding die op het kleurenbeeldscherm wordt weergegeven. U kunt onder andere de helderheid aanpassen, speciale kleureffecten toepassen en afbeeldingen bijsnijden en roteren.

Zie de on line **Help van HP Image Zone** voor meer informatie over het bewerken van foto's via het bedieningspaneel.

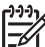

**Opmerking** U kunt geselecteerde videoframes verbeteren voordat ze worden afgedrukt. Zie Afdrukopties voor foto's instellen voor meer informatie.

U kunt ook de **HP Image Zone**-software gebruiken om afbeeldingen weer te geven en te bewerken. U kunt afbeeldingen afdrukken, per e-mail naar vrienden en familieleden verzenden, naar een website uploaden of in leuke en creatieve projecten gebruiken. Met de **HP Image Zone**-software kunt u dit en nog veel meer doen. Als u zich in de software verdiept, kunt u ten volle profiteren van de mogelijkheden van de HP All-in-One. Zie de on line **Help van HP Image Zone**-software.

## Foto's en video's via het bedieningspaneel afdrukken

U kunt het bedieningspaneel gebruiken om foto's van een geheugenkaart of een opslagapparaat af te drukken. U kunt ook rechtstreeks foto's afdrukken vanaf een camera die PictBridge ondersteunt. Zie Een digitale camera aansluiten voor meer informatie.

Zie Een geheugenkaart plaatsen voor meer informatie over het plaatsen van een geheugenkaart. Zie Een opslagapparaat aansluiten voor meer informatie over het aansluiten van een opslagapparaat.

Dit gedeelte bevat informatie over algemene afdruktaken. De on line Help van HP Image Zone bevat informatie over speciale afdruktaken voor foto's, zoals:

- Foto's afdrukken die via de camera zijn geselecteerd (DPOF)
- Videoactiefoto's afdrukken
- Panoramafoto's afdrukken
- Pasfoto's afdrukken

Zie de on line Help van HP Image Zone voor meer informatie over deze functies.

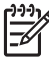

**Opmerking** Bij het afdrukken van foto's en video's worden de afdrukopties voor foto's automatisch geselecteerd voor het beste resultaat. U kunt deze opties wijzigen in het menu Afdrukopties. Zie Afdrukopties voor foto's instellen voor meer informatie.

Met de HP Image Zone-software kunt u meer doen dan alleen uw foto's afdrukken. Met deze software kunt u foto's gebruiken voor opstrijkpatronen, posters, banieren, stickers en andere creatieve projecten. Zie de on line Help van HP Image Zone voor meer informatie.

#### De wizard Eenvoudig afdrukken gebruiken

U kunt de **wizard Eenvoudig afdrukken** gebruiken om de meestgebruikte opties voor het afdrukken van foto's te selecteren. Wanneer u de afdrukopties voor foto's hebt geselecteerd met de **wizard Eenvoudig afdrukken**, worden de foto's automatisch afgedrukt.

#### De wizard Eenvoudig afdrukken gebruiken

- Plaats een geheugenkaart in de juiste sleuf van de HP All-in-One of sluit een opslagapparaat op de USB-poort aan de voorzijde aan. Het lampje van de knop Foto begint te branden.
- Druk op ◀ of ► totdat de foto of video die u wilt afdrukken, op het kleurenbeeldscherm verschijnt en druk vervolgens op OK. Herhaal deze stap totdat alle gewenste foto's zijn afgedrukt.
- 3. Druk op Foto om het Menu Foto weer te geven.
- Druk op 1 om Wizard Eenvoudig afdrukken te selecteren. Het menu Lay-out wordt weergegeven.
- Druk op het nummer naast de optie voor Lay-out die u wilt selecteren: Het menu Lade selecteren wordt weergegeven.
- Druk op 1 om de Hoofdlade of op 2 om de Fotolade te selecteren. Het bericht Gereed om af te drukken wordt weergegeven.
- Controleer of er papier in de invoerlade is geplaatst met de afdrukzijde naar beneden en druk vervolgens op OK om de foto's af te drukken met de opties die u hebt geselecteerd.

#### Geselecteerde foto's en video's afdrukken

U kunt geselecteerde foto's of videoframes rechtstreeks vanaf het bedieningspaneel afdrukken zonder dat u een voorbeeldvel gebruikt.

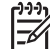

Opmerking Als u een videobestand hebt geselecteerd, wordt alleen het eerste frame van de video afgedrukt, tenzij u afzonderlijke videoframes voor het afdrukken hebt geselecteerd. Zie Foto's en video's selecteren voor meer informatie.

- Plaats een geheugenkaart in de juiste sleuf van de HP All-in-One of sluit een opslagapparaat op de USB-poort aan de voorzijde aan. Het lampje van de knop Foto begint te branden.
- Druk op ◀ of ▶ om de foto's een voor een voorwaarts of achterwaarts te doorlopen. Houd ◀ of ▶ ingedrukt om de foto's sneller te doorlopen.
- 3. Druk op **OK** wanneer de foto die u wilt afdrukken op het kleurenbeeldscherm verschijnt. Er verschijnt een vinkje naast de geselecteerde foto.
- 4. Druk op Foto om het Menu Foto weer te geven en wijzig vervolgens naar wens de afdrukopties voor foto's.
- 5. Druk op Start, Zwart of Start, Kleur om de geselecteerde foto's af te drukken.
- 6. Druk opnieuw op Foto om terug te keren naar de fotoweergave.

#### Een bijgesneden foto afdrukken

U kunt een foto die u wilt afdrukken bijsnijden met de zoomfunctie op het bedieningspaneel. Het gedeelte van de afbeelding dat u op het kleurenscherm ziet, is het gedeelte dat wordt afgedrukt.

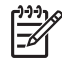

**Opmerking** De instelling voor het bijsnijden van de foto wordt niet opgeslagen in het oorspronkelijke fotobestand. Nadat de foto is afgedrukt, wordt het oorspronkelijke formaat hersteld.

#### Een bijgesneden foto afdrukken

- 1. Geef een foto weer op het kleurenbeeldscherm. Zie Een foto weergeven voor meer informatie.
- 2. Druk op de knoppen voor in- of uitzoomen (4 of 5) om in- of uit te zoomen om de foto in verschillende formaten weer te geven:

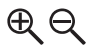

- 3. Gebruik de pijltoetsen om de foto te verplaatsen en te bekijken welk deel van de foto ongeveer zal worden afgedrukt.
- Druk op OK om de foto te selecteren en de zoommodus af te sluiten en om de zoominstelling voor afdrukken te behouden.
   Er verschijnt een vinkje naast de geselecteerde foto.
- 5. Druk op Start kleur of Start zwart om de geselecteerde foto's af te drukken.

#### Foto's afdrukken met behulp van een voorbeeldvel

Met een voorbeeldvel kunt u heel eenvoudig foto's selecteren en rechtstreeks vanaf een geheugenkaart of een opslagapparaat afdrukken zonder dat u daarvoor een computer nodig hebt. Op een voorbeeldvel, dat meerdere pagina's lang kan zijn, worden miniatuurweergaven weergegeven van de foto's die op de geheugenkaart zijn opgeslagen. Onder elke miniatuur worden de bestandsnaam, het indexnummer en de datum van de foto weergegeven. Met een voorbeeldvel kunt u ook heel snel een gedrukte catalogus van uw verzameling foto's maken.

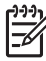

**Opmerking 1** Als er video's op de geheugenkaart of het opslagapparaat worden gevonden, wordt alleen het eerste frame van de video op het voorbeeldvel afgedrukt.

**Opmerking 2** U kunt geen voorbeeldvel met foto's in een camera afdrukken in PictBridge-modus. De camera moet zich in de opslagmodus bevinden. Zie Een opslagapparaat aansluiten voor meer informatie.

Als u foto's via een voorbeeldvel wilt afdrukken, moet u drie stappen nemen: u moet een voorbeeldvel afdrukken, het voorbeeldvel invullen en het voorbeeldvel scannen.

#### Een voorbeeldvel afdrukken

De eerste stap bij gebruik van een voorbeeldvel is het afdrukken ervan vanaf de HP All-in-One.

- 1. Plaats een geheugenkaart in de juiste sleuf van de HP All-in-One of sluit een opslagapparaat op de USB-poort aan de voorzijde aan.
- Druk op Voorbeeldvel en druk vervolgens op 1. Hiermee geeft u het Menu Voorbeeldvel weer en selecteert u Voorbeeldvel afdrukken.

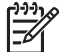

Opmerking Hoe lang het afdrukken van een voorbeeldvel duurt, is afhankelijk van het aantal foto's op de geheugenkaart.

- 3. Als er meer dan 20 foto's op de kaart staan, wordt het menu Foto's selecteren weergegeven. Druk op het nummer naast de opdracht die u wilt selecteren:
  - 1. Alles
  - 2. Laatste 20
  - 3. Aangepaste reeks

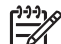

Opmerking Gebruik de fotonummers om de foto's te selecteren die moeten worden afgedrukt als aangepaste reeks. Deze nummers kunnen verschillen van de nummers die aan de foto's zijn gekoppeld in de digitale camera. Fotonummers vindt u onder aan op de foto op het kleurenbeeldscherm.

Als u een video selecteert, wordt alleen het eerste frame van de video op het voorbeeldvel afgedrukt.

4. Als u **Aangepaste reeks** kiest, voert u de fotonummers in van de eerste en de laatste foto van de reeks die u wilt afdrukken en drukt u vervolgens op **OK**.

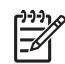

**Opmerking** U kunt fotonummers wissen door op **4** te drukken.

5. Vul het voorbeeldvel in. Zie Het voorbeeldvel invullen voor meer informatie.

#### Het voorbeeldvel invullen

Nadat u een voorbeeldvel hebt afgedrukt, kunt u dit gebruiken om de foto's die u wilt afdrukken te selecteren.

1. Selecteer de foto's die moeten worden afgedrukt door met een zwarte pen of een potlood de rondjes onder de miniatuurweergaven van de gewenste foto's op het voorbeeldvel zwart te maken.

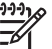

**Opmerking** Als u een video op een voorbeeldvel selecteert, wordt alleen het eerste frame van de video afgedrukt.

 Selecteer één lay-out door bij stap 2 op het voorbeeldvel een rondje zwart te maken.

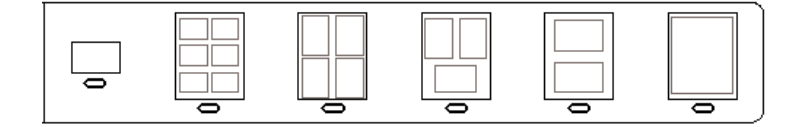

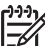

Opmerking Als u meer afdrukinstellingen wilt configureren dan er op het voorbeeldvel beschikbaar zijn, kunt u de foto's rechtstreeks vanaf het bedieningspaneel afdrukken. Zie Foto's en video's via het bedieningspaneel afdrukken voor meer informatie.

3. Scan het voorbeeldvel. Zie Een voorbeeldvel scannen voor meer informatie.

#### Een voorbeeldvel scannen

De laatste stap voor het gebruiken van een voorbeeldvel is het scannen van het ingevulde vel dat u op de glasplaat van de scanner hebt gelegd.

- 1. Plaats het voorbeeldvel met de afdrukzijde naar beneden tegen de rechterbenedenhoek van de glasplaat. Zorg ervoor dat de zijden van het voorbeeldvel de rechterrand en de voorrand raken. Sluit de klep.
- Plaats fotopapier in de hoofdlade of de fotolade. Zorg ervoor dat de geheugenkaart die of het opslagapparaat dat u hebt gebruikt om het voorbeeldvel af te drukken, nog steeds in de sleuf zit of verbonden is met de HP All-in-One als u het voorbeeldvel scant.
- Druk op Voorbeeldvel en druk vervolgens op 2. Hiermee geeft u het Menu Voorbeeldvel weer en selecteert u Voorbeeldvel scannen.

De HP All-in-One scant het voorbeeldvel en drukt de geselecteerde foto's af.

## Afdrukopties voor foto's instellen

Vanuit het menu **Afdrukopties** hebt u toegang tot een scala aan instellingen waarmee u kunt bepalen hoe foto's precies worden afgedrukt, bijvoorbeeld het aantal exemplaren en de papiersoort. Welke maateenheden als standaardeenheden worden gebruikt, is afhankelijk van de land-/regio-instellingen.

- 1. Plaats een geheugenkaart in de juiste sleuf van de HP All-in-One of sluit een opslagapparaat op de USB-poort aan de voorzijde aan.
- 2. Druk op Foto. Het Menu Foto verschijnt.
- 3. Druk op 2 om toegang te krijgen tot het menu Afdrukopties en druk vervolgens op het cijfer naast de instelling die u wilt wijzigen.

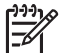

**Opmerking** Zie de on line **Help van HP Image Zone** voor meer informatie over de afdrukopties voor foto's.

- 4. Wijzig de instelling en druk op OK.
- 5. Druk opnieuw op Foto om terug te keren naar de fotoweergave.

## Foto's op de computer opslaan

Nadat u foto's hebt gemaakt met uw digitale camera, kunt u ze meteen afdrukken of opslaan op de computer. Als u de foto's op de computer wilt opslaan, kunt u de geheugenkaart uit de camera halen en deze kaart in de juiste geheugenkaartsleuf van de HP All-in-One plaatsen. U kunt de camera ook instellen op de opslagmodus en de camera op de USB-poort aan de voorzijde aansluiten om de foto's op de computer op te slaan.

Zie Een opslagapparaat aansluiten voor informatie over het aansluiten van een digitale camera in de opslagmodus. Zie Een geheugenkaart plaatsen voor meer informatie over het plaatsen van geheugenkaarten.

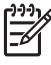

**Opmerking** U kunt maar één geheugenkaart tegelijkertijd in de HP All-in-One gebruiken. U kunt ook niet tegelijkertijd een geheugenkaart en een opslagapparaat of een camera met PictBridge gebruiken.

 Plaats een geheugenkaart in de juiste sleuf van de HP All-in-One of sluit een opslagapparaat op de USB-poort aan de voorzijde aan. Het fotolampje knippert als de bestanden worden gelezen.

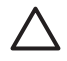

Let op Verwijder nooit een geheugenkaart terwijl er gegevens van de kaart worden gelezen. Als u dat toch doet, kunnen de bestanden op de kaart beschadigd raken. U kunt een kaart alleen veilig verwijderen als het fotolampje niet knippert.

- 2. Voer een van de volgende handelingen uit:
  - Als de HP All-in-One rechtstreeks met een USB-kabel op uw computer is aangesloten, wordt er een dialoogvenster voor het overbrengen van de bestanden op de computer weergegeven. Volg de aanwijzingen op de computer om de foto's op de computer op te slaan.

Zie de on line Help van HP Image Zone bij de software voor meer informatie over het dialoogvenster voor het overbrengen van foto's.

 Als de HP All-in-One is aangesloten op een netwerk, moet u op Foto drukken om het Menu Foto weer te geven. Druk op 5 om Overbrengen naar computer te selecteren en selecteer vervolgens de computer in de lijst die wordt weergegeven. Keer terug naar de computer en volg de aanwijzingen op het scherm om de opties voor het overbrengen van de foto's te selecteren.

Als u de instructies op het scherm eenmaal hebt doorlopen, worden de foto's van de geheugenkaart of het opslagapparaat op de computer opgeslagen.

- Voor Windows: bestanden worden standaard opgeslagen in mappen met de naam van de maand en het jaar waarin de foto's zijn gemaakt. De mappen worden gemaakt in de map C:\Documents and Settings \gebruikersnaam\Mijn documenten\Mijn afbeeldingen in Windows XP en Windows 2000.
- Voor Mac: bestanden worden standaard in de map Hard Drive:Users:User Name:Pictures:HP Photos op de computer opgeslagen.
- 3. De HP All-in-One is klaar met het lezen van de geheugenkaart als het fotolampje niet meer knippert en blijft branden. Op het kleurenbeeldscherm wordt de eerste foto weergegeven.

Als u de foto's wilt doorlopen, drukt u op ◀ of ▶ om één foto vooruit of achteruit te gaan. Houd ◀ of ▶ ingedrukt om snel vooruit of achteruit door de foto's te bladeren.

## Foto's delen met vrienden en familie

U kunt heel gemakkelijk foto's met vrienden en familie delen met de on line HP Instant Share-service. Met HP Instant Share kunt u foto's via e-mail naar anderen verzenden, foto's naar een on line fotoalbum of on line fotoverwerkingsservice verzenden of de foto's verzenden naar een andere HP All-in-One in het netwerk.

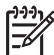

**Opmerking** De beschikbaarheid van de hier beschreven services varieert per land/regio. Het is mogelijk dat sommige hier beschreven services niet beschikbaar zijn in uw land/regio.

Als u optimaal gebruik wilt maken van de HP Instant Share-functies die beschikbaar zijn via het bedieningspaneel van een HP All-in-One die op een netwerk is aangesloten, moet u HP Instant Share op de HP All-in-One instellen. Zie de on line Help van HP Image Zone voor informatie over het instellen en gebruiken van HP Instant Share.

## 7 Foto's delen met familie en vrienden

U kunt heel gemakkelijk uw foto's met familie en vrienden delen met de on line service HP Instant Share. Met HP Instant Share kunt u afbeeldingen naar familie en vrienden verzenden of, als uw HP All-in-One is verbonden met een netwerk en is geregistreerd bij HP Instant Share, afbeeldingen van anderen ontvangen, bekijken en afdrukken.

Als u optimaal gebruik wilt maken van de HP Instant Share-functies die beschikbaar zijn via het bedieningspaneel van een HP All-in-One die op een netwerk is aangesloten, moet u HP Instant Share op de HP All-in-One instellen. Als u de HP Image Zone-software hebt geïnstalleerd, drukt u op de knop HP Instant Share op het bedieningspaneel van uw HP All-in-One die op een netwerk is aangesloten, om de installatiewizard op een aangesloten computer te starten. Zie de on line Help van HP Image Zone voor meer informatie over het instellen van HP Instant Share op uw HP All-in-One en het gebruiken van de functies die in dit hoofdstuk worden beschreven. Zie De on line Help gebruiken voor meer informatie over de Help van HP Image Zone.

## Afbeeldingen naar anderen verzenden

U kunt heel gemakkelijk uw afbeeldingen naar familie en vrienden verzenden met de on line service HP Instant Share. Met HP Instant Share kunt u miniaturen van uw afbeeldingen naar de e-mailadressen van familie en vrienden verzenden. Zij kunnen de volledige afbeeldingen ophalen van de HP Instant Share-server wanneer het hen uitkomt en hoeven niet te wachten totdat grote afbeeldingen zijn gedownload van hun e-mailprovider.

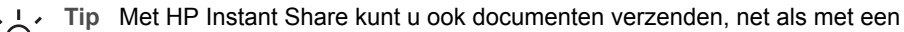

☐ faxapparaat. Scan het document vanaf de glasplaat en verzend het vervolgens met HP Instant Share naar het gewenste e-mailadres.

Als een vriend of familielid over een HP-apparaat in een netwerk beschikt dat is geregistreerd bij HP Instant Share, kunt u afbeeldingen ook rechtstreeks naar het HP-apparaat verzenden om af te drukken. Bovendien kunt u afbeeldingen uploaden naar een on line fotoalbum of naar een foto-ontwikkelservice waar u professionele afdrukken van hoge kwaliteit van uw foto's kunt bestellen.

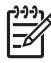

**Opmerking** De beschikbaarheid van de hier beschreven services varieert per land/regio. Het is mogelijk dat sommige hier beschreven services niet beschikbaar zijn in uw land/regio.

#### Afbeeldingen verzenden

→ Druk op de knop HP Instant Share op het bedieningspaneel van de HP All-in-One. Daarna kunt u de instructies op het scherm volgen.

## Afbeeldingen van anderen ontvangen

Als de HP All-in-One is aangesloten op een netwerk en is geregistreerd bij HP Instant Share, kunnen andere HP Instant Share-gebruikers afbeeldingen rechtstreeks naar uw HP All-in-One verzenden. Afhankelijk van de machtigingen die u voor het ontvangen van afbeeldingen instelt, worden de afbeeldingen opgeslagen op de server zodat u ze kunt bekijken voordat u ze afdrukt of worden de afbeeldingen automatisch afgedrukt zodra u ze ontvangt.

Naast het afdrukken van afbeeldingen die u van anderen ontvangt, kunt u een verzameling afbeeldingen ook doorsturen naar een andere gedeelde bestemming of een verzameling afbeeldingen opslaan op een geheugenkaart in de HP All-in-One of op een opslagapparaat dat op de HP All-in-One is aangesloten.

#### Zo gebruikt u deze functies

→ Druk op de knop HP Instant Share op het bedieningspaneel van de HP All-in-One. Daarna kunt u de instructies op het scherm volgen.

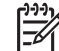

**Opmerking** Als de HP All-in-One rechtstreeks met een USB-kabel is aangesloten op een computer, kunnen gebruikers afbeeldingen niet direct naar de HP All-in-One verzenden. De informatie in dit gedeelte is niet op u van toepassing. Gebruikers van HP Instant Share kunnen echter nog steeds afbeeldingen via e-mail naar u verzenden.

#### Afbeeldingen weergeven voordat ze worden afgedrukt

Afhankelijk van de instellingen die u kiest en de machtigingen die u hebt verleend tijdens het instellen van HP Instant Share, kunnen de afbeeldingen die u ontvangt op de server worden opgeslagen, waar u ze kunt bekijken voordat u ze afdrukt. Als **Automatische controle** is ingeschakeld, controleert de HP All-in-One regelmatig automatisch op de HP Instant Share-server of iemand afbeeldingen naar u heeft verzonden. Als het HP Instant Share-pictogram dat onder aan het kleurenscherm wordt weergegeven blauw wordt, zijn er op de HP Instant Share-server nieuwe afbeeldingen ontvangen.

Zie Pictogrammen op het kleurenbeeldscherm voor meer informatie over het HP Instant Share-pictogram.

#### Foto's afdrukken zonder ze eerst weer te geven

Afhankelijk van de instellingen die u hebt gekozen en de machtigingen die u hebt verleend toen u HP Instant Share hebt ingesteld, drukt de HP All-in-One mogelijk automatisch de afbeeldingen in een ontvangen verzameling afbeeldingen af. Ga als volgt te werk om ervoor te zorgen dat dit werkt:

- Schakel Automatische controle voor HP Instant Share in.
- Verleen machtigingen aan een of meer HP Instant Share-gebruikers om afbeeldingen voor automatisch afdrukken rechtstreeks naar de HP All-in-One te sturen.

Als aan deze twee voorwaarden wordt voldaan, worden de afbeeldingen die u van bevoegde gebruikers ontvangt, automatisch op de HP All-in-One afgedrukt.

#### Een ontvangen verzameling afbeeldingen doorsturen

U kunt elke verzameling afbeeldingen die u ontvangt, doorsturen naar een andere gedeelde bestemming. U kunt op deze manier de afbeeldingen die u hebt ontvangen, delen met een familielid of een vriend, de afbeeldingen in een on line fotoalbum plaatsen of de afbeeldingen naar een on line foto-ontwikkelservice verzenden om afdrukken van professionele kwaliteit te bestellen.

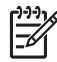

Opmerking De beschikbaarheid van de hier beschreven services varieert per land/regio. Het is mogelijk dat sommige hier beschreven services niet beschikbaar zijn in uw land/regio.

#### Ontvangen afbeeldingen opslaan op een geheugenkaart of een opslagapparaat

Naast het afdrukken van afbeeldingen die u van anderen ontvangt, kunt u ook een volledige verzameling afbeeldingen opslaan op een geheugenkaart in de HP All-in-One of op een opslagapparaat dat op de HP All-in-One is aangesloten. Zo kunt u kopieën van de afbeeldingen bewaren, zelfs nadat ze zijn verlopen en van de HP Instant Share-server zijn verwijderd. (Het aantal dagen voordat verzamelingen afbeeldingen verlopen kan veranderen. Zie de Gebruiksvoorwaarden van HP Instant Share op de website van HP voor de meest recente informatie.)

## Afdrukken op de HP All-in-One vanaf een externe locatie

U kunt uw HP Instant Share-account gebruiken om vanaf uw Windows-computer naar een HP-apparaat in een netwerk af te drukken dat is geregistreerd bij HP Instant Share. Met het HP-stuurprogramma voor afdrukken op afstand, kunt u bijvoorbeeld vanuit een café met uw laptop afdrukken op de HP All-in-One die bij u thuis staat en die met een netwerk is verbonden. Als een vriend of familielid geen printer heeft, kunnen zij het HP-printerstuurprogramma voor afdrukken op afstand downloaden naar hun computer en vervolgens met uw toestemming afdrukken op uw HP All-in-One.

Het HP-printerstuurprogramma voor afdrukken op afstand wordt op de Windowscomputer geïnstalleerd op de locatie waar u de software voor uw HP All-in-One hebt geïnstalleerd. Als u het HP-printerstuurprogramma voor afdrukken op afstand op een andere Windows-computer wilt installeren, bijvoorbeeld op een laptop, kunt u de HP Image Zone-software installeren die bij de HP All-in-One is geleverd of het HPprinterstuurprogramma voor afdrukken op afstand downloaden van de website van HP.

Ga naar www.hp.com en zoek op de website van HP naar "HP Instant Share afdrukken op afstand".

[<del>]}</del>

Opmerking Als u het HP-printerstuurprogramma voor afdrukken op afstand wilt downloaden van de website van HP, raadt HP u aan een breedbandverbinding of een andere snelle internetverbinding te gebruiken. HP raadt het gebruik van een inbelverbinding niet aan. Het duurt ongeveer 3 tot 5 minuten om het HP-printerstuurprogramma voor afdrukken op afstand via een breedbandverbinding te downloaden.

→ Wanneer het HP-stuurprogramma voor afdrukken op afstand is geïnstalleerd, kunt u op afstand op de HP All-in-One afdrukken als u Afdrukken selecteert in het menu Bestand in een softwaretoepassing en u Externe HP-printers kiest als uw printer.

## **HP Instant Share configureren**

Met de opties die hier worden beschreven kunt u HP Instant Share aan uw wensen aanpassen. Zie de on line Help van HP Image Zone voor gedetailleerde informatie over deze instellingen.

- 1. Druk op Instellingen op het bedieningspaneel.
- Druk op ▼ om HP Instant Share te selecteren en druk op OK. Het menu HP Instant Share-opties wordt weergegeven. Dit menu bevat de volgende opties waarmee u HP Instant Share kunt configureren.

| Account beheren             | Hiermee start u de <b>HP Instant Share</b> -software op uw<br>computer zodat u zich kunt aanmelden en geavanceerde<br>opties kunt instellen, zoals bestemmingen voor delen<br>toevoegen en voorkeuren configureren voor het<br>ontvangen van afbeeldingen van bepaalde personen.                                                                                                    |
|-----------------------------|----------------------------------------------------------------------------------------------------|
| Naam apparaat<br>weergeven  | De naam die u aan de HP All-in-One hebt toegewezen<br>toen u het apparaat bij HP Instant Share registreerde,<br>wordt weergegeven. U moet deze naam opgeven aan<br>andere gebruikers van HP Instant Share als zij<br>afbeeldingen rechtstreeks naar uw HP All-in-One mogen<br>verzenden om af te drukken.                                                                                                    |
| Opties voor<br>ontvangen    | <ul> <li>Hiermee kunt u voor uw HP All-in-One de modus Privé<br/>of de modus Open instellen voor het ontvangen van<br/>afbeeldingen.</li> <li>In de modus Privé accepteert uw HP All-in-One<br/>alleen afbeeldingen van geautoriseerde gebruikers<br/>die u opgeeft.</li> <li>In de modus Open kan elke gebruiker van<br/>HP Instant Share die de naam van uw apparaat kent<br/>afbeeldingen naar uw HP All-in-One verzenden.</li> </ul> |
| Standaard-<br>afdrukformaat | <ul> <li>Hiermee kunt u het afdrukformaat instellen voor<br/>afbeeldingen die u ontvangt (als deze geen vooraf<br/>ingesteld afbeeldingsformaat hebben).</li> <li>U kunt instellen dat afbeeldingen worden afgedrukt met<br/>een bepaald formaat, zoals 10 x 15 cm of dat ze<br/>passend worden afgedrukt op het papier dat op dat<br/>moment in de hoofdlade is geplaatst.</li> </ul>                                                   |
| Automatische<br>controle    | Hiermee configureert u de HP All-in-One zodat de<br>HP Instant Share-server regelmatig controleert of u<br>afbeeldingen hebt ontvangen.                                                                                                    |

|                                | <b>Tip</b> U kunt deze instelling bijvoorbeeld uitschakelen<br>als u op vakantie gaat en u de invoerlade niet kunt<br>bijvullen als het papier op is. Als u <b>Automatische</b><br><b>controle</b> op <b>Uit</b> instelt, kunt u op elk moment<br>controleren of u afbeeldingen hebt ontvangen als u op<br>de knop <b>HP Instant Share</b> drukt en <b>Ontvangen</b><br>selecteert. |
|--------------------------------|----------------------------------------------------------------------------------------------------|
| Verzamelingen<br>verwijderen   | Hiermee kunt u een ontvangen afbeeldingenverzameling<br>verwijderen uit het menu <b>Ontvangen</b> . De verzamelingen<br>afbeeldingen zijn nog wel beschikbaar op de HP Instant<br>Share-server totdat ze verlopen.                                                                                                    |
| HP Instant Share<br>herstellen | Hiermee wist u de instellingen van HP Instant Share die<br>in de HP All-in-One zijn opgeslagen, inclusief de<br>apparaatnaam en andere accountgegevens. Zo kunt u<br>uw privacy beschermen als u de HP All-in-One verkoopt<br>of weggeeft. HP Instant Share herkent de HP All-in-One<br>niet meer als geregistreerd apparaat voor het verzenden<br>en ontvangen van afbeeldingen.   |
|                                | <b>Tip</b> Als u deze optie per ongeluk kiest, registreert u de<br>HP All-in-One opnieuw met dezelfde HP Passport-<br>account. Dezelfde apparaatnaam wordt opnieuw aan<br>het apparaat toegewezen. De instellingen en<br>bestemmingen voor delen worden opnieuw toegepast.                                                                                                    |

Hoofdstuk 7

# 8 De kopieerfuncties gebruiken

Met de HP All-in-One kunt u kleuren- en zwart-witkopieën van hoge kwaliteit maken op allerlei papiersoorten. Dit hoofdstuk bevat instructies voor het maken van kopieën, het weergeven van een voorbeeld van een afdruktaak, het selecteren van een gebied dat u wilt bijsnijden en het wijzigen van andere kopieerinstellingen.

Deze gebruikershandleiding bevat slechts een aantal van de functies die u kunnen helpen als u met uw HP All-in-One kopieën wilt gaan maken. Raadpleeg de on line **Help van HP Image Zone** van de software die bij de HP All-in-One is geleverd voor informatie over alle kopieerinstellingen die uw HP All-in-One ondersteunt. De on line **Help van HP Image Zone** bevat onder andere informatie over het kopiëren van documenten met meerdere pagina's en het lichter maken van bepaalde delen van een kopie. Zie De on line Help gebruiken voor meer informatie over de **Help van HP Image Zone**.

## Een kopie maken

U kunt vanaf het bedieningspaneel kopieën van hoge kwaliteit maken.

#### Een kopie maken vanaf het bedieningspaneel

 Plaats papier in de hoofdlade of de fotolade. U kunt fotopapier van maximaal 10 x 15 cm (zonder afscheurranden) in de

fotolade plaatsen. Fotopapier van groter formaat moet in de hoofdlade worden geplaatst.

- Zie Een invoerlade selecteren voor meer informatie over het selecteren van de juiste lade.
- Zie Papier laden voor meer informatie over het plaatsen van papier in de juiste laden.
- 2. Plaats het origineel met de afdrukzijde naar beneden tegen de rechterbenedenhoek van de glasplaat.
- 3. Voer een van de volgende handelingen uit:
  - Druk op Start, Zwart om een kopieertaak in zwart-wit te starten.
  - Druk op Start, Kleur om een kopieertaak in kleur te starten.

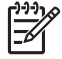

**Opmerking** Als u een origineel in kleur hebt, levert de opdracht **Start**, **Zwart** een zwart-witkopie van het origineel op terwijl de opdracht **Start**, **Kleur** een kleurenkopie van het origineel oplevert.

## De kopieerinstellingen wijzigen

U kunt de kopieerinstellingen op allerlei manieren aanpassen waardoor de HP All-in-One vrijwel elke taak kan verwerken.

Wanneer u kopieerinstellingen wijzigt, gelden de wijzigingen alleen voor de huidige kopieertaak. U moet de standaardinstellingen wijzigen als de instellingen voor alle toekomstige kopieertaken moeten gelden.

#### De kopieerinstellingen alleen voor de huidige taak wijzigen

- 1. Druk op Kopiëren om het Menu Kopiëren weer te geven.
- Druk op de cijfertoets die overeenstemt met de instelling die u wilt wijzigen. Selecteer een van de volgende opties:
  - 1. Aantal exemplaren
  - 2. Kopieervoorbeeld
  - 3. Verkleinen/vergroten
  - 4. Bijsnijden
  - 5. Lade selecteren
  - 6. Papierformaat
  - 7. Papiersoort
  - 8. Kopieerkwaliteit
  - 9. Lichter/donkerder
  - 0. Verbeteringen
  - \*. Nieuwe standaardwaarden instellen
- 3. Druk op **▼** om de juiste instelling te markeren en druk op **OK**.
- 4. Nadat u alle gewenste instellingen hebt gewijzigd, drukt u op Start, Kleur of Start, Zwart om de kopieertaak te starten.

#### De huidige instellingen opslaan als standaardwaarden voor toekomstige taken

- 1. Breng de gewenste wijzigingen aan in de instellingen van het Menu Kopiëren.
- 2. Druk op ▼ om Nwe standrd instell. te selecteren in het Menu Kopiëren.
- 3. Druk op **OK** om de instellingen als nieuwe standaardinstellingen te accepteren.

Raadpleeg de on line Help van HP Image Zone als u wilt weten hoe u speciale kopieeropdrachten uitvoert, zoals het vergroten of verkleinen van kopieën, het maken van meerdere kopieën van een pagina en het verbeteren van de kwaliteit van kopieën.

## De kopieertaak bekijken

U kunt **Kopieervoorbeeld** gebruiken om een voorbeeld van de kopieertaak weer te geven op het kleurenbeeldscherm.

Voorbeelden worden weergegeven wanneer u Kopieervoorbeeld in het Menu Kopiëren selecteert of wanneer u een van de volgende kopieerinstellingen wijzigt:

- Verkleinen/Vergroten
- Papierformaat
- Papiersoort
- Bijsnijden
- Lade selecteren

Als u een van de hiervoor genoemde instellingen wijzigt, wordt er automatisch een voorbeeld van de kopie gegenereerd en op het kleurenbeeldscherm weergegeven. Het is niet nodig om eerst **Kopieervoorbeeld** te selecteren. Het voorbeeld kan echter overlappende tekst of afbeeldingen bevatten. Als u een nauwkeurig en duidelijk voorbeeld wilt weergeven of een voorbeeld van de kopieertaak wilt weergeven zonder instellingen te wijzigen, selecteert u **Kopieervoorbeeld** in het **Menu Kopiëren**, zoals hier wordt beschreven.

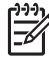

**Opmerking** U moet de kopieerinstellingen expliciet kiezen om ervoor te zorgen dat er een nauwkeurig voorbeeld wordt gegenereerd. Bij de automatische instellingen worden het geplaatste papier en de papiersoort niet weergegeven, maar worden in plaats daarvan de standaardinstellingen gebruikt.

#### Een voorbeeld van de kopie weergeven vanaf het bedieningspaneel

- Druk op Kopiëren en vervolgens op 2. Hiermee geeft u het Menu Kopiëren weer en selecteert u Kopieervoorbeeld.
- 2. Voer een van de volgende handelingen uit:
  - Druk op OK om het voorbeeld te accepteren en terug te keren naar het Menu Kopiëren.
  - Druk op ▶ om het origineel opnieuw te scannen.

## Een kopie zonder rand van een foto maken

U kunt kopieën zonder rand maken op zowel grote en kleine formaten fotopapier. Voor een goede kwaliteit bij het kopiëren van foto's, plaatst u fotopapier in de fotolade en selecteert u de kopieerinstellingen voor de juiste papiersoort en voor de verbetering van de foto.

- Plaats fotopapier in de invoerlade. U kunt fotopapier van maximaal 10 x 15 cm (zonder afscheurranden) in de fotolade plaatsen. Fotopapier van groter formaat moet in de hoofdlade worden geplaatst.
- 2. Plaats de originele foto met de afdrukzijde naar beneden tegen de rechterbenedenhoek van de glasplaat.

Plaats de lange zijde van de foto tegen de voorrand van de glasplaat.

3. Voer een van de volgende handelingen uit:

#### Als u een kopie zonder rand maakt van een foto van 10 x 15 cm (4 x 6 inch):

- a. Druk op de knop Fotolade om de fotolade te selecteren.
- b. Druk op Start, Zwart of Start, Kleur.

De HP All-in-One maakt een kopie zonder rand van uw originele foto.

## Als u een kopie zonder rand maakt op papier dat in de hoofdlade is geplaatst:

- Druk op Kopiëren en vervolgens op 3.
   Hiermee wordt het Menu Kopiëren weergegeven en Verkleinen/Vergroten geselecteerd.
- b. Druk op 3 om Gehele pagina vullen te selecteren.
- c. Druk op Start, Zwart of Start, Kleur.

De HP All-in-One maakt een kopie zonder rand van uw originele foto.

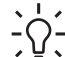

- Tip Als de uitvoer niet zonder rand is, moet u het papierformaat instellen
  - op het juiste papierformaat zonder rand en de papiersoort instellen op Fotopapier. Probeert u het vervolgens opnieuw.

Zie De kopieerinstellingen wijzigen voor meer informatie over het wijzigen van kopieerinstellingen.

## Een origineel bijsnijden

Voordat u een kopie maakt, kunt u een gebied dat u wilt kopiëren selecteren met de instelling **Bijsnijden** in het **Menu Kopiëren**. Als u de instelling **Bijsnijden** selecteert, wordt er een scan gestart en wordt een voorbeeld van het origineel op het kleurenbeeldscherm weergegeven.

Met bijsnijden worden de afmetingen van de afbeelding gewijzigd, en wordt het fysieke formaat dus kleiner.

- **Tip** U kunt het formaat van de bijgesneden afbeelding wijzigen door de
- instelling Verkleinen/Vergroten te wijzigen. Gebruik de instelling Gehele pagina vullen om een kopie zonder rand te maken van de bijgesneden afbeelding. Gebruik Aanpassen aan pagina om een kopie te maken met randen. Wanneer u een bijgesneden afbeelding vergroot, kan dit van invloed zijn op de afdrukkwaliteit, afhankelijk van de resolutie van de afbeelding.

#### Een afbeelding bijsnijden vanaf het bedieningspaneel

1. Druk op Kopiëren en vervolgens op 4.

Hiermee wordt het **Menu Kopiëren** weergegeven waarin **Bijsnijden** wordt geselecteerd.

- 2. Gebruik de pijlknoppen om de positie van de linkerbovenhoek in te stellen van het gebied dat moet worden bijgesneden.
- 3. Druk op OK.
- 4. Gebruik de pijlknoppen om de positie van de linkerbenedenhoek in te stellen van het gebied dat moet worden bijgesneden.
- 5. Druk op OK.

De bijgesneden afbeelding wordt op het kleurenbeeldscherm weergegeven.

## Het kopiëren stoppen

Als u een kopieertaak wilt stoppen, drukt u op Annuleren op het bedieningspaneel.

# **9** Afdrukken vanaf de computer

U kunt de HP All-in-One gebruiken in combinatie met elke softwaretoepassing waarmee u kunt afdrukken. Welke instructies op u van toepassing zijn, hangt af van het feit of u een Windows-computer of een Mac gebruikt. Volg in dit hoofdstuk de instructies die van toepassing zijn op uw besturingssysteem.

Naast de afdrukmogelijkheden die in dit hoofdstuk worden beschreven, kunt u afbeeldingen rechtstreeks afdrukken vanaf een geheugenkaart, een digitale camera of een ander opslagapparaat. U kunt ook afdrukken vanaf een ondersteund Bluetoothapparaat, zoals een cameratelefoon of een personal digital assistant (PDA); Daarnaast kunt u gescande afbeeldingen gebruiken in afdrukprojecten in de HP Image Zone. Windows-gebruikers kunnen ook afdrukken naar een extern apparaat dat verbonden is met het netwerk.

- Zie De foto- en videofuncties gebruiken voor meer informatie over het afdrukken vanaf een geheugenkaart of een digitale camera.
- Zie de Help van HP Image Zone voor meer informatie over het uitvoeren van speciale afdruktaken of het afdrukken van afbeeldingen met behulp van HP Image Zone.
- Zie de on line Help van HP Image Zone voor meer informatie over het afdrukken vanaf een extern apparaat.

Deze gebruikershandleiding bevat slechts een aantal van de functies die u kunnen helpen als u met uw HP All-in-One foto's wilt gaan afdrukken vanuit een softwaretoepassing. Raadpleeg de on line Help van HP Image Zone van de software die bij de HP All-in-One is geleverd voor informatie over alle afdrukinstellingen die uw HP All-in-One ondersteunt. De on line Help van HP Image Zone bevat onder andere informatie over het afdrukken van een poster en het afdrukken van meerdere pagina's op een enkel vel. Zie De on line Help gebruiken voor meer informatie over de Help van HP Image Zone.

## Afdrukken vanuit een softwaretoepassing

De meeste afdrukinstellingen worden automatisch bepaald door de softwaretoepassing waarmee u afdrukt of door de HP ColorSmart-technologie. U hoeft de instellingen alleen handmatig te wijzigen als u de afdrukkwaliteit wilt veranderen, als u wilt afdrukken op speciale papiersoorten of transparanten of als u speciale functies wilt gebruiken.

#### Afdrukken vanuit een softwaretoepassing (Windows)

- 1. Zorg ervoor dat er papier in de papierlade is geplaatst.
- 2. Klik op Afdrukken in het menu Bestand van uw softwaretoepassing.
- 3. Selecteer de HP All-in-One als de printer.
- Als u instellingen moet wijzigen, klikt u op de knop waarmee het dialoogvenster Eigenschappen wordt geopend.
   Afhankelijk van de softwaretoepassing heeft deze knop de naam Eigenschappen, Opties, Printerinstellingen of Printer.

- Selecteer de gewenste opties voor de afdruktaak met de instellingen die beschikbaar zijn op de tabbladen Papier/Kwaliteit, Afwerking, Effecten, Basis en Kleur.
- 6. Klik op **OK** om het dialoogvenster **Eigenschappen** te sluiten.
- 7. Klik op Afdrukken of OK om het afdrukken te starten.

#### Afdrukken vanuit een softwaretoepassing (Mac)

- 1. Zorg ervoor dat er papier in de papierlade is geplaatst.
- 2. Selecteer de HP All-in-One in Afdrukbeheer (v 10.2) of Printerconfiguratie (v 10.3 of hoger) voordat u gaat afdrukken.
- Klik op Pagina-instelling in het menu Archief van uw softwaretoepassing. Het dialoogvenster Pagina-instelling wordt weergegeven zodat u het papierformaat, de afdrukstand en de schaling kunt opgeven.
- 4. Geef de paginakenmerken op:
  - Geef het papierformaat op.
  - Selecteer de afdrukstand.
  - Geef het vergrotings- of verkleiningspercentage op.
- 5. Klik op OK.
- Klik op Print of Druk af in het menu Archief van uw softwaretoepassing. Het dialoogvenster Print wordt weergegeven en het paneel Kopieën & pagina's wordt geopend.
- 7. Wijzig de afdrukinstellingen voor elke optie in het pop-upmenu, in overeenstemming met uw project.
- 8. Klik op **Print of Druk af** om te beginnen met afdrukken.

## Afdrukinstellingen wijzigen

U kunt de afdrukinstellingen van de HP All-in-One aan praktisch elke taak aanpassen. Wijzigingen in de afdrukinstellingen via de computer zijn alleen van toepassing op afdruktaken vanuit de software.

Zie Afdrukopties voor foto's instellen voor informatie over het wijzigen van afdrukinstellingen voor foto's via de HP All-in-One.

#### Windows-gebruikers

Voordat u de printerinstellingen wijzigt, moet u beslissen of u alleen de instellingen voor de huidige afdruktaak wilt wijzigen of dat u wilt dat deze instellingen de standaardinstellingen voor alle toekomstige afdruktaken worden. Welke afdrukinstellingen u weergeeft, hangt af van de vraag of u de wijziging al dan niet permanent wilt maken of dat deze alleen voor de huidige afdruktaak geldt.

#### De afdrukinstellingen wijzigen voor alle toekomstige afdruktaken

- 1. Klik in HP Solution Center op Instellingen, wijs Afdrukinstellingen aan en klik vervolgens op Printerinstellingen.
- 2. Breng wijzigingen aan in de afdrukinstellingen en klik op OK.

#### De afdrukinstellingen wijzigen voor de huidige taak

1. Klik op Afdrukken in het menu Bestand van uw softwaretoepassing.

- 2. Controleer of de HP All-in-One de geselecteerde printer is.
- Klik op de knop waarmee u het dialoogvenster Eigenschappen opent. Afhankelijk van de softwaretoepassing heeft deze knop de naam Eigenschappen, Opties, Printerinstellingen of Printer.
- 4. Breng wijzigingen aan in de afdrukinstellingen en klik op OK.
- 5. Klik op Afdrukken of OK in het dialoogvenster Afdrukken om de taak af te drukken.

#### Mac-gebruikers

Gebruik de dialoogvensters **Pagina-instelling** en **Print of Druk af** om de instellingen voor de afdruktaak te wijzigen. De instelling die u wilt wijzigen, bepaalt welk dialoogvenster u gebruikt.

## Het papierformaat, de afdrukstand en het vergrotings- of verkleiningspercentage wijzigen

- 1. Klik op Pagina-instelling in het menu Archief van uw softwaretoepassing.
- 2. Controleer of de HP All-in-One de geselecteerde printer is.
- Wijzig de instellingen voor het papierformaat, de afdrukstand en het vergrotingsof verkleiningspercentage en klik vervolgens op OK.

#### Alle overige afdrukinstellingen wijzigen

- 1. Selecteer de HP All-in-One in Afdrukbeheer (v 10.2) of Printerconfiguratie (v 10.3 of hoger) voordat u gaat afdrukken.
- 2. Klik op Print of Druk af in het menu Archief van uw softwaretoepassing.
- 3. Wijzig de afdrukinstellingen en klik op Print of Druk af om de taak af te drukken.

### Een afdruktaak stoppen

Hoewel u een afdruktaak kunt stoppen via de HP All-in-One of via de computer, is het raadzaam om dit te doen via de HP All-in-One.

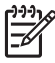

**Opmerking** Windows-gebruikers Hoewel de meeste softwaretoepassingen die voor Windows zijn ontworpen, gebruikmaken van de Windowsafdrukspooler, gebruikt uw softwaretoepassing mogelijk deze spooler niet. PowerPoint in Microsoft Office 97 is een voorbeeld van een softwaretoepassing die mogelijk de Windows-afdrukspooler niet gebruikt. Als u de afdruktaak niet kunt annuleren via een van de volgende procedures, raadpleegt u de instructies voor het annuleren van afdruktaken die op de achtergrond worden uitgevoerd in de on line Help van uw softwaretoepassing.

#### Een afdruktaak stoppen vanaf de HP All-in-One

→ Druk op Annuleren op het bedieningspaneel. Kijk of op het kleurenscherm het bericht Afdrukken geannuleerd verschijnt. Als het bericht niet verschijnt, drukt u opnieuw op Annuleren.

#### Een afdruktaak stoppen via de computer (Windows XP-gebruikers)

1. Klik op de taakbalk van Windows op **Start** en klik vervolgens op **Configuratiescherm**.

- 2. Open het dialoogvenster Printers en faxapparaten.
- 3. Dubbelklik op het pictogram van de HP All-in-One.
- 4. Selecteer de afdruktaak die u wilt annuleren.
- Klik in het menu Document op de optie Afdrukken annuleren of Annuleren of druk op het toetsenbord op DELETE. Het kan even duren voordat het afdrukken wordt geannuleerd.

#### Een afdruktaak stoppen via de computer (gebruikers van Windows 9x of 2000)

- 1. Klik op de taakbalk van Windows op **Start**, wijs **Instellingen** aan en klik op **Printers**.
- 2. Dubbelklik op het pictogram van de HP All-in-One.
- 3. Selecteer de afdruktaak die u wilt annuleren.
- Klik in het menu Document op de optie Afdrukken annuleren of Annuleren of druk op het toetsenbord op DELETE.
   Het kan even duren voordat het afdrukken wordt geannuleerd.

#### Een afdruktaak stoppen via de computer (Mac-gebruikers)

- 1. Open Afdrukbeheer (v 10.2) of Printerconfiguratie (v 10.3 of hoger) vanuit de map Programma's:Hulpprogramma's.
- 2. Controleer of de HP All-in-One de geselecteerde printer is.
- 3. Kies Toon afdruktaken in het menu Printers.
- 4. Selecteer de afdruktaak die u wilt annuleren.
- Klik op Wis. Het kan even duren voordat het afdrukken wordt geannuleerd.

## **10** De scanfuncties gebruiken

Dit hoofdstuk bevat informatie over het scannen naar een toepassing op de computer, een HP Instant Share-bestemming en een geheugenkaart of opslagapparaat. Het bevat ook informatie over het scannen van dia's en negatieven via het bedieningspaneel.

Scannen is het proces waarbij tekst en afbeeldingen naar een elektronische bestandsindeling voor de computer worden geconverteerd. U kunt bijna alles scannen (foto's, tijdschriftartikelen en tekstdocumenten). Laat hierbij echter geen krassen op de glasplaat van uw HP All-in-One komen. Door te scannen naar een geheugenkaart of opslagapparaat kunt u uw gescande afbeeldingen overal mee naartoe nemen.

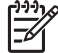

Opmerking Op een Mac kunt u de standaardscaninstellingen van HP Scan Pro wijzigen. Zie de on line Help van HP Image Zone voor meer informatie.

## Een afbeelding scannen

Raadpleeg de on line **Help van HP Image Zone** die bij de software wordt geleverd voor informatie over het scannen vanaf de computer en over het aanpassen, draaien, bijsnijden, scherper maken en vergroten of verkleinen van scans.

Als u de scanfuncties wilt gebruiken, moet de HP All-in-One op de computer zijn aangesloten en zijn ingeschakeld. Verder moet de software voor de HP All-in-One op de computer zijn geïnstalleerd en actief zijn voordat u kunt scannen. Als u wilt controleren of de HP All-in-One-software op een Windows-pc wordt uitgevoerd, kijkt u of het pictogram voor de HP All-in-One in het systeemvak in de rechterbenedenhoek van het scherm naast de tijd wordt weergegeven. Op een Mac is de HP All-in-Onesoftware altijd actief.

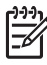

**Opmerking** Als u het pictogram van HP Digital Imaging-monitor in het systeemvak van Windows sluit, kan het gebeuren dat uw HP All-in-One een aantal scanfuncties verliest en dat het foutbericht Geen verbinding wordt weergegeven. Als dit gebeurt, kunt u de volledige functionaliteit herstellen door de computer opnieuw op te starten of door de HP Image Zone-software opnieuw te starten.

#### Een origineel naar een computer scannen

U kunt originelen die op de glasplaat zijn geplaatst, direct scannen vanaf het bedieningspaneel.

- 1. Plaats de originele foto met de afdrukzijde naar beneden tegen de rechterbenedenhoek van de glasplaat.
- 2. Druk op Scannen als het lampje nog niet brandt.
  - Als de HP All-in-One rechtstreeks op een computer is aangesloten met een USB-kabel, verschijnt het menu Scannen naar op het kleurenbeeldscherm. Ga verder naar stap 4.
  - Als de HP All-in-One op een netwerk is aangesloten, verschijnt het Menu Scannen op het kleurenbeeldscherm. Ga verder met de volgende stap.

- 3. Als de HP All-in-One met een of meer computers in een netwerk is aangesloten, doet u het volgende:
  - Druk op 1 om Selecteer computer te markeren en druk op OK.
     Het menu Selecteer computer verschijnt, waarin de computers worden weergegeven die aangesloten zijn op de HP All-in-One.

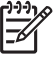

**Opmerking** In het menu **Selecteer computer** kunnen zowel computers met een USB-aansluiting als computers die via het netwerk zijn aangesloten staan.

- Druk op OK om de standaardcomputer te selecteren of gebruik de pijlknoppen om een andere computer te selecteren, en druk op OK.
   Het menu Scannen naar verschijnt met daarin de bestemmingen, inclusief de toepassingen, die voor het scannen zijn ingesteld.
- Druk op OK om de standaardtoepassing voor ontvangen van de scan te selecteren of gebruik de pijlknoppen om een andere toepassing te selecteren, en druk op OK.

Er wordt een voorbeeldafbeelding van de scan weergegeven in het venster HP Scannen (Windows) of HP Scan Pro op de computer, zodat u bewerkingen kunt uitvoeren.

5. Breng de gewenste wijzigingen aan in de voorbeeldafbeelding. Klik op Accepteren wanneer u klaar bent.

Zie de on line **Help van HP Image Zone** die bij de software wordt geleverd voor meer informatie over het bewerken van een voorbeeldafdeling.

De HP All-in-One verzendt de scan naar de geselecteerde toepassing. Als u bijvoorbeeld de HP Image Zone selecteert, wordt deze automatisch geopend en wordt de afbeelding automatisch weergegeven.

#### Een origineel naar een geheugenkaart of opslagapparaat scannen

U kunt de gescande afbeelding als JPEG-afbeelding naar de geheugenkaart verzenden die momenteel in het apparaat is geplaatst of een opslagapparaat dat momenteel aan de USB-poort aan de voorkant van het apparaat is bevestigd. Op die manier kunt u de fotoafdrukopties gebruiken om randloze afdrukken en albumpagina's van de gescande afbeelding maken.

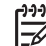

**Opmerking** Als de HP All-in-One op een netwerk is aangesloten, kunt u een scan alleen naar een geheugenkaart of opslagapparaat verzenden als de kaart of het apparaat gezamenlijk op het netwerk wordt gebruikt. Zie de on line Help van HP Image Zone voor meer informatie.

- 1. Plaats de originele foto met de afdrukzijde naar beneden tegen de rechterbenedenhoek van de glasplaat.
- 2. Druk op Scannen als het lampje nog niet brandt.
  - Als de HP All-in-One op een netwerk is aangesloten, verschijnt het Menu Scannen met verschillende opties of bestemmingen. De standaard-

bestemming is de bestemming die u de laatste keer dat u het menu gebruikte, hebt gekozen.

- Als de HP All-in-One rechtstreeks op de computer is aangesloten, verschijnt het menu Scannen naar.
- Druk op ▼ om Geheugenapparaat te markeren en druk op OK.
   De HP All-in-One scant de afbeelding en slaat het bestand op de geheugenkaart of het opslagapparaat op in JPEG-opmaak.

#### Dia's of negatieven scannen

U kunt dia's en negatieven via het bedieningspaneel scannen met de houder voor dia's en negatieven. Voordat u dia's en negatieven scant, moet u de binnenkant van de klep verwijderen en de houder voor dia's en negatieven installeren. Zie Originelen in de houder voor dia's en negatieven plaatsen voor meer informatie.

#### Een dia of negatief scannen

- Plaats de dia- en negatievenhouder met de te scannen zijde naar beneden in de rechterbenedenhoek van de glasplaat.
   Zie Originelen in de houder voor dia's en negatieven plaatsen voor meer informatie.
- 2. Druk op Film om het Menu Film weer te geven.
- 3. Selecteer een bestemming voor de definitieve scan door te drukken op het nummer naast het gewenste item:
  - Druk op 1 om de scan naar de computer te verzenden.
     Als de HP All-in-One op een of meer computers in een netwerk is aangesloten, verschijnt het menu Selecteer computer. Druk op het nummer naast de naam van de computer die u wilt selecteren.
  - Druk op 2 om de scan naar een geheugenkaart in een geheugenkaartsleuf of naar een opslagapparaat in de USB-poort aan de voorzijde van de HP All-in-One te verzenden.
  - Druk op 3 om de scan naar het kleurenbeeldscherm te verzenden als u de gescande afbeelding meteen wilt afdrukken, de afbeelding wilt bewerken of de afbeelding als wallpaper op het kleurenbeeldscherm wilt instellen.
- 4. De scan wordt naar de geselecteerde bestemming verzonden.
  - Als u op 1 hebt gedrukt, wordt de scan naar de computer verzonden.
  - Als u op 2 hebt gedrukt, wordt de scan naar een geheugenkaart of opslagapparaat verzonden.
  - Als u op 3 hebt gedrukt, drukt u op Start, Zwart of Start, Kleur om de foto af te drukken zonder wijzigingen aan te brengen. U kunt ook op Foto drukken voor het Menu Foto, waarin u afdrukopties kunt wijzigen alvorens af te drukken.

Zie De wizard Eenvoudig afdrukken gebruiken voor meer informatie over de **Wizard Eenvoudig afdrukken**.

#### Het scannen stoppen

→ Als u een scantaak wilt stoppen, drukt u op Annuleren op het bedieningspaneel.

### Gescande afbeeldingen delen met vrienden en familieleden

U kunt een gescande afbeelding delen met familie en vrienden door de afbeelding als e-mailbijlage te verzenden of door de afbeelding te verzenden met HP Instant Share.

#### Verzenden als e-mailbijlage

U kunt een scan op de computer opslaan, om de gescande afbeelding vervolgens in een e-mailbijlage te verzenden.

Zie Een origineel naar een computer scannen voor informatie over het opslaan van een gescande afbeelding.

Zie de on line **Help van HP Image Zone** bij de software voor meer informatie over het verzenden van de gescande afbeelding als e-mailbijlage.

#### Verzenden met HP Instant Share

U kunt heel gemakkelijk gescande afbeeldingen met vrienden en familie delen met de on line HP Instant Share-service. Met HP Instant Share kunt u afbeeldingen via e-mail naar anderen verzenden, foto's naar een on line fotoalbum of on line fotoverwerkingsservice verzenden of afbeeldingen afdrukken met een andere HP All-in-One in het netwerk.

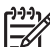

 Opmerking De beschikbaarheid van de hier beschreven services varieert per land/regio. Het is mogelijk dat sommige hier beschreven services niet beschikbaar zijn in uw land/regio.

Als u optimaal gebruik wilt maken van de HP Instant Share-functies die beschikbaar zijn via het bedieningspaneel van een HP All-in-One die op een netwerk is aangesloten, moet u HP Instant Share op de HP All-in-One instellen. Zie de on line Help van HP Image Zone voor informatie over het instellen en gebruiken van HP Instant Share.

### Een gescande afbeelding afdrukken

U kunt een gescande afbeelding afdrukken met de HP Image Zone-software. Zie de on line Help van HP Image Zone voor meer informatie.

### Een gescande afbeelding bewerken

U kunt een gescande afbeelding bewerken met de HP Image Zone-software. U kunt een gescand document ook bewerken met de software voor OCR (Optical Character Recognition).

#### Een gescande foto of illustratie bewerken

U kunt een gescande foto of illustratie bewerken met de HP Image Zone-software. Met deze software kunt u onder meer de helderheid, het contrast en de kleurverzadiging regelen. U kunt de afbeelding ook draaien met de HP Image Zonesoftware.

Zie de on line Help van HP Image Zone voor meer informatie.

#### Een gescand document bewerken

Door het scannen van teksten (ook wel optical character recognition of OCR genoemd) kunt u de inhoud van tijdschriftartikelen, boeken en overig drukwerk als volledige bewerkbare tekst naar uw tekstverwerker en vele andere programma's overbrengen. Voor de beste resultaten is het belangrijk om te leren omgaan met OCR. Verwacht niet dat gescande tekstdocumenten foutloos zijn als u de OCR-software voor de eerste keer gebruikt. Het gebruik van OCR-software is slechts met enige praktijkervaring de knie te krijgen. Raadpleeg de documentatie die bij uw OCR-software is geleverd voor meer informatie over het scannen van documenten, met name documenten die zowel tekst als illustraties bevatten.

Hoofdstuk 10

# **11** Benodigdheden bestellen

U kunt HP-producten, zoals aanbevolen papier, inktpatronen en accessoires on line bestellen op de website van HP.

## Papier, transparanten of ander afdrukmateriaal bestellen

Als u afdrukmateriaal wilt bestellen, zoals HP Premium Papier, HP Premium Plus Fotopapier of HP Premium Inkjet Transparantfilm gaat u naar www.hp.com/learn/ suresupply. Selecteer desgevraagd uw land/regio, volg de aanwijzingen om het gewenste product te selecteren en klik vervolgens op een van de koppelingen voor bestellingen op de pagina.

### Inktpatronen bestellen

Bestelnummers voor inktpatronen kunnen per land/regio verschillen. Als de bestelnummers in deze handleiding niet overeenkomen met de nummers op de inktpatronen die momenteel in uw HP All-in-One zijn geïnstalleerd, kunt u nieuwe HP Vivera-inktpatronen bestellen met dezelfde nummers als de inktpatronen die momenteel in het apparaat zitten. Uw HP All-in-One ondersteunt de volgende inktpatronen.

| Inktpatronen             | Symbo<br>ol        | HP-bestelnummer                 |
|--------------------------|--------------------|---------------------------------|
| Inktpatroon zwart        | $\bigcirc$         | HP 363 Inktpatroon zwart        |
| Inktpatroon cyaan        | $\triangle$        | HP 363 Inktpatroon cyaan        |
| Inktpatroon lichtcyaan   | $\bigtriangledown$ | HP 363 Inktpatroon lichtcyaan   |
| Inktpatroon magenta      |                    | HP 363 Inktpatroon magenta      |
| Inktpatroon lichtmagenta | $\diamond$         | HP 363 Inktpatroon lichtmagenta |
| Inktpatroon geel         | 0                  | HP 363 Inktpatroon geel         |

U kunt de bestelnummers van alle inktpatronen die uw apparaat ondersteunt ook op de volgende manier opzoeken.

- Voor Windows-gebruikers: Klik in het HP Solution Center op Instellingen, wijs Afdrukinstellingen aan en klik vervolgens op Werkset van de printer. Ga naar het tabblad Geschatte inktniveaus en klik op Bestelinformatie inktpatronen.
- Voor Mac-gebruikers: Klik op het tabblad Apparaten in HP Image Zone. Klik op het pictogram voor de HP All-in-One in het gebied Apparaten selecteren. Klik in het gebied Apparaatopties op Instellingen en kies Printeronderhoud.

Selecteer desgevraagd de HP All-in-One en klik vervolgens op Hulpprogramma's. Kies Benodigdheden in het pop-upmenu.

U kunt ook contact opnemen met een lokale HP-dealer of naar www.hp.com/support gaan om de juiste bestelnummers van inktpatronen in uw land/regio te controleren.

Voor het bestellen van inktpatronen voor uw HP All-in-One gaat u naar www.hp.com/ learn/suresupply. Selecteer desgevraagd uw land/regio, volg de aanwijzingen om het gewenste product te selecteren en klik vervolgens op een van de koppelingen voor bestellingen op de pagina.

## Accessoires bestellen

Voor het bestellen van accessoires voor uw HP All-in-One gaat u naar www.hp.com/ learn/suresupply. Selecteer desgevraagd uw land/regio, volg de aanwijzingen om het gewenste product te selecteren en klik vervolgens op een van de koppelingen voor bestellingen op de pagina. Afhankelijk van het land of de regio biedt de HP All-in-One mogelijk ondersteuning voor de volgende accessoires:

| Accessoire en HP-<br>modelnummer                                               | Beschrijving                                                                                                    |
|--------------------------------------------------------------------------------|----------------------------------------------------------------------------------------------------|
| HP Bluetooth <sup>®</sup> Wireless<br>Printer Adapter<br>bt300 / bt400 / bt450 | Hiermee kunt u vanaf een apparaat dat is uitgerust met Bluetooth-<br>technologie afdrukken naar de HP All-in-One. U sluit dit accessoire<br>aan op de voorste USB-poort van de HP All-in-One. Het accessoire<br>accepteert afdruktaken van ondersteunde Bluetooth-apparaten,<br>zoals een digitale cameratelefoon, een PDA (personal digital<br>assistant) of een Windows- of Mac-computer met Bluetooth. |

## Overige benodigdheden bestellen

Bel het onderstaande nummer van uw distributiecentrum als u overige benodigdheden wilt bestellen, zoals HP All-in-One-software, een exemplaar van de gedrukte gebruikershandleiding, een installatiehandleiding of onderdelen die u zelf kunt vervangen.

- In de V.S. of Canada belt u 1-800-474-6836 (1-800-HP invent).
- In Europa belt u +49 180 5 290220 (Duitsland) of +44 870 606 9081 (Verenigd Koninkrijk).

Als u HP All-in-One-software wilt bestellen in andere landen/regio's, kunt u het nummer bellen voor uw land/regio. De onderstaande telefoonnummers gelden vanaf de publicatiedatum van deze handleiding. Ga voor een lijst met de huidige bestelnummers naar www.hp.com/support. Kies wanneer hierom wordt gevraagd uw land/regio en klik vervolgens op **Contact HP** (Neem contact op met HP-ondersteuning) als u contact wilt opnemen met de technische ondersteuning.

| Land/regio                         | Nummer om te bestellen |
|------------------------------------|------------------------|
| Azië/Stille Oceaan (behalve Japan) | 65 272 5300            |
| Australië                          | 1300 721 147           |

| Land/regio     | Nummer om te bestellen                                                 |
|----------------|------------------------------------------------------------------------|
| Europa         | +49 180 5 290220 (Duitsland)<br>+44 870 606 9081 (Verenigd Koninkrijk) |
| Nieuw-Zeeland  | 0800 441 147                                                           |
| Zuid-Afrika    | +27 (0)11 8061030                                                      |
| V.S. en Canada | 1-800-HP-INVENT (1-800-474-6836)                                       |

Hoofdstuk 11

# **12** Onderhoud van de HP All-in-One

De HP All-in-One heeft weinig onderhoud nodig. Af en toe kan het nodig zijn om stof en vuil van de glasplaat en de binnenkant van de klep te verwijderen om ervoor te zorgen dat uw kopieën en scans helder blijven. Soms zult u ook de inktpatronen moeten vervangen, de printer uitlijnen en de printkop reinigen. In dit hoofdstuk wordt beschreven hoe u ervoor kunt zorgen dat de HP All-in-One optimaal blijft functioneren. Voer de volgende onderhoudsprocedures uit voor zover nodig.

## Schoonmaken van de HP All-in-One

Door vingerafdrukken, vlekken, haren en ander vuil op de glasplaat of de binnenkant van de klep werkt het apparaat minder snel en wordt de nauwkeurigheid van speciale functies zoals Aan pagina aanpassen negatief beïnvloed. Het kan nodig zijn om de glasplaat en de binnenkant van de klep schoon te maken om te zorgen dat uw kopieën en scans helder blijven. U kunt ook het stof van de buitenkant van de HP All-in-One vegen.

#### De glasplaat reinigen

Als de glasplaat vuil is door vingerafdrukken, vlekken, haren en stof, werkt het apparaat minder snel en wordt de nauwkeurigheid van functies zoals Aan pagina aanpassen negatief beïnvloed.

- 1. Zet de HP All-in-One uit, trek de stekker uit het stopcontact en til de klep omhoog.
- 2. Reinig de glasplaat met een zachte doek of spons, die u vochtig hebt gemaakt met een niet-schurend glasschoonmaakmiddel.

Let op Gebruik geen schuurmiddelen, aceton, benzeen of tetrachloorkoolstof op de glasplaat. De glasplaat kan door deze producten beschadigd raken. Giet of spuit geen vloeistof rechtstreeks op de glasplaat. De vloeistof kan onder de glasplaat lopen en het apparaat beschadigen.

3. Droog de glasplaat met een zeemleren lap of cellulosespons, om vlekken te voorkomen.

#### De binnenkant van de klep reinigen

Kleine vuildeeltjes kunnen zich ophopen op de witte documentplaat aan de binnenkant van de klep van de HP All-in-One.

- 1. Zet de HP All-in-One uit, trek de stekker uit het stopcontact en til de klep omhoog.
- Reinig de witte documentplaat met een zachte doek of spons die vochtig is gemaakt met een sopje van warm water met zachte zeep.
- 3. Was de documentplaat voorzichtig om vuil los te weken. Schrob de documentplaat niet.
- 4. Maak de documentplaat droog met een zeemleren lap of zachte doek.

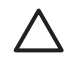

Let op Gebruik hiervoor geen papieren doekjes omdat dit krassen kan veroorzaken.

 Als de documentplaat nog niet schoon is, herhaalt u de voorgaande stappen met isopropylalcohol. Veeg daarna de plaat grondig schoon met een vochtige doek, om alle alcoholresten te verwijderen.

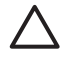

Let op Zorg dat er geen alcohol op het glas of geverfde delen van de HP All-in-One terechtkomt. De alcohol kan het apparaat beschadigen.

#### De buitenkant reinigen

Gebruik een zachte doek of een vochtige spons om stof, vegen en vlekken van de behuizing te vegen. De binnenkant van de HP All-in-One hoeft niet te worden gereinigd. Zorg dat u geen vloeistof op het bedieningspaneel of in de HP All-in-One morst.

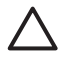

Let op Om de geverfde delen van de HP All-in-One niet te beschadigen, mag u het bedieningspaneel, de klep of geverfde delen van het apparaat niet met alcohol of alcoholhoudende reinigingsmiddelen schoonmaken.

## Geschatte inktniveaus controleren

U kunt gemakkelijk de inktniveaus controleren als u wilt nagaan hoe lang de inktpatronen nog kunnen meegaan. De inktniveaus geven ongeveer aan hoeveel inkt de inktpatronen nog bevatten.

- · Tip Als u zeker wilt weten of de inktpatronen moeten worden vervangen, kunt
- u altijd een zelftestrapport afdrukken. Zie Een zelftestrapport afdrukken voor meer informatie.

## Inktniveaus controleren vanuit het niet-actieve scherm op het kleurenbeeldscherm

→ Bekijk de zes pictogrammen onder in het kleurenbeeldscherm. Deze pictogrammen geven het resterende inktniveau aan in elk van de zes kleureninktpatronen: zwart, geel, lichtcyaan (blauw), donkercyaan, lichtmagenta (roze) en donkermagenta.

Als u een grotere, nauwkeurigere weergave van de inktniveaus wilt zien, geeft u de inktmeter vanuit het menu Instellingen weer. Zie Inktniveaus controleren vanuit het menu Instellingen voor meer informatie.

Als u een inktpatroon gebruikt die andere inkt dan van HP bevat, wordt een vraagteken weergegeven in plaats van de inktdruppel in het pictogram voor de patroon. De HP All-in-One kan de hoeveelheid inkt niet vaststellen in inktpatronen met andere inkt dan die van HP.

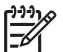

**Opmerking** HP kan de kwaliteit of betrouwbaarheid van inkt die niet van HP is niet garanderen. Reparatie of onderhoud aan de printer als gevolg van niet-functioneren of beschadiging vanwege het gebruik van andere inkt valt niet onder de garantie.

Als een pictogram een lege inktdruppel weergeeft, betekent dit dat de inktpatroon die door dit kleurenpictogram wordt weergegeven, bijna leeg is en binnenkort moet worden vervangen. Mogelijk kunt u nog korte tijd afdrukken met inkt die in de printkop zit. Vervang de inktpatroon als het waarschuwingsbericht Vervang snel op het kleurenbeeldscherm wordt weergegeven.

Wanneer het bericht **Geen inkt** op het kleurenbeeldscherm wordt weergegeven, zit er geen inkt meer in de aangegeven inktpatroon en in de printkop. Vervang de aangegeven inktpatroon onmiddellijk.

Zie Pictogrammen op het kleurenbeeldscherm voor meer informatie over de pictogrammen op het kleurenbeeldscherm.

U kunt de geschatte inktniveaus in de patronen ook controleren met behulp van de computer. Zie de on line Help van HP Image Zone voor informatie over het controleren van de inktniveaus vanuit de Printerwerkset. Zie De on line Help gebruiken voor meer informatie.

#### Inktniveaus controleren vanuit het menu Instellingen

- 1. Druk op Instellingen.
- 2. Druk op 5 en vervolgens op 1.

Hiermee wordt het menu **Tools** weergegeven en wordt **Inktmeter weergeven** geselecteerd.

De meters voor de zes inktpatronen worden op het kleurenbeeldscherm weergegeven.

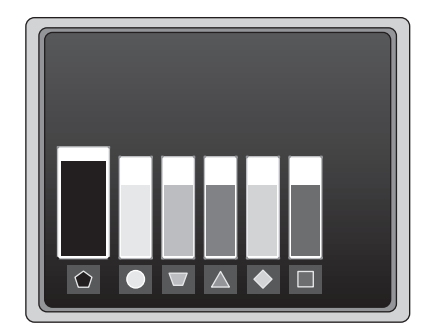

## Een zelftestrapport afdrukken

Als u problemen met afdrukken ondervindt, kunt u een zelftestrapport afdrukken. Deze rapport kan u helpen bij het vaststellen van afdrukproblemen en kan waardevolle informatie bieden als u contact moet opnemen met de klantenondersteuning van HP.

- 1. Plaats ongebruikt, gewoon wit papier van A4-, Letter- of Legal-formaat in de hoofdlade.
- 2. Druk op Instellingen.
- Druk op 1 en druk vervolgens opnieuw op 1.
   Hiermee selecteert u het menu Rapport afdrukken en vervolgens Zelftestrapport.
De HP All-in-One drukt een zelftestrapport af waarin het volgende staat:

- Productinformatie: bevat het modelnummer, serienummer en andere productgegevens.
- Versiegegevens: bevat het versienummer van de firmware en of u al dan niet een HP-module voor dubbelzijdig afdrukken hebt geïnstalleerd.
- Gegevens inktsysteem: geeft het globale inktniveau aan van elke geïnstalleerde inktpatroon, de status van elke inktpatroon, de datum waarop elke inktpatroon is geïnstalleerd en de datum waarop elke patroon vervalt.
- Afdrukkwaliteitpatroon: geeft zes kleurblokken weer die de zes geïnstalleerde patronen voorstellen. Blokken met een effen kleur geven aan dat er geen problemen zijn met de afdrukkwaliteit. Als strepen worden weergegeven of blokken ontbreken, reinigt u de printkop met de procedure in Printkop reinigen. Als de kleurblokken nog steeds problemen met de afdrukkwaliteit laten zien na het reinigen van de printkop, lijnt u de printer uit met de procedure in Printer uitlijnen. Neem contact op met de klantenondersteuning van HP als er na het reinigen en uitlijnen nog steeds problemen met de afdrukkwaliteit zijn.
- Bluetooth-gegevens: geeft de instellingen voor het optionele Bluetoothapparaat weer.
- Geschiedenislogboek: bevat informatie die kan worden gebruikt voor diagnosedoeleinden als u contact moet opnemen met de klantenondersteuning van HP.

# Werken met inktpatronen

Om ervoor te zorgen dat de afdrukkwaliteit van uw HP All-in-One altijd optimaal is, zult u geregeld enkele eenvoudige onderhoudsprocedures moeten uitvoeren. Deze sectie biedt richtlijnen voor het behandelen van de inktpatronen en instructies voor het vervangen van de inktpatronen, het uitlijnen van de printer en het reinigen van de printkop en de contactpunten van de inktpatronen.

#### Inktpatronen vervangen

Op het kleurenbeeldscherm verschijnt een melding als de inkt in de inktpatroon bijna op is. Zorg ervoor dat u een vervangende inktpatroon bij de hand hebt als u deze melding ontvangt.

Zie Benodigdheden bestellen voor de bestelnummers van alle inktpatronen die uw HP All-in-One ondersteunt. Voor het bestellen van inktpatronen voor uw HP All-in-One gaat u naar www.hp.com/learn/suresupply. Selecteer desgevraagd uw land/regio, volg de aanwijzingen om het gewenste product te selecteren en klik vervolgens op een van de koppelingen voor bestellingen op de pagina.

#### De inktpatronen vervangen

1. Open de toegangsklep voor de inktpatronen door de voorkant van het apparaat omhoog te tillen totdat de klep in de geopende stand is vergrendeld.

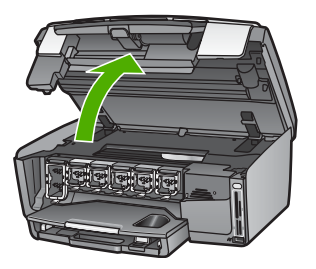

 Duw op het lipje onder een inktpatroon om de vergrendeling binnen de HP All-in-One te ontgrendelen en duw daarna de vergrendeling omhoog. Als u de zwarte inktpatroon vervangt, duwt u de vergrendeling uiterst links omhoog.

Als u een van de vijf kleureninktpatronen, zoals geel, lichtcyaan, cyaan, lichtmagenta of magenta vervangt, duwt u de desbetreffende vergrendeling in het middengebied omhoog.

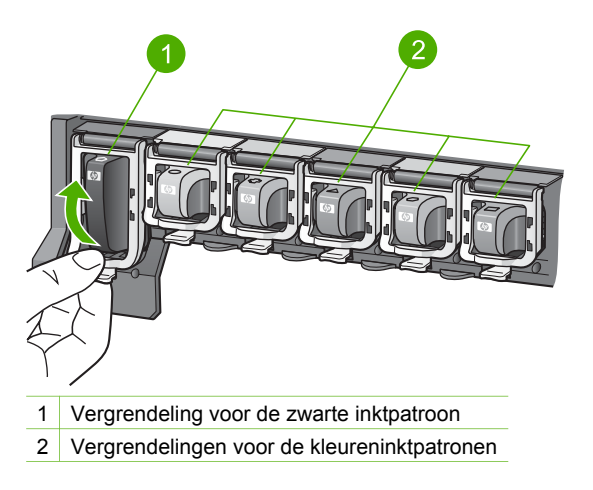

3. Verwijder de inktpatroon uit de sleuf door deze naar u toe te trekken.

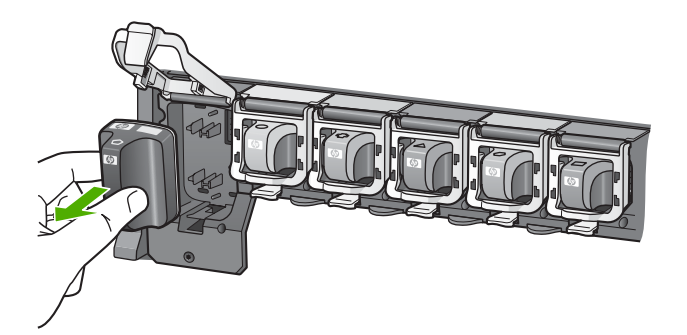

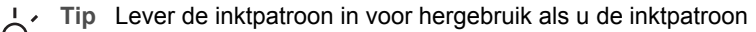

 verwijdert omdat deze leeg of bijna leeg is. Het recyclingprogramma van HP Inkjet-onderdelen is in veel landen/regio's beschikbaar. Het programma biedt u de mogelijkheid gebruikte inktpatronen gratis te recyclen. Ga voor meer informatie naar de volgende website:

www.hp.com/hpinfo/globalcitizenship/environment/recycle/inkjet.html

 Verwijder de nieuwe inktpatroon uit de verpakking en schuif de inktpatroon in de lege sleuf terwijl u de inktpatroon bij de hendel vasthoudt.
 Zorg ervoor dat de inktpatroon die u in het apparaat plaatst in pictogramvorm en inktkleur overeenkomt met de sleuf.

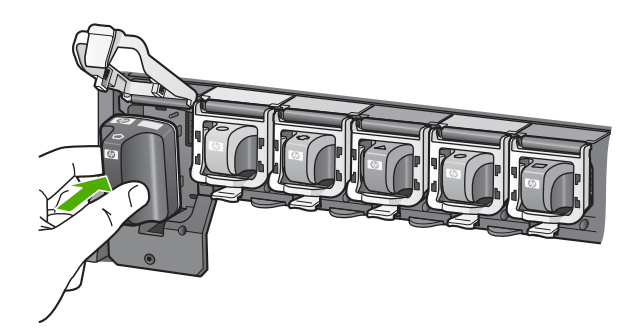

5. Druk de grijze vergrendeling omlaag totdat deze vastklikt.

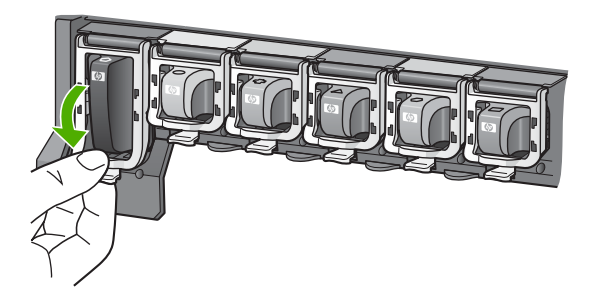

- 6. Herhaal stap 2 tot en met 5 voor elke inktpatroon die u wilt vervangen.
- 7. Sluit de toegangsklep voor de inktpatronen.

#### Printer uitlijnen

Gebruik deze functie wanneer er in het zelftestrapport strepen of witte lijnen door een van de gekleurde blokken lopen.

Als u nog steeds problemen met de afdrukkwaliteit hebt na het uitlijnen van de printer, kunt u het beste de printkop reinigen met de procedure in Printkop reinigen. Neem contact op met de klantenondersteuning van HP als na uitlijnen en reinigen de problemen met de afdrukkwaliteit zich blijven voordoen.

#### De printer uitlijnen vanaf het bedieningspaneel

- 1. Plaats ongebruikt, gewoon wit papier van Letter- of A4-formaat in de hoofdlade.
- 2. Druk op Instellingen.
- 3. Druk op 5 en vervolgens op 3.

Hiermee wordt het menu **Tools** weergegeven en wordt **Printer uitlijnen** geselecteerd.

De HP All-in-One drukt een testpagina af, lijnt de printkop uit en kalibreert de printer. U kunt deze pagina opnieuw gebruiken of bij het oud papier doen.

Zie de on line Help van HP Image Zone voor informatie over het uitlijnen van de printer met de HP Image Zone-software die bij uw HP All-in-One is geleverd. Zie De on line Help gebruiken voor meer informatie.

#### Printkop reinigen

Gebruik deze functie wanneer er in het zelftestrapport strepen of witte lijnen door een van de gekleurde blokken lopen. Reinig de inktpatronen alleen als dat nodig is. U verspilt zo geen inkt en de inktsproeiers van de printkop hebben een langere levensduur.

Als de afdrukkwaliteit nog steeds slecht is na het reinigen van de printkop, kunt u het beste de printer uitlijnen met de procedure in Printer uitlijnen. Neem contact op met de klantenondersteuning van HP als er na uitlijnen en reinigen nog steeds problemen met de afdrukkwaliteit zijn.

#### De printkop reinigen vanaf het bedieningspaneel

- 1. Plaats ongebruikt, gewoon wit papier van Letter- of A4-formaat in de hoofdlade.
- 2. Druk op Instellingen.
- Druk op 5 en vervolgens op 2. Hiermee wordt het menu Tools weergegeven en wordt Printkop reinigen geselecteerd. De HP All-in-One drukt een pagina af die u opnieuw kunt gebruiken of kunt weggooien.

Zie de on line Help van HP Image Zone voor informatie over het reinigen van de printkop met de HP Image Zone-software die bij uw HP All-in-One is geleverd. Zie ook De on line Help gebruiken voor meer informatie.

#### De contactpunten van inktpatronen reinigen

Reinig de koperkleurige contactpunten van de inktpatroon als er een melding op het kleurenbeeldscherm verschijnt dat een patroon ontbreekt of beschadigd is.

Voordat u de contactpunten van een inktpatroon reinigt, verwijdert u de inktpatroon en controleert u of er niets op de contactpunten van de inktpatroon zit. Vervolgens plaatst u de inktpatroon opnieuw. Als u nog steeds de melding krijgt dat een patroon ontbreekt of beschadigd is, reinigt u de contactpunten van de inktpatroon. Als u nog steeds deze melding krijgt na het reinigen van de contactpunten, moet u de inktpatroon vervangen. Verwijder de desbetreffende inktpatroon en kijk naar de datum van het einde van de garantie aan de onderkant. Als de garantie nog niet is verlopen, kunt u contact opnemen met de klantenondersteuning van HP om een vervangende inktpatroon te verkrijgen.

Zorg dat u het volgende bij de hand hebt:

- Schuimrubberen veegstokjes, pluisvrije doek of ander zacht materiaal dat niet loslaat of vezels achterlaat.
- Gedistilleerd water, gefilterd water of bronwater (water uit de kraan kan deeltjes bevatten waardoor de inktpatronen kunnen worden beschadigd).

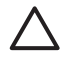

Let op Gebruik geen metaalpoetsmiddelen of alcohol om de contactpunten van inktpatronen te reinigen. Hierdoor kan de inktpatroon of de HP All-in-One beschadigd raken.

#### De contactpunten van de inktpatroon reinigen

- 1. Maak het netsnoer aan de achterkant van de HP All-in-One los.
- 2. Open de toegangsklep voor de inktpatronen.
- Duw op het lipje onder een inktpatroon om de vergrendeling binnen de HP All-in-One te ontgrendelen en duw daarna de vergrendeling omhoog.

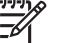

• **Opmerking** Verwijder niet tegelijkertijd meerdere inktpatronen. Verwijder en reinig de inktpatronen een voor een. Laat een inktpatroon niet langer dan een half uur buiten de HP All-in-One liggen.

- 4. Controleer de contactpunten van de inktpatroon op aangekoekte inkt en vuil.
- 5. Dompel een schoon schuimrubberen veegstokje of pluisvrij doekje in het gedistilleerde water en knijp het overtollige vocht eruit.

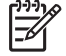

**Opmerking** Houd de inktpatroon vast aan de zijkanten. Raak de koperkleurige contacten niet aan.

6. Reinig alleen de koperkleurige contactpunten.

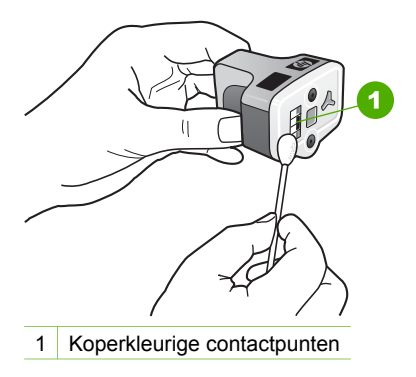

- 7. Plaats de inktpatroon terug in de lege sleuf en druk de grijze vergrendeling omlaag totdat deze vastklikt.
- 8. Herhaal indien nodig deze procedure voor de andere inktpatronen.
- 9. Sluit voorzichtig de toegangsklep van de inktpatronen en sluit het netsnoer aan op de achterkant van de HP All-in-One.

# Geluiden bij zelfonderhoud

De HP All-in-One maakt van tijd tot tijd mechanische geluiden bij het uitvoeren van periodieke onderhoudsfuncties, zoals het aanvullen van de inktniveaus in de printkop of het reinigen van de printkop. Dit is normaal en noodzakelijk. De HP All-in-One zorgt op deze manier voor een optimale afdrukkwaliteit.

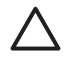

Let op Een melding op het kleurenbeeldscherm geeft aan wanneer de HP All-in-One onderhoudsfuncties uitvoert. Schakel gedurende deze tijd niet de stroom van het apparaat uit. Hoofdstuk 12

# **13** Informatie over het oplossen van problemen

Dit hoofdstuk bevat informatie over het oplossen van problemen met de HP All-in-One. Hierbij wordt er met name aandacht besteed aan installatie- en configuratieproblemen en aan een aantal problemen dat betrekking heeft op de werking van de apparatuur. Zie de on line Help van HP Image Zone die bij de software is geleverd voor meer informatie over het oplossen van problemen. Zie De on line Help gebruiken voor meer informatie.

Veel van de problemen ontstaan als de HP All-in-One door middel van een USB-kabel op de computer wordt aangesloten vóórdat de software voor de HP All-in-One is geïnstalleerd. Als u de HP All-in-One op uw computer hebt aangesloten voordat dit gevraagd werd in het software-installatiescherm, dient u de volgende stappen uit te voeren.

#### Veelvoorkomende installatieproblemen oplossen

- 1. Koppel de USB-kabel los van de computer.
- 2. Verwijder de software (indien u deze al hebt geïnstalleerd).
- 3. Start de computer opnieuw op.
- 4. Schakel de HP All-in-One uit, wacht ongeveer één minuut en schakel het apparaat vervolgens opnieuw in.
- 5. Installeer de HP All-in-One-software opnieuw.

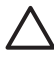

**Let op** Sluit de USB-kabel pas aan op de computer wanneer dit wordt gevraagd door het software-installatiescherm.

Zie De software verwijderen en opnieuw installeren voor meer informatie over het verwijderen en opnieuw installeren van de software.

Onderstaande lijst bevat informatie over de onderwerpen in dit hoofdstuk.

# Aanvullende onderwerpen over probleemoplossing in deze gebruikershandleiding

- **Problemen met de installatie oplossen**: Bevat informatie over het oplossen van problemen bij het installeren van hardware en software.
- **Problemen met het gebruik oplossen**: Bevat informatie over problemen die bij normaal gebruik van de functies van de HP All-in-One kunnen optreden.
- Apparaat bijwerken: Op advies van de klantenondersteuning van HP of naar aanleiding van een bericht op het kleurenbeeldscherm, kunt u op de website van HP-ondersteuning een upgrade voor uw apparaat downloaden. Dit deel bevat informatie over het bijwerken van apparaten.

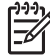

**Opmerking** Dit hoofdstuk bevat geen informatie over netwerkproblemen. Zie Problemen met het netwerk oplossen voor meer informatie.

#### Andere informatiebronnen

- **Installatiehandleiding**: De installatiehandleiding bevat meer informatie over het installeren van de HP All-in-One.
- **Gebruikershandleiding**: De gebruikershandleiding is de handleiding waarin u momenteel aan het lezen bent. In deze handleiding worden de basisfuncties van de HP All-in-One beschreven en wordt uitgelegd hoe u de HP All-in-One kunt gebruiken. Daarnaast bevat deze handleiding informatie over het oplossen van installatie- en configuratieproblemen en informatie over het oplossen van problemen met het gebruik.
- Help van HP Image Zone: In de on line Help van HP Image Zone wordt beschreven hoe u de HP All-in-One met een computer kunt gebruiken. Daarnaast bevat deze Help aanvullende informatie over het oplossen van problemen, die niet aan bod komt in de Gebruikershandleiding.
- Leesmij-bestand: Het Leesmij-bestand bevat informatie over systeemvereisten en mogelijke installatieproblemen. Zie Leesmij-bestand weergeven voor meer informatie.

Bel het nummer van HP-ondersteuning voor uw land/regio als u het probleem niet kunt oplossen met behulp van de on line Help of de websites van HP. Zie HP garantie en ondersteuning voor meer informatie.

# Leesmij-bestand weergeven

Het Leesmij-bestand bevat informatie over systeemvereisten en mogelijke installatieproblemen.

- Als u Windows gebruikt, kunt u het Leesmij-bestand als volgt openen. Klik op Start, wijs Programma's of Alle Programma's aan, wijs HP aan, wijs Photosmart All-in-One 3200 series aan en klik op Leesmij.
- In Mac OS X kunt u het Leesmij-bestand openen door te dubbelklikken op het pictogram van het bestand in de hoofdmap van de cd met de HP All-in-Onesoftware.

# Problemen met de installatie oplossen

Dit gedeelte bevat tips voor het oplossen van problemen die vaak optreden bij de installatie en configuratie van software en hardware.

#### Problemen met de installatie van hardware oplossen

Gebruik dit deel om mogelijke problemen met de installatie van de hardware van de HP All-in-One op te lossen.

#### De HP All-in-One kan niet worden ingeschakeld

**Oplossing** Controleer of het netsnoer goed is aangesloten en wacht een paar seconden totdat de HP All-in-One aan is. Als dit de eerste keer is dat u de HP All-in-One inschakelt, kan het inschakelen een minuut duren. Als de HP All-in-One is aangesloten op een stekkerdoos met een eigen schakelaar, moet u ook controleren of deze stekkerdoos is ingeschakeld.

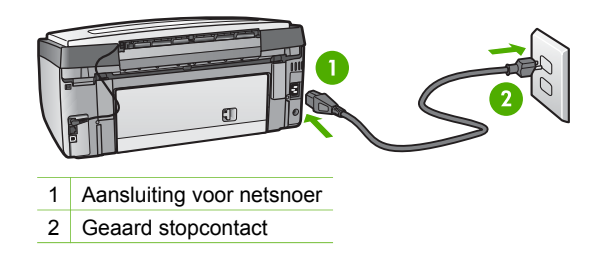

#### Ik heb de USB-kabel aangesloten, maar ondervind problemen als ik de HP All-in-One met mijn computer gebruik

**Oplossing** Installeer de software die bij de HP All-in-One is geleverd voordat u de USB-kabel aansluit. Sluit de USB-kabel pas aan wanneer dit wordt gevraagd in de instructies op het scherm. Als u de USB-kabel aansluit voordat dit wordt gevraagd, dan kunnen er fouten optreden.

Als u de software hebt geïnstalleerd, kunt u de computer zonder problemen aansluiten op de HP All-in-One met een USB-kabel. U hoeft alleen het ene uiteinde van de USB-kabel in de achterkant van de computer te steken en het andere uiteinde in de achterkant van de HP All-in-One. U kunt het apparaat op elke USB-poort aan de achterkant van uw computer aansluiten.

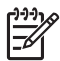

**Opmerking** Controleer of de USB-kabel is aangesloten op de juiste poort aan de achterzijde van de HP All-in-One.

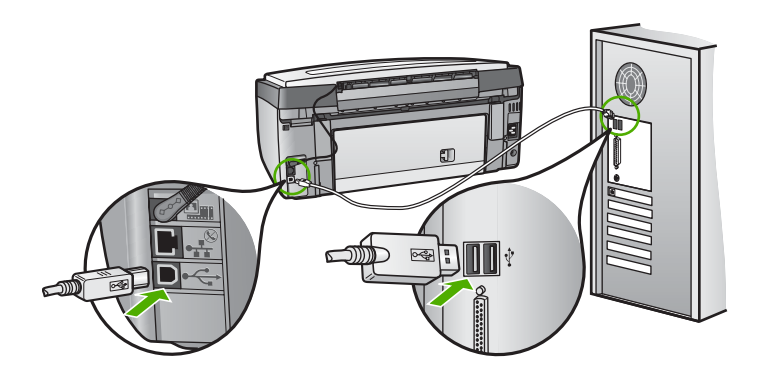

# Op het kleurenbeeldscherm wordt aangegeven dat het frontje van het bedieningspaneel moet worden bevestigd

**Oplossing** Mogelijk is het frontje van het bedieningpaneel niet bevestigd of niet goed bevestigd. Zorg dat het frontje precies over de knoppen boven aan de HP All-in-One heen valt en druk het frontje stevig vast.

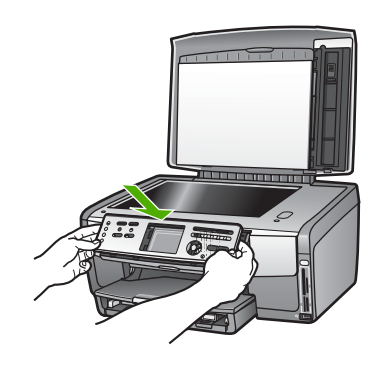

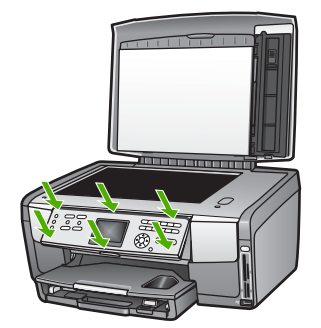

#### Het kleurenbeeldscherm geeft de verkeerde taal weer

**Oplossing** U kunt de taal op elk moment via het menu **Instellingen** wijzigen. Zie De taal en het land/de regio instellen voor meer informatie.

# In de menu's op het kleurenbeeldscherm worden de verkeerde maateenheden weergegeven

**Oplossing** Mogelijk hebt u op de HP All-in-One het verkeerde land of de verkeerde regio geselecteerd. Welke papierformaten er worden weergegeven op het kleurenbeeldscherm is afhankelijk van het geselecteerde land of de geselecteerde regio.

Als u het land of de regio wilt wijzigen, moet u de taalinstellingen opnieuw instellen. U kunt de taal op elk moment via het menu **Instellingen** wijzigen. Zie De taal en het land/de regio instellen voor meer informatie.

# Op het kleurenbeeldscherm verschijnt de melding dat de printer moet worden uitgelijnd

**Oplossing** Om afdrukken van uitstekende kwaliteit te houden, moet u de printer goed onderhouden. Zie Printer uitlijnen voor meer informatie.

# Er wordt een bericht op het kleurenbeeldscherm weergegeven waarin staat dat het uitlijnen van de printer is mislukt

**Oorzaak** In de hoofdlade is het verkeerde soort papier geplaatst, bijvoorbeeld gekleurd papier, papier met tekst erop of een bepaald soort gerecycled papier.

**Oplossing** Plaats ongebruikt, gewoon wit A4- of Letter-papier in de hoofdlade en probeer opnieuw uit te lijnen.

Als het uitlijnen weer mislukt, kan het zijn dat de sensor of de inktpatroon defect is. Neem contact op met HP-ondersteuning. Ga naar www.hp.com/support. Kies wanneer hierom wordt gevraagd uw land/regio en klik vervolgens op Contact HP (Neem contact op met HP-ondersteuning) als u contact wilt opnemen met de technische ondersteuning.

**Oorzaak** De contactpunten van de inktpatroon raken de contactpunten in de sleuf voor de inktpatroon niet.

**Oplossing** Verwijder de inktpatronen en installeer deze opnieuw. Controleer of de inktpatronen goed zijn geplaatst en zijn vastgeklikt. Zie Inktpatronen vervangen voor meer informatie.

Oorzaak De inktpatroon of sensor is defect.

**Oplossing** Neem contact op met HP-ondersteuning. Ga naar www.hp.com/ support. Kies wanneer hierom wordt gevraagd uw land/regio en klik vervolgens op **Contact HP** (Neem contact op met HP-ondersteuning) als u contact wilt opnemen met de technische ondersteuning.

#### De HP All-in-One drukt niet af

**Oplossing** Zie de on line **Help van HP Image Zone** voor informatie over netwerkproblemen of communicatieproblemen met een geheugenkaart, PictBridge-camera of opslagapparaat. Zie De on line Help gebruiken voor meer informatie over de **Help van HP Image Zone**.

Als de HP All-in-One en de computer een USB-verbinding hebben en niet met elkaar communiceren, gaat u als volgt te werk:

- Kijk op het kleurenbeeldscherm van de HP All-in-One. Als het kleurenbeeldscherm leeg is en de knop Aan niet brandt, is de HP All-in-One uitgeschakeld. Zorg dat het netsnoer stevig is aangesloten op de HP All-in-One en in een stopcontact gestoken is. Druk op de Aan-knop om de HP All-in-One aan te zetten.
- Controleer de USB-kabel. Als u een oudere kabel gebruikt, werkt deze mogelijk niet goed. Probeer de kabel op een ander product aan te sluiten om te controleren of de USB-kabel werkt. Als er problemen optreden, moet de USB-kabel mogelijk worden vervangen. Controleer ook of de kabel niet langer is dan 3 meter.
- Controleer of de computer geschikt is voor USB. Sommige besturingssystemen, zoals Windows 95 en Windows NT, ondersteunen geen USBaansluitingen. Raadpleeg de documentatie die bij het besturingssysteem is geleverd voor meer informatie.

Controleer de verbinding van de HP All-in-One met de computer. Controleer of de USB-kabel goed is aangesloten op de USB-poort op de achterkant van de HP All-in-One. Controleer of het andere uiteinde van de USB-kabel is aangesloten op een USB-poort op de computer. Als de kabel goed is aangesloten, zet u de HP All-in-One uit en weer aan.

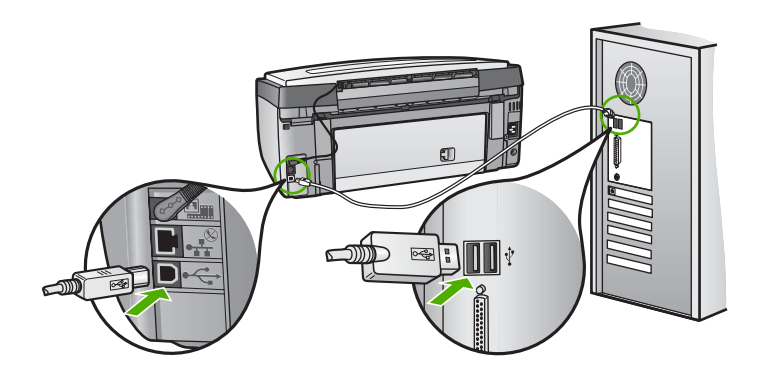

- Als u de HP All-in-One aansluit via een USB-hub, moet de hub zijn aangezet. Als de hub aan staat, sluit u het apparaat even direct op uw computer aan.
- Controleer of de ingestelde snelheid van de USB-poort op de HP All-in-One compatibel is met de snelheid van de USB-poort van de computer. Mogelijk moet u de snelheid van de USB-poort wijzigen van High Speed (USB 2.0) in Full Speed (USB 1.1). Zie Aansluiten met behulp van een USB-kabel voor meer informatie.
- Probeer af te drukken vanuit een andere toepassing of probeer een ander bestand af te drukken om te bepalen of het bestand het probleem veroorzaakt.
- Controleer eventuele andere printers of scanners. Waarschijnlijk zult u oudere producten van uw computer moeten loskoppelen.
- Zie de on line Help van HP Image Zone die bij de HP All-in-One is geleverd als de HP All-in-One deel uitmaakt van een netwerk. Zie De on line Help gebruiken voor meer informatie over de Help van HP Image Zone.
- Probeer de USB-kabel aan te sluiten op een andere poort van de computer. Start de computer na het controleren van de aansluitingen opnieuw op. Zet de HP All-in-One uit en weer aan.
- Indien nodig verwijdert u de HP Image Zone-software, om deze vervolgens opnieuw te installeren. Zie De software verwijderen en opnieuw installeren voor meer informatie.

Als u meer wilt weten over het instellen van de HP All-in-One en het aansluiten ervan op de computer, raadpleegt u de installatiehandleiding die u bij de HP All-in-One hebt ontvangen.

# Op het kleurenbeeldscherm verschijnt een bericht over een papierstoring of een geblokkeerd printkopmechanisme

**Oplossing** Als op het kleurenbeeldscherm een bericht wordt weergegeven waarin wordt gemeld dat er een papierstoring is opgetreden of dat het printkopmechanisme is geblokkeerd, zit er mogelijk nog verpakkingsmateriaal binnen in de HP All-in-One. Open de toegangsklep voor de inktpatronen, zodat u de inktpatronen kunt zien en verwijder eventuele objecten (bijvoorbeeld verpakkingsmaterialen) die het printkopmechanisme blokkeren. Zie Problemen oplossen met papier voor meer informatie over het verhelpen van papierstoringen.

#### Problemen met de installatie van de software oplossen

Zie de volgende onderwerpen voor een mogelijke oplossing als er zich een probleem voordoet tijdens de installatie van de software. Zie Problemen met de installatie van hardware oplossen als er zich een hardwareprobleem voordoet tijdens de installatie.

Het volgende doet zich voor tijdens een normale installatie van de software van de HP All-in-One:

- 1. De cd-rom met software van de HP All-in-One wordt automatisch gestart.
- 2. De software wordt geïnstalleerd.
- 3. Er worden bestanden naar de vaste schijf gekopieerd.
- 4. U wordt verzocht de HP All-in-One aan te sluiten op uw computer.
- 5. Op het installatiescherm van de wizard wordt OK en een groen vinkje weergegeven.
- 6. U wordt verzocht uw computer opnieuw op te starten.
- 7. Het registratieproces wordt uitgevoerd.

Als niet alles wordt uitgevoerd, is er mogelijk een probleem opgetreden tijdens de installatie.

Doe het volgende om de installatie op een Windows-computer te controleren:

 Start het HP Solution Center en controleer of de knoppen Afbeelding scannen en Document scannen worden weergegeven. Als de pictogrammen niet meteen verschijnen, moet u mogelijk enkele minuten wachten totdat de HP All-in-One verbinding heeft gemaakt met de computer. Zie anders Bepaalde pictogrammen ontbreken in het HP Solution Center (Windows).

Zie de on line Help van HP Image Zone die bij de software is geleverd voor informatie over het starten van het HP Solution Center.

- Open het dialoogvenster Printers en controleer of de HP All-in-One wordt vermeld.
- Kijk of een pictogram van de HP All-in-One in het systeemvak aan de rechterkant van de taakbalk van Windows wordt weergegeven. Dit geeft aan dat de HP All-in-One gereed is.

#### Als ik de cd-rom in het cd-romstation van de computer plaats, gebeurt er niets

**Oplossing** Als de installatie niet automatisch wordt uitgevoerd, kunt u de installatie handmatig starten.

#### De installatie starten vanaf een Windows-computer

- 1. Klik op Uitvoeren in het menu Start.
- Voer in het dialoogvenster Uitvoeren de bestandsnaam d:\setup.exe in (als uw cd-romstation niet op de D-schijf staat, voert u de letter van de juiste schijf in) en klik op OK.

#### De installatie starten vanaf een Mac

- 1. Dubbelklik op het pictogram van de cd op het bureaublad om de inhoud van de cd weer te geven.
- 2. Dubbelklik op het pictogram Setup.

#### Het scherm voor minimale systeemcontrole wordt weergegeven (Windows)

**Oplossing** Uw systeem voldoet niet aan de minimale systeemvereisten voor het installeren van de software. Klik op **Details** om te zien wat het specifieke probleem is en verhelp het probleem voordat u de software opnieuw installeert.

U kunt ook proberen **HP Image Zone Express** te installeren. **HP Image Zone Express** heeft minder mogelijkheden dan de **HP Image Zone**-software, maar vergt ook minder schijfruimte en geheugen op de computer.

Zie de installatiegids die bij de HP All-in-One is geleverd voor meer informatie over het installeren van de HP Image Zone Express-software.

#### Er wordt een rode X weergegeven in de melding over de USB-aansluiting

**Oplossing** Doorgaans wordt een groen vinkje weergegeven, dat aangeeft dat de plug-and-play met succes is voltooid. Een rode X geeft aan dat de plug-and-play is mislukt.

Doe het volgende:

- Controleer of het frontje van het bedieningspaneel goed is bevestigd, trek vervolgens de stekker van het netsnoer van de HP All-in-One uit het stopcontact en steek de stekker vervolgens weer in het stopcontact.
- 2. Controleer of de USB-kabels en voedingskabels zijn aangesloten.

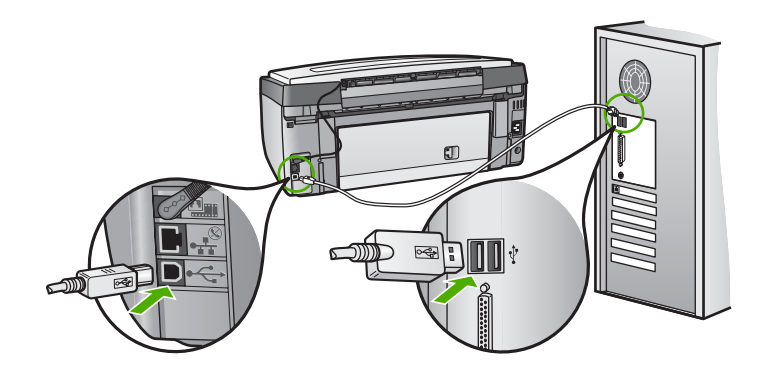

- 3. Klik op **Opnieuw** om de installatie via plug-and-play opnieuw uit te voeren. Ga door met de volgende stap als dit niet werkt.
- 4. Controleer als volgt of de USB-kabel juist is aangesloten:
  - Verwijder de USB-kabel en sluit deze opnieuw aan.
  - Bevestig de USB-kabel niet aan een toetsenbord of hub zonder vermogen.
  - Controleer of de kabel niet langer is dan 3 meter.
  - Als u meerdere USB-apparaten op uw computer hebt aangesloten, kunt u deze tijdens de installatie het beste verwijderen.
- 5. Ga door met de installatie en start de computer opnieuw op wanneer dit wordt gevraagd.
- Als u een Windows-computer gebruikt, opent u het HP Solution Center en controleert u of de essentiële pictogrammen worden weergegeven (Afbeelding scannen en Document scannen). Als de essentiële pictogrammen niet worden weergegeven, verwijdert u de software en installeert u de software opnieuw. Zie De software verwijderen en opnieuw installeren voor meer informatie.

#### Er wordt een bericht weergegeven dat er een onbekende fout is opgetreden

**Oplossing** Probeer door te gaan met de installatie. Stop de installatie, start deze opnieuw op en volg de instructies op het scherm, indien u niet kunt doorgaan met installeren. Als er een fout optreedt, moet u de software verwijderen en opnieuw installeren. Verwijder de programmabestanden voor de HP All-in-One niet zomaar van de computer. Verwijder deze programmabestanden op de juiste manier met het hulpprogramma voor het verwijderen van de software dat is geïnstalleerd bij de installatie van de HP Image Zone-software.

Zie De software verwijderen en opnieuw installeren voor meer informatie.

#### Bepaalde pictogrammen ontbreken in het HP Solution Center (Windows)

Als de essentiële pictogrammen (Afbeelding scannen en Document scannen niet verschijnen, is de installatie waarschijnlijk niet voltooid.

**Oplossing** Als de installatie niet is voltooid, dient u de software te verwijderen en opnieuw te installeren. Verwijder niet zomaar programmabestanden van de HP All-in-One van uw vaste schijf. Zorg dat u deze op de juiste wijze verwijdert met het programma voor het verwijderen van de installatie dat u in de programmagroep van de HP All-in-One vindt. Zie De software verwijderen en opnieuw installeren voor meer informatie.

#### Het registratiescherm wordt niet weergegeven (Windows)

**Oplossing** U kunt het registratiescherm (Nu aanmelden) vanaf de taakbalk van Windows als volgt openen. Klik op **Start**, wijs achtereenvolgens **Programma's** of

#### De Digital Imaging-monitor wordt niet in het systeemvak weergegeven (Windows)

**Oplossing** Als de **Digital Imaging-monitor** niet in het systeemvak wordt weergegeven (gewoonlijk rechtsonder op het bureaublad), start u het **HP Solution Center** om te controleren of de essentiële pictogrammen aanwezig zijn.

Zie Bepaalde pictogrammen ontbreken in het HP Solution Center (Windows) voor meer informatie over ontbrekende essentiële knoppen in het HP Solution Center.

#### De software verwijderen en opnieuw installeren

U moet de software mogelijk verwijderen en opnieuw installeren als de installatie onvolledig is of als u de USB-kabel op de computer hebt aangesloten voordat er een bericht is weergegeven waarin u wordt gevraagd om de USB-kabel op de computer aan te sluiten. Verwijder de programmabestanden voor de HP All-in-One niet zomaar van de computer. Verwijder deze programmabestanden op de juiste manier met het hulpprogramma voor het verwijderen van de software dat is geïnstalleerd bij de installatie van de HP Image Zone-software.

Het opnieuw installeren kan 20 tot 40 minuten duren. Er zijn drie manieren om de software te verwijderen van een Windows-computer en er is één manier om de software te verwijderen van een Mac.

#### De software verwijderen van een Windows-computer, methode 1

- 1. Koppel de HP All-in-One los van de computer. Sluit de HP All-in-One pas aan op de computer nadat u de software opnieuw hebt geïnstalleerd.
- 2. Druk op de knop Aan om de HP All-in-One uit te schakelen.
- Klik op de taakbalk van Windows op Start en wijs achtereenvolgens Programma's of Alle programma's, HP, Photosmart All-in-One 3200 series en Verwijderen aan.
- 4. Volg de instructies op het scherm.
- Als u wordt gevraagd of u gedeelde bestanden wilt verwijderen, klikt u op Nee. Andere programma's die deze bestanden gebruiken, kunnen namelijk slecht gaan functioneren als deze bestanden worden verwijderd.
- 6. Start de computer opnieuw op.

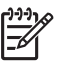

**Opmerking** Het is belangrijk dat u de HP All-in-One loskoppelt voordat u de computer opnieuw opstart. Sluit de HP All-in-One pas aan op de computer nadat u de software opnieuw hebt geïnstalleerd.

- Als u de software opnieuw wilt installeren, plaatst u de HP All-in-One-cd-rom in het cd-romstation van de computer en volgt u de instructies op het scherm en de instructies uit de installatiegids die bij de HP All-in-One is geleverd.
- 8. Nadat de software is geïnstalleerd, sluit u de HP All-in-One aan op de computer.
- 9. Druk op de knop Aan om de HP All-in-One aan te zetten.

Nadat u de HP All-in-One hebt aangesloten en hebt ingeschakeld, moet u mogelijk enkele minuten wachten totdat alle Plug-and-Play-gebeurtenissen zijn voltooid.

10. Volg de instructies op het scherm.

Als de installatie van de software is voltooid, wordt het pictogram van HP Digital Imaging-monitor weergegeven in het systeemvak van Windows.

Als u wilt controleren of de software op de juiste manier is geïnstalleerd, dubbelklikt u op het pictogram HP Solution Center op het bureaublad. Als de essentiële pictogrammen in het HP Solution Center worden weergegeven (Afbeelding scannen en Document scannen), is de software op de juiste manier geïnstalleerd.

#### De software verwijderen van een Windows-computer, methode 2

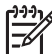

**Opmerking** Gebruik deze methode als de optie voor het verwijderen van de software niet beschikbaar is in het menu Start van Windows.

- 1. Klik op de taakbalk van Windows op Start, Instellingen, Configuratiescherm.
- 2. Dubbelklik op **Software**.
- Selecteer HP All-in-One & Officejet 4.0 en klik op Wijzigen/Verwijderen. Volg de instructies op het scherm.
- 4. Koppel de HP All-in-One los van de computer.
- 5. Start de computer opnieuw op.

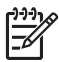

**Opmerking** Het is belangrijk dat u de HP All-in-One loskoppelt voordat u de computer opnieuw opstart. Sluit de HP All-in-One pas aan op de computer nadat u de software opnieuw hebt geïnstalleerd.

- 6. Plaats de cd-rom van HP All-in-One in het cd-rom-station van de computer en start het installatieprogramma.
- 7. Volg de instructies op het scherm en in de installatiegids die bij de HP All-in-One is geleverd.

#### De software verwijderen van een Windows-computer, methode 3

**Opmerking** Dit is een alternatieve methode als er geen optie voor het verwijderen van de software beschikbaar is in het menu Start van Windows.

- 1. Plaats de cd-rom van HP All-in-One in het cd-rom-station van de computer en start het installatieprogramma.
- 2. Selecteer Verwijderen en volg de instructies op het scherm.
- 3. Koppel de HP All-in-One los van de computer.
- 4. Start de computer opnieuw op.

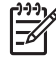

**Opmerking** Het is belangrijk dat u de HP All-in-One loskoppelt voordat u de computer opnieuw opstart. Sluit de HP All-in-One pas aan op de computer nadat u de software opnieuw hebt geïnstalleerd.

- 5. Start het installatieprogramma voor de HP All-in-One opnieuw.
- 6. Selecteer **Opnieuw installeren**.

7. Volg de instructies op het scherm en in de installatiehandleiding die met de HP All-in-One is meegeleverd.

#### De software verwijderen van een Mac

- 1. Koppel de HP All-in-One los van de Mac.
- 2. Dubbelklik op de map Programma's: HP All-in-One Software.
- 3. Dubbelklik op HP Uninstaller.

Volg daarna de aanwijzingen op het scherm.

4. Koppel de HP All-in-One los en start de computer vervolgens opnieuw op nadat de software van de computer is verwijderd.

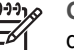

**Opmerking** Het is belangrijk dat u de HP All-in-One loskoppelt voordat u de computer opnieuw opstart. Sluit de HP All-in-One pas aan op de computer nadat u de software opnieuw hebt geïnstalleerd.

- 5. Als u de software opnieuw wilt installeren, plaatst u de cd-rom van de HP All-in-One in het cd-romstation van de computer.
- 6. Open de cd-rom op het bureaublad en dubbelklik op HP All-in-One Installer.
- 7. Volg de instructies op het scherm en in de installatiehandleiding die met de HP All-in-One is meegeleverd.

# Problemen oplossen bij de bediening

Het gedeelte Problemen met 3100, 3200, 3300 series oplossen in de Help van HP Image Zone bevat tips over het oplossen voor problemen die het vaakst optreden met de HP All-in-One.

Als u op een Windows-computer informatie wilt opvragen over het oplossen van problemen, gaat u naar HP Image Zone, daarna klikt u op Help en vervolgens kiest u Problemen oplossen en ondersteuning. Informatie over het oplossen van problemen is ook beschikbaar via de knop Help die in bepaalde foutberichten verschijnt.

Als u op een Mac informatie over het oplossen van problemen wilt opvragen, klikt u op het pictogram HP Image Zone in het Dock, kiest u Help op de menubalk, kiest u Help van HP Image Zone in het menu Help en kiest u vervolgens Problemen met 3100, 3200, 3300 series oplossen in de Help Viewer.

Als u toegang hebt tot Internet, kunt u ondersteuning krijgen via de HP-website op www.hp.com/support. Op deze website vindt u ook antwoorden op veel gestelde vragen.

#### Problemen oplossen met papier

Gebruik alleen de aanbevolen papiertypen voor de HP All-in-One om papierstoringen te voorkomen. Zie de on line Help van HP Image Zone voor een lijst met aanbevolen papiersoorten of ga naar www.hp.com/support.

Plaats geen gekruld of gescheurd papier, of papier waarvan de randen zijn omgevouwen of gescheurd, in de invoerlade. Zie Papierstoringen voorkomen voor meer informatie.

#### Er zit papier vast in de HP All-in-One

**Oplossing** Als het papier vastloopt in het apparaat, volgt u onderstaande instructies om het vastgelopen papier te verwijderen.

1. Druk het nokje van de achterklep in om de klep te verwijderen.

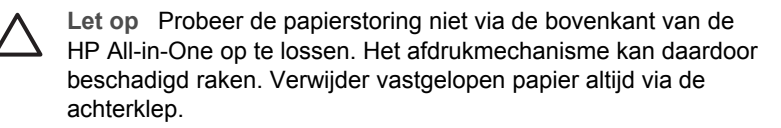

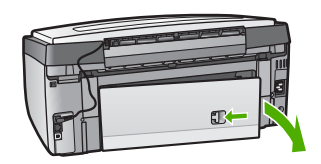

2. Trek het papier voorzichtig tussen de rollen vandaan.

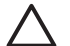

Let op Als het papier scheurt wanneer u het van de rollen verwijdert, controleert u de rollen en wieltjes op gescheurde stukjes papier die in het apparaat kunnen zijn achtergebleven. Als u niet alle stukjes papier uit de HP All-in-One verwijdert, is er een grotere kans op papierstoringen.

- 3. Plaats de achterklep terug. Duw de klep voorzichtig naar voren totdat deze op zijn plaats klikt.
- 4. Druk op **OK** om de taak verder te verwerken.

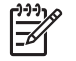

**Opmerking** Als het papier nog steeds vastzit, raadpleegt u de on line Help voor het oplossen van problemen die bij de **HP Image Zone**software is geleverd.

#### Papier is vastgelopen in de optionele eenheid voor dubbelzijdig afdrukken

**Oplossing** Mogelijk moet u de eenheid voor dubbelzijdig afdrukken verwijderen. Zie de gedrukte handleiding die bij de eenheid voor dubbelzijdig afdrukken is meegeleverd voor meer informatie.

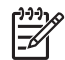

**Opmerking** Als u de HP All-in-One voor het verwijderen van de papierstoring hebt uitgeschakeld, zet u deze weer aan waarna u de afdruk- of kopieertaak opnieuw start.

#### Problemen met inktpatronen oplossen

Als zich problemen voordoen bij het afdrukken, wordt dit mogelijk veroorzaakt door een probleem met een van de inktpatronen. Probeer het volgende:

- 1. Verwijder de inktpatronen, plaatst ze opnieuw en controleer of ze goed zijn geplaatst en zijn vastgeklikt.
- 2. Druk een zelftestrapport af om na te gaan of er een probleem is met de inktpatronen als het probleem zich blijft voordoen.
- Dit rapport bevat nuttige informatie over de inktpatronen, zoals statusinformatie.
- 3. Als het rapport een probleem aangeeft, reinigt u de printkop.
- 4. Als het probleem blijft bestaan, lijnt u de printer uit.
- 5. Als u nog steeds problemen hebt met afdrukken, bepaalt u welke inktpatroon het probleem veroorzaakt en vervangt u deze.

Zie Onderhoud van de HP All-in-One voor instructies voor het afdrukken van een zelftestrapport, het reinigen van de printkop en het uitlijnen van de printer.

# Apparaat bijwerken

Om te zorgen dat uw HP All-in-One goed blijft werken met de meest geavanceerde technologie die beschikbaar is, kunt u updates voor de HP All-in-One ophalen op de website van HP en deze installeren met de wizard Apparaat bijwerken. Het is ook mogelijk dat u updates voor de HP All-in-One moet installeren om de volgende redenen:

- U belt HP-klantenondersteuning en een medewerker adviseert u op de website van HP een upgrade voor uw apparaat op te halen.
- Op het kleurenbeeldscherm van de HP All-in-One wordt een bericht weergegeven waarin u wordt aangeraden een update voor het apparaat uit te voeren.

#### Apparaat bijwerken (Windows)

U kunt uw apparaat op de volgende manieren bijwerken:

- Gebruik uw webbrowser om een update voor de HP All-in-One te downloaden van www.hp.com/support. Het bestand heeft de extensie .exe en is een uitvoerbaar bestand dat zichzelf uitpakt. Als u dubbelklikt op het .exe-bestand, wordt de wizard Apparaat bijwerken op uw computer geopend.
- Gebruik het programma Software-update om automatisch na ingestelde intervallen op de website HP-ondersteuning naar apparaatupdates te zoeken.
  - Opmerking Als u een Windows-computer hebt, kunt u het programma Software-update (deel van de HP Image Zone-software die op uw computer is geïnstalleerd) instellen om automatisch na ingestelde tussentijden op de website HP-ondersteuning naar apparaatupdates te zoeken. Als u niet over de nieuwste versie van Software-update beschikt, verschijnt er een dialoogvenster op het scherm dat aangeeft dat u een upgrade moet uitvoeren. Accepteer de upgrade. Raadpleeg de on line Help van HP Image Zone voor meer informatie over het programma Software-update.

#### Apparaat bijwerken

- 1. Voer een van de volgende stappen uit:
  - Dubbelklik op het updatebestand (.exe) dat u hebt gedownload van www.hp.com/support.
  - Accepteer wanneer dit wordt gevraagd de apparaatupdate die het programma Software-update heeft gevonden.

De wizard Apparaat bijwerken wordt geopend op de computer.

- Klik in het scherm Welkom op Volgende. Het scherm Selecteer een apparaat wordt weergegeven.
- Selecteer uw HP All-in-One in de lijst en klik vervolgens op Volgende. Het scherm Belangrijke informatie wordt weergegeven.
- 4. Controleer of uw computer en apparaat aan de vermelde vereisten voldoen.
- Klik als dit het geval is op Bijwerken. Het scherm Bezig met het bijwerken van het apparaat wordt weergegeven. Er gaat een lampje branden op het bedieningspaneel van de HP All-in-One. Wanneer de update wordt geladen en op uw computer wordt uitgepakt, is het scherm van uw kleurenbeeldscherm groen.
- 6. Tijdens dit proces mag het apparaat niet worden losgekoppeld, uitgeschakeld of op een andere manier worden gebruikt.

**Opmerking** Als u dat wel doet, of als er een foutbericht verschijnt dat het bijwerken is mislukt, neemt u contact op met HP-ondersteuning.

Nadat de HP All-in-One is uitgeschakeld en opnieuw is opgestart, wordt een scherm weergegeven met de melding dat het bijwerken is voltooid.

Uw apparaat is bijgewerkt. U kunt de HP All-in-One nu veilig gebruiken.

#### Apparaat bijwerken (Mac)

Met het installatieprogramma voor het bijwerken van apparaten kunt u de HP All-in-One als volgt bijwerken:

- 1. Gebruik uw webbrowser om een update voor de HP All-in-One te downloaden van www.hp.com/support.
- Dubbelklik op het gedownloade bestand. Het installatieprogramma wordt geopend op de computer.
- 3. Volg de aanwijzingen op het scherm om de update te installeren op de HP All-in-One.
- 4. Start de HP All-in-One opnieuw op om het proces te voltooien.

Problemen oplossen

# **14** HP garantie en ondersteuning

Hewlett-Packard biedt via Internet en telefoon ondersteuning voor uw HP All-in-One.

Dit hoofdstuk bevat informatie over garantie en er wordt beschreven hoe u ondersteuning kunt krijgen via Internet, contact kunt opnemen met HP-klantenondersteuning, uw serienummer en servicecode kunt opzoeken, in Noord-Amerika contact opneemt tijdens de garantieperiode en hoe u de HP All-in-One gereed kunt maken voor verzending.

Als u geen antwoord op uw vragen vindt in de gedrukte of de on line documentatie die bij uw product wordt geleverd, kunt u contact opnemen met een van de HP-ondersteuningsdiensten, waarvan u op de volgende pagina's een lijst aantreft. Sommige ondersteuningsdiensten zijn alleen beschikbaar in de V.S. en Canada, terwijl andere beschikbaar zijn in tal van andere landen/regio's. Als u geen plaatselijke ondersteuningsdienst voor uw land/regio kunt vinden, neemt u contact op met de dichtstbijzijnde, erkende HP-leverancier.

### Garantie

Als u wilt gebruikmaken van de reparatieservice van HP, moet u bij algemene problemen eerst contact opnemen met een servicedienst of een klantenondersteuning van HP. Zie Voordat u contact opneemt met HP-klantenondersteuning voor de stappen die u moet nemen voordat u de klantenondersteuning belt.

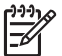

**Opmerking** Deze informatie is niet van toepassing op klanten in Japan. Zie HP Quick Exchange Service (Japan) voor informatie over serviceopties in Japan.

#### Garantie uitbreiden

Afhankelijk van uw land/regio kan HP u (tegen een extra vergoeding) een garantie-upgrade aanbieden, waarmee uw standaard productgarantie wordt uitgebreid of verbeterd. U kunt bijvoorbeeld voorrang krijgen bij telefonische ondersteuning, gebruik maken van de retourservice of regelen dat u op de volgende werkdag een vervangend exemplaar ontvangt. De service is geldig vanaf de aankoopdatum van het product en het SupportPack moet binnen een bepaalde periode na aankoop van het product worden aangeschaft.

Voor meer informatie:

- In de V.S. kunt u met een adviseur van HP praten via telefoonnummer 1-866-234-1377.
- Buiten de V.S. kunt u contact opnemen met de plaatselijke klantenondersteuning van HP. Zie Elders in de wereld bellen voor meer informatie en een overzicht van internationale telefoonnummers voor klantenondersteuning.
- Ga naar de website van HP op www.hp.com/support. Kies uw land/regio wanneer u dit wordt gevraagd en zoek vervolgens de garantie-informatie.

#### Garantie

| HP product                                                             | Duur van beperkte garantie                                                                                                    |
|------------------------------------------------------------------------|----------------------------------------------------------------------------------------------------|
| Software                                                               | 90 dagen                                                                                                    |
| Inktpatronen                                                           | Tot het HP inktpatroon leeg is of de "einde garantie"-datum<br>(vermeld op het inktpatroon) is bereikt, afhankelijk van wat het eerst<br>van toepassing is. Deze garantie dekt geen HP inktproducten die<br>opnieuw zijn gevuld, opnieuw zijn gefabriceerd of zijn gerepareerd,<br>noch HP inktproducten die op verkeerde wijze zijn gebruikt of<br>behandeld. |
| Accessoires                                                            | 1 year                                                                                                    |
| Randapparatuur voor de printer<br>(zie hieronder voor meer informatie) | 1 year                                                                                                    |

A. Duur van beperkte garantie

- 1. Hewlett-Packard (HP) garandeert de eindgebruiker dat bovenstaande HP-producten vrij van materiaal- en fabricagedefecten zijn gedurende de hierboven aangegeven periode, die begint op de datum van aankoop door de klant. De klant moet een bewijs van de datum van aankoop kunnen overleggen.
- 2. Met betrekking tot softwareproducten is de beperkte garantie van HP uitsluitend geldig voor het niet kunnen uitvoeren van
- We betrekning to software producter is de beperke garantee van ne dustueren gedug voor met net wernen duvoeren van programmeringsinstructies. HP garandeer niet dat de werking van een product ononderbroken of vrij van fouten is.
  De beperkte garantie van HP geldt alleen voor defecten die zich voordoen als resultaat van een normaal gebruik van het product en is niet van toepassing in de volgende gevallen:

   a. onjuist of onvoldoende onderhoud of wijziging van het product;

  - software, interfaces, afdrukmateriaal, onderdelen of benodigdheden die niet door HP worden geleverd of ondersteund; h
  - gebruik dat niet overeenstemt met de specificaties van het product;
- georalis dat met overstealen met overstealen in et produkt,
  orer chimatige wijzigingen of verkeerd gebruik.
  Voor HP-printerproducten is het gebruik van inktpatronen die niet door HP zijn geleverd of een nagevulde inktpatroon niet van invloed op de garantie aan de klant of een contract voor ondersteuning dat met de klant is gesloten. Als echter een defect aan of beschadiging van de printer toegewezen kan worden aan gebruik van een nagevulde inktpatroon of een inktpatroon die niet van HP afkomstig is, brengt HP de gebruikelijke tijd- en materiaalkosten voor het repareren van de printer voor het betreffende defect of de betreffende beschadiging in rekening.
- 5. Als HP tijdens de van toepassing zijnde garantieperiode kennisgeving ontvangt van een defect in een softwareproduct, in afdrukmateriaal of in een inktpatroonproduct dat onder de garantie van HP valt, wordt het defecte product door HP vervangen. Als HP tijdens de van toepassing zijnde garantieperiode kennisgeving ontvangt van een defect in een hardwareproduct dat onder
- de garantie van HP valt, wordt naar goeddunken van HP het defecte product door HP gerepareerd of vervangen. 6. Als het defecte product niet door HP respectievelijk gerepareerd of vervangen kan worden, zal HP de aankoopnijs voor het defecte product dat onder de garantie valt, terugbetalen binnen een redelijke termijn nadat HP kennisgeving van het defecte heeft ontvangen.
- 7. HP is net verplicht tot reparatie, vervanging of terugbetaling tot de klant het defecte product aan HP geretourneerd heeft.
- Een eventueel vervangingsproduct mag nieuw of bijna nieuw zijn, vooropgesteld dat het ten minste dezelfde functionaliteit heeft 8.
- Bei Perinteen vervangingsproduct meg interveror opinal neuw 2 jin, voorpgesteeld dat net ten ministe dezene fantacinatien neur als het product dat wordt vervangen.
  De beperkte garantie van HP is geldig in alle landen/regio's waar het gegarandeerde product door HP wordt gedistribueerd, met uitzondering van het Midden-Oosten, Afrika, Argentinië, Brazilië, Mexico, Venezuela en de tot Frankrijk behorende zogenoemde "Départements d'Outre Mer". Voor de hierboven als uitzondering vermelde landen/regio's, is de garantie uitsluitend geldig in het land/de regio van aankoop. Contracten voor extra garantiesenvice, zoals service op de locatie van de klant, zijn verkingbaar bij elk officieel HP-servicekantoor in landen/regio's waar het product door HP of een officiële importeur wordt gedistribueerd.
- Er wordt gen garantie gegeven op HP-inktpatronen die zijn nagevuld, opnieuw zijn geproduceerd, zijn opgeknapt en verkeerd zijn gebruikt of waarmee op enigerlei wijze is geknoeid.
- B. Garantiebeperkingen
  - IN ZOVERRE DOOR HET PLAATSELIJK RECHT IS TOEGESTAAN, BIEDEN NOCH HP, NOCH LEVERANCIERS (DERDEN) ANDERE UITDRUKKELIJKE OF STILZWIJGENDE GARANTIES OF VOORWAARDEN MET BETREKKING TOT DE PRODUCTEN VAN HP EN WIJZEN ZIJ MET NAME DE STILZWIJGENDE GARANTIES EN VOORWAARDEN VAN VERKOOPBAARHEID, BEVREDIGENDE KWALITEIT EN GESCHIKTHEID VOOR EEN BEPAALD DOEL AF.
- C. Beperkte aansprakelijkheid
  - Voor zover bij de plaatselijke wetgeving toegestaan, zijn de verhaalsmogelijkheden in deze beperkte garantie de enige en exclusieve verhaalsmogelijkheden voor de klant. 2. VOORZOVER DOOR HET PLAATSELIJK RECHT IS TOEGESTAAN, MET UITZONDERING VAN DE SPECIFIEKE
    - VERPLICHTINGEN IN DEZE GARANTIEVERKLARING, ZUN HP EN LEVERANCIERS (DERDEN) ONDER GEEN BEDING AANSPRAKELIJK VOOR DIRECTE, INDIRECTE, SPECIALE EN INCIDENTELE SCHADE OF GEVOLGSCHADE, OF DIT NU GEBASEERD IS OP CONTRACT, DOOR BENADELING OF ENIGE ANDERE JURIDISCHE THEORIE, EN ONGEACHT OF HP VAN DE MOGELIJKHEID VAN DERGELIJKE SCHADE OP DE HOOGTE IS.

- 1. Deze garantieverklaring verleent de klant specifieke juridische rechten. De klant kan over andere rechten beschikken die in de V.S. van staat tot staat, in Canada van provincie tot provincie en elders van land tot land of van regio tot regio kunnen verschillen
- In zoverre deze garantieverklaring niet overeenstemt met de plaatselijke wetgeving, zal deze garantieverklaring als aangepast en in overeenstemming met dergelijke plaatselijke wetgeving worden beschouwd. Krachtens een dergelijke plaatselijke wetgeving is het mogelijk dat bepaalde afwijzingen en beperkingen in deze garantieverklaring niet op de klant van toepassing zijn. Sommige staten in de Verenigde Staten en bepaalde overheden buiten de Verenigde Staten (inclusief provincies in Canada) kunnen biivoorbeeld:
  - a. voorkomen dat de afwijzingen en beperkingen in deze garantieverklaring de wettelijke rechten van een klant beperken (bijvoorbeeld het Verenigd Koninkrijk);
  - b. op andere wijze de mogelijkheid van een fabrikant beperken om dergelijke niet-aansprakelijkheidsverklaringen of beperkingen af te dwingen;
  - de klant aanvullende garantierechten verlenen, de duur van de impliciete garantie bepalen waarbij het niet mogelijk is dat de
- fabrikant zich niet aansprakelijk verklaart of beperkingen ten aanzien van de duur van impliciete garanties niet toestaan. DE IN DEZE VERKLARING GESTELDE GARANTIEVOORWAARDEN VORMEN, BEHALVE IN DE WETTELJIK TOEGESTANE MATE, GEEN UITSLUITING, BEPERKING OF WIJZIGING VAN, MAAR EEN AANVULLING OP DE VERPLICHTE EN 3. WETTELIJK VOORGESCHREVEN RECHTEN DIE VAN TOEPASSING ZIJN OP DE VERKOOP VAN HP-PRODUCTEN.

#### HP Fabrieksgarantie

#### Geachte klant.

Als bijlage ontvangt u hierbij een lijst met daarop de naam en het adres van de HP vestiging in uw land waar u terecht kunt voor de HP fabrieksgarantie

Naast deze fabrieksgarantie kunt u op basis van nationale wetgeving tevens jegens uw verkoper rechten putten uit de verkoopovereenkomst. De HP fabrieksgarantie laat de wettelijke rechten onder de toepasselijke nationale wetgeving onverlet. Nederland: Hewlett-Packard Nederland BV, Orteliuslaan 1000, 3528 BD Utrecht

Belgique: Hewlett-Packard Belgium BVBA/SPRL, Luchtschipstraat 1, B-1140 Brussels

D. Lokale wetgeving

# Voordat u contact opneemt met HP-klantenondersteuning

Bij de HP All-in-One worden mogelijk softwaretoepassingen van andere bedrijven geleverd. Als u problemen hebt met deze toepassingen, neemt u contact op met de technische medewerkers van de desbetreffende firma aangezien zij de beste ondersteuning kunnen leveren.

Als u contact wilt opnemen met de klantenondersteuning van HP moet u het volgende gedaan hebben voordat u belt.

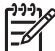

Opmerking Deze informatie is niet van toepassing op klanten in Japan. Zie HP Quick Exchange Service (Japan) voor informatie over serviceopties in Japan.

- 1. Controleer het volgende:
  - a. Is de HP All-in-One aangesloten en ingeschakeld?
  - b. Zijn de juiste inktpatronen correct geïnstalleerd?
  - c. Is het aanbevolen papier op de juiste wijze in de invoerlade geladen?
- 2. Stel de HP All-in-One opnieuw in:
  - a. Schakel de HP All-in-One in door op de knop Aan te drukken.
  - b. Maak het netsnoer aan de achterkant van de HP All-in-One los.
  - c. Sluit het netsnoer opnieuw op de HP All-in-One aan.
  - d. Schakel de HP All-in-One in door op de knop Aan te drukken.
- Ga voor meer informatie naar www.hp.com/support.
  Op deze website vindt u technische ondersteuning, stuurprogramma's, accessoires en informatie over bestellen.
- 4. Als de problemen nog steeds niet zijn verholpen en als u contact wilt opnemen met een vertegenwoordiger van de HP-klantenondersteuning, gaat u als volgt te werk:
  - a. Zorg ervoor dat u de naam weet van de HP All-in-One, zoals deze op het bedieningspaneel wordt vermeld.
  - b. Druk een zelftestrapport af. Zie Een zelftestrapport afdrukken voor informatie over het afdrukken van een zelftestrapport.
  - c. Maak een kleurenkopie die als voorbeeld kan dienen.
  - d. Zorg dat u het probleem gedetailleerd kunt beschrijven.
  - e. Houd het serienummer en de servicecode bij de hand. Zie Uw serienummer en servicecode opzoeken voor meer informatie over hoe u toegang kunt krijgen tot uw serienummer en servicecode.
- 5. Bel de HP-klantenondersteuning. Zorg ervoor dat u zich tijdens het bellen in de buurt van de HP All-in-One bevindt.

#### Uw serienummer en servicecode opzoeken

Via het Menu Informatie van de HP All-in-One hebt u toegang tot belangrijke informatie.

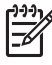

**Opmerking** Als de HP All-in-One niet kan worden ingeschakeld, kunt u het serienummer op de sticker aan de achterkant vinden. Het serienummer is de uit tien tekens bestaande code.

- Druk op \* en druk op #. Druk vervolgens op 1, 2, 3. Het menu Ondersteuning verschijnt.
- 2. Druk op ▶ totdat het menu Informatie wordt weergegeven en druk op OK.
- Druk op ▶ totdat Modelnummer verschijnt en druk vervolgens op OK. De servicecode verschijnt. Schrijf de volledige servicecode op.
- 4. Druk op Annuleren en vervolgens op ▶, totdat de tekst Serienummer wordt weergegeven.
- 5. Druk op OK.

Hiermee geeft u het serienummer weer. Schrijf het volledige serienummer op.

6. Druk op Annuleren om het menu Ondersteuning af te sluiten.

### Ondersteuning en andere informatie opvragen via Internet

Als u toegang hebt tot Internet, kunt u ondersteuning krijgen via www.hp.com/support. Kies wanneer hierom wordt gevraagd uw land/regio en klik vervolgens op Contact HP (Neem contact op met HP-ondersteuning) als u contact wilt opnemen met de technische ondersteuning. Op deze website vindt u technische ondersteuning, stuurprogramma's, benodigdheden, bestelinformatie en andere opties zoals:

- Open de on line ondersteuningspagina's.
- Stuur een e-mail naar HP voor antwoord op uw vragen.
- Spreek on line met een technicus van HP.
- Controleer of er software-updates zijn.

De ondersteuningsopties en beschikbaarheid variëren per product, land/regio en taal.

# Bellen in de Noord-Amerika gedurende de garantieperiode

Bel **1-800-474-6836 (1-800-HP invent)**. De telefonische ondersteuning in de Verenigde Staten is zowel in het Engels als in het Spaans beschikbaar. De telefonische ondersteuning in de Verenigde Staten is 24 uur per dag en 7 dagen per week bereikbaar (de dagen en uren waarop de telefonische ondersteuning kan worden bereikt, kunnen zonder kennisgeving worden gewijzigd). Tijdens de garantieperiode is deze dienst gratis. Buiten de garantieperiode kan een tarief gelden.

### Elders in de wereld bellen

De onderstaande telefoonnummers gelden vanaf de publicatiedatum van deze handleiding. Voor een lijst met de huidige internationale telefoonnummers van HP-ondersteuningsservice gaat u naar www.hp.com/support en selecteert u uw eigen land/regio of taal.

Tijdens de garantieperiode is deze dienst gratis. U betaalt echter wel de kosten voor een interlokaal telefoongesprek. In sommige gevallen kan ook een tarief per minuut, per halve minuut of per gesprek gelden.

Raadpleeg voor telefonische ondersteuning in Europa de details en de voorwaarden van telefonische ondersteuning in uw land/regio door naar www.hp.com/support te gaan:

U kunt ook contact opnemen met de leverancier of HP bellen op het telefoonnummer dat is opgenomen in deze handleiding.

Aangezien de telefonische ondersteuning constant wordt verbeterd, kunt u het beste de website regelmatig bekijken voor nieuwe informatie over de kenmerken en de levering van services.

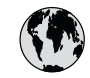

# www.hp.com/support

| 61 56 45 43                              | الجز ائر             | 한   |
|------------------------------------------|----------------------|-----|
| Argentina (Buenos Aires)                 | 54-11-4708-1600      | Lu  |
| Argentina                                | 0-800-555-5000       | Lu  |
| Australia<br>Australia (out-of-warranty) | 1300 721 147         | м   |
| Österreich                               | + 43 1 86332 1000    | M   |
|                                          | 0810-0010000         | м   |
| 800 171                                  | (المحرين)<br>البحرين | 22  |
| België                                   | 070 300 005          | N   |
| Belgique                                 | 070 300 004          | N   |
| Brasil (Sao Paulo)                       | 55-11-4004-7751      | N   |
| Brasil                                   | 0-800-709-7751       | N   |
| Canada (Mississauga Area)                | (905) 206-4663       | Pc  |
| Canada                                   | 1-800-474-6836       | Pa  |
| Central America &<br>The Caribbean       | www.hp.com/support   | Pe  |
| Chile                                    | 800-360-999          |     |
| 中国                                       | 021-3881-4518        | Po  |
|                                          | 800-810-3888 : 3002  | Poi |
| Colombia (Bogota)                        | 571-606-9191         | Pu  |
| Colombia                                 | 01-8000-51-4746-8368 | Re  |
| Costa Rica                               | 0-800-011-1046       | Ro  |
| Ceská republika                          | 261 307 310          | Po  |
| Danmark                                  | + 45 70 202 845      | Po  |
| Ecuador (Andinatel)                      | 1-999-119            | 80  |
| Ecuador (Pacifital)                      | 1 800 225 528        | Si  |
|                                          | 800-711-2884         | SI  |
| 2 532 5222                               | مصر                  | Sou |
| El Salvador                              | 800-6160             | Ro  |
| España                                   | 902 010 059          | c.  |
| France                                   | +33 (0)892 69 60 22  | S   |
| Deutschland                              | +49 (0)180 5652 180  | Sv  |
| Ελλάδα (από το εξωτερικό)                | + 30 210 6073603     | 臺   |
| Ελλάδα (εντός Ελλάδας)                   | 801 11 22 55 47      | Ъ   |
|                                          | 000 7 2047           | 7   |
| Guatemala                                | 1-800-711-2884       | Tri |
| 香港特別行政區                                  | 2802 4098            | Tü  |
| Magyarország                             | 1 382 1111           | Ук  |
| India                                    | 1 600 44 7737        | 80  |
| Indonesia                                | +62 (21) 350 3408    | Ur  |
| Ireland                                  | 1 890 923 902        | Ur  |
| (0) 9 830 4848                           | ישראל                | U   |
| Italia                                   | 848 800 871          | Ve  |
| Jamaica                                  | 1-800-711-2884       | Ve  |
| 日本<br>日本 (堆帯電話の場合)                       | 05/0-000511          | Vi  |
|                                          |                      |     |

| 한국                               | 1588-3003                         |
|----------------------------------|-----------------------------------|
| Luxembourg                       | 900 40 006                        |
| Luxemburg                        | 900 40 007                        |
| Malaysia                         | 1800 88 8588                      |
| Mexico (Mexico City)             | 55-5258-9922                      |
| Mexico                           | 01-800-472-68368                  |
| 22 404747                        | المغرب                            |
| Nederland                        | 0900 2020 165                     |
| New Zealand                      | 0800 441 147                      |
| Nigeria                          | 1 3204 999                        |
| Norge                            | +46 (0)77 120 4765                |
| Panama                           | 1-800-711-2884                    |
| Paraguay                         | 009 800 54 1 0006                 |
| Perú                             | 0-800-10111                       |
| Philippines                      | (63) 2 867 3551<br>1800 1441 0094 |
| Polska                           | 0 801 800 235                     |
| Portugal                         | 808 201 492                       |
| Puerto Rico                      | 1-877-232-0589                    |
| República Dominicana             | 1-800-711-2884                    |
| România                          | (21) 315 4442                     |
| Россия (Москва)                  | 095 7973520                       |
| Россия (Санкт-Петербург)         | 812 3467997                       |
| 800 897 1444                     | السعودية                          |
| Singapore                        | 6 272 5300                        |
| Slovensko                        | 2 50222444                        |
| South Africa (international)     | + 27 11 2589301                   |
| South Atrica (RSA)               | 086 0001030                       |
| Kest of West Africa              | + 351 213 1/ 63 80                |
| Suomi                            | +358 (0)203 66 767                |
| Sverige                          | +46 (0)// 120 4/65                |
| Switzerland                      | 0848 672 672                      |
| 堂湾                               | 02-8722-8000                      |
| <u>เทย</u>                       | +66 (2) 353 9000                  |
| 71 89 12 22<br>Trinidad 8 Tahana | بوس<br>1 000 711 000 4            |
| Türkiye                          | 00 212 444 71 71                  |
| Україна                          | 70 212 444 / 1 / 1                |
| 200 4010                         | (300 44) 4903520                  |
| 000 4910                         | الإمارات العربية المتحدة          |
| United Kingdom                   | +44 (0)8/0 010 4320               |
| United States                    | 1-(800)-474-6836                  |
| Uruguay                          | 0004-054-177                      |
| Venezuela (Caracas)              | 58-212-278-8666                   |
| Venezuela                        | 0-800-474-68368                   |
| Viêt Nam                         | +84 88234530                      |

### HP Quick Exchange Service (Japan)

製品に問題がある場合は以下に記載されている電話番号に連絡してください。製品が故 障している、または欠陥があると判断された場合、HP Quick Exchange Serviceがこの製 品を正常品と交換し、故障した製品を回収します。保証期間中は、修理代と配送料は無 料です。また、お住まいの地域にも依りますが、プリンタを次の日までに交換すること も可能です。

電話番号:0570-000511 (自動応答) :03-3335-9800 (自動応答システムが使用できない場合) サポート時間:平日の午前9:00から午後5:00まで 土日の午前10:00から午後5:00まで。 祝祭日および1月1日から3日は除きます。

#### サービスの条件

- サポートの提供は、カスタマケアセンターを通してのみ行われます。
- カスタマケアセンターがプリンタの不具合と判断した場合に、サービスを受けることができます。
  ご注意:ユーザの扱いが不適切であったために故障した場合は、保証期間中であっても修理は有料となります。詳細については保証書を参照してください。

#### その他の制限

- 運送の時間はお住まいの地域によって異なります。 詳しくは、カスタマケアター に連絡してご確認ください。
- 出荷配送は、当社指定の配送業者が行います。
  ご注意: デバイスはインクカートリッジを取り外さないで返還してください。
- 配送は交通事情などの諸事情によって、遅れる場合があります。
- このサービスは、将来予告なしに変更することがあります。

Zie De HP All-in-One verpakken voor instructies voor het verpakken van uw apparaat als u het wilt ruilen.

### Uw HP All-in-One voorbereiden voor verzending

Verpak de HP All-in-One in de originele verpakking als u de HP All-in-One terugbrengt naar de leverancier of als u door de HP-klantenondersteuning wordt verzocht het apparaat op te sturen voor onderhoud of reparatie. Bewaar het netsnoer en het frontje van het bedieningspaneel als de HP All-in-One moet worden vervangen.

Let op Om te voorkomen dat de inkt tijdens het transport van uw HP All-in-One gaat lekken, moet u zorgen dat de inktpatronen in het apparaat zijn geplaatst.

#### De inktpatronen in uw HP All-in-One vervangen

Dit gedeelte bevat instructies voor het vervangen van inktpatronen in uw HP All-in-One.

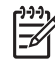

**Opmerking 1** Als u nog geen vervangend apparaat hebt ontvangen, geeft de medewerker van HP-klantenondersteuning u advies of u al dan niet de inktpatronen met uw HP All-in-One moet meezenden.

**Opmerking 2** Deze informatie is niet van toepassing op klanten in Japan. Zie HP Quick Exchange Service (Japan) en de instructies in De HP All-in-One verpakken voor informatie over servicemogelijkheden in Japan.

1. Schakel de HP All-in-One uit.

2. Open de toegangsklep voor de inktpatronen door de voorkant van het apparaat omhoog te tillen totdat de klep in de geopende stand is vergrendeld.

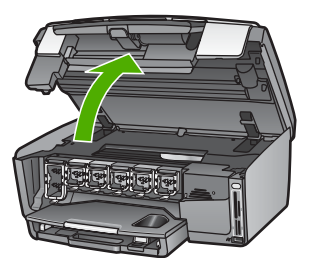

3. Duw op het nokje onder een inktpatroon om de vergrendeling binnen de HP All-in-One te ontgrendelen; duw daarna de vergrendeling omhoog.

Als u de zwarte inktpatroon wilt verwijderen, duwt u de vergrendeling uiterst links omhoog. Als u een van de vijf kleureninktpatronen, zoals geel, lichtcyaan, cyaan, lichtmagenta of magenta verwijdert, duwt u de desbetreffende vergrendeling in het middengebied omhoog.

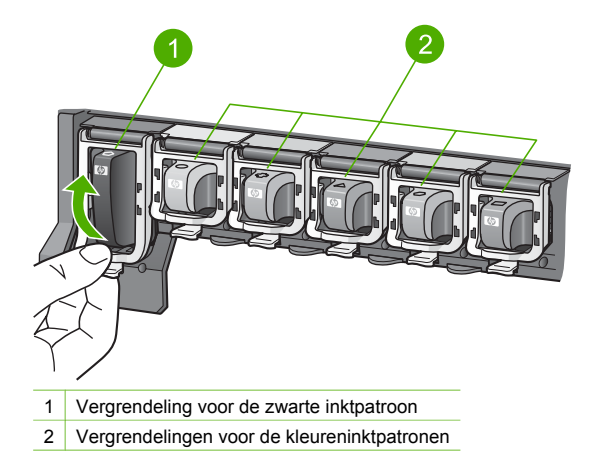

4. Als u al een vervangende HP All-in-One hebt ontvangen, is deze wellicht met lege inktpatronen geleverd. Als dit het geval is, plaatst u de lege inktpatronen terug in het apparaat dat u terugzendt.

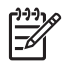

**Opmerking** Als u geen vervangend apparaat hebt ontvangen, geeft de medewerker van HP-klantenondersteuning u advies of u al dan niet de inktpatronen met uw HP All-in-One moet meezenden.

- 5. Duw de vergrendelingen van de inktpatronen omlaag totdat deze vastklikken.
- 6. Sluit de toegangsklep voor de inktpatronen.
- 7. Koppel het netsnoer los en verwijder dit van de HP All-in-One.

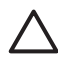

Let op Zend het netsnoer of het frontje van het bedieningspaneel niet terug met het apparaat. Het vervangende apparaat wordt niet met deze items geleverd. Bewaar deze items op een veilige plaats totdat u de vervangende HP All-in-One ontvangt.

8. Zie Het frontje van het bedieningspaneel verwijderen om de voorbereiding op de verzending te voltooien.

#### Het frontje van het bedieningspaneel verwijderen

Voer de volgende stappen uit nadat u de inktpatronen hebt vervangen.

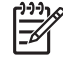

**Opmerking** Deze informatie is niet van toepassing op klanten in Japan. Zie HP Quick Exchange Service (Japan) en de instructies in De HP All-in-One verpakken voor informatie over servicemogelijkheden in Japan.

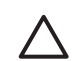

Let op U kunt deze stappen pas uitvoeren als de HP All-in-One is losgekoppeld.

- 1. Verwijder het frontje van het bedieningspaneel als volgt:
  - a. Draai het bedieningspaneel zo ver mogelijk omhoog.
  - b. Plaats uw beide wijsvingers op de inkepingen aan elke zijde van het bedieningspaneel.

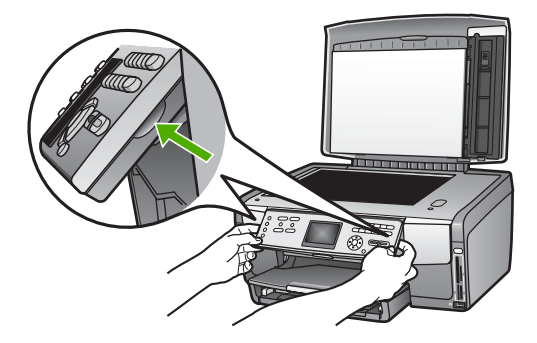

c. Trek het frontje voorzichtig naar u toe om dit van het apparaat los te maken.

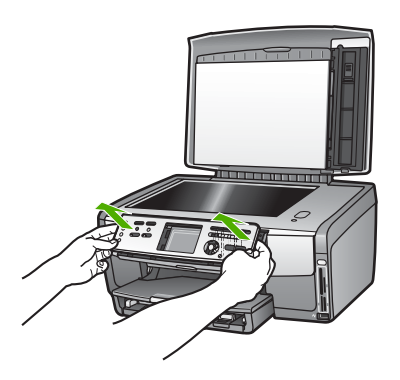

2. Bewaar het frontje van het bedieningspaneel. Stuur deze niet met de HP All-in-One mee.

HP garantie en ondersteuning

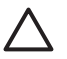

Let op Het is mogelijk dat de vervangende HP All-in-One zonder frontje voor het bedieningspaneel wordt geleverd. Bewaar het frontje (en het netsnoer) goed totdat de vervangende HP All-in-One arriveert en bevestig het frontje weer op het bedieningspaneel. Om de functies op het bedieningspaneel van de vervangende HP All-in-One te kunnen gebruiken, moet u het frontje weer aanbrengen.

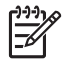

**Opmerking** Raadpleeg de installatiegids die met de HP All-in-One is meegeleverd voor instructies over het bevestigen van het frontje van het bedieningspaneel. Mogelijk worden instructies voor het instellen van het apparaat bij de vervangende HP All-in-One geleverd.

### De HP All-in-One verpakken

Voer de volgende stappen uit nadat u uw HP All-in-One hebt losgekoppeld.

1. Verpak de HP All-in-One indien mogelijk in het oorspronkelijke verpakkingsmateriaal of in het verpakkingsmateriaal waarin het vervangend apparaat is verpakt.

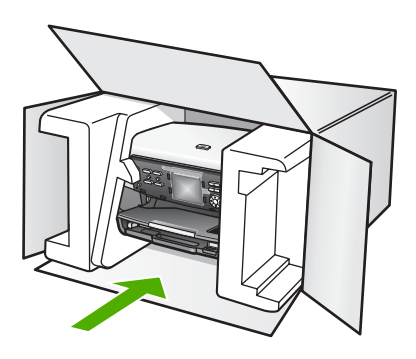

Als u het oorspronkelijke verpakkingsmateriaal niet meer hebt, gebruikt u ander geschikt verpakkingsmateriaal. Beschadiging tijdens verzending die ontstaat door onjuiste verpakking of onjuist transport, valt niet onder de garantiebepalingen.

- 2. Plaats het etiket voor retourverzending op de buitenkant van de doos.
- 3. De doos dient het volgende te bevatten:
  - een volledige probleembeschrijving voor het servicepersoneel (voorbeelden van problemen met afdrukkwaliteit zijn handig);
  - een kopie van de aankoopbon of een ander aankoopbewijs om de garantieperiode te bepalen;
  - uw naam, adres en een telefoonnummer waar u overdag bereikbaar bent.

Hoofdstuk 14

# **15** Technische informatie

In dit hoofdstuk vindt u informatie over systeemvereisten, papierspecificaties, afdrukspecificaties, kopieerspecificaties, geheugenkaartspecificaties, scanspecificaties, afmetingen en gewicht, voedingsspecificaties, omgevingsspecificaties, overheidsvoorschriften en de verklaring van conformiteit voor de HP All-in-One.

### Systeemvereisten

U vindt de systeemvereisten voor de software in het Leesmij-bestand. Zie Leesmij-bestand weergeven voor meer informatie over het weergeven van het Leesmij-bestand.

### Papierspecificaties

Dit deel bevat informatie over de capaciteit van de papierlade, papierformaten en afdrukmarges.

#### Capaciteit van de papierlade

|             | Capaciteit <sup>1</sup> | Maximale<br>papiergrootte <sup>2</sup> | Minimale papiergrootte |
|-------------|-------------------------|----------------------------------------|------------------------|
| Hoofdlade   | Maximaal 100 vel        | 216 x 356 mm                           | 76 x 127 mm            |
| Fotolade    | Maximaal 20 vel         | 105 x 165 mm                           | 89 x 127 mm            |
| Uitvoerlade | Maximaal 50 vel         | N.v.t.                                 | N.v.t.                 |

1 Maximale capaciteit.

2 Panoramapapier tot 610 mm (24 inch) lang wordt ondersteund via handmatige invoer.

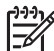

**Opmerking** Wij adviseren u de uitvoerlade regelmatig leeg te maken.

#### Papierformaten

| Soort  | Formaat                           | Gewicht        |
|--------|-----------------------------------|----------------|
| Papier | Letter: 216 x 279 mm              | 60 tot 90 g/m² |
|        | A4: 210 x 297 mm                  |                |
|        | A5: 148 x 210 mm                  |                |
|        | Executive: 184 x 267 mm           |                |
|        | Legal <sup>1</sup> : 216 x 356 mm |                |
|        | L: 89 x 127 mm                    |                |
|        | 2L: 127 x 178 mm                  |                |
|        | Mutsugiri: 203 mm x 254 mm        |                |
|        | Panorama:                         |                |
|        | 102 x 254 mm                      |                |
|        | 102 x 279 mm                      |                |
|        | 102 x 305 mm                      |                |

Hoofdstuk 15

| (vorvo |    |
|--------|----|
| (100)  | y) |

| Soort         | Formaat                                                                                                    | Gewicht           |
|---------------|----------------------------------------------------------------------------------------------------|-------------------|
|               | 204 x 594 mm                                                                                                    |                   |
| Enveloppen    | U.S. #10: 104 x 241 mm<br>A2: 111 x 146 mm<br>DL: 110 x 220 mm<br>C6: 114 x 162 mm                                                    | 75 tot 90 g/m²    |
| transparanten | Letter: 216 x 279 mm<br>A4: 210 x 297 mm                                                                                              | N.v.t.            |
| Fotopapier    | 102 x 152 mm                                                                                                    | 236 g/m²          |
|               | 127 x 178 mm<br>Letter: 216 x 279 mm<br>A4: 210 x 297 mm<br>Panorama:<br>102 x 254 mm<br>102 x 279 mm<br>102 x 305 mm<br>204 x 594 mm | N.v.t.            |
| Kaarten       | Indexkaart: 76,2 x 127 mm<br>Indexkaart: 101 x 152 mm                                                                                 | 200 g/m² maximaal |
|               | Indexkaart: 127 x 203,2 mm<br>127 x 178 mm<br>A6: 105 x 148,5 mm<br>Hagaki-briefkaart: 100 x 148 mm                                   | N.v.t.            |
| Etiketten     | Letter: 216 x 279 mm<br>A4: 210 x 297 mm                                                                                              | N.v.t.            |
| Aangepast     | 76 x 127 mm tot 216 x 356 mm                                                                                                    | N.v.t.            |

1 75 g/m<sup>2</sup> en meer

### Specificaties voor afdrukmarges

|                             | Bovenkant<br>(voorrand) | Onderkant<br>(achterrand) | Links  | Rechts |
|-----------------------------|-------------------------|---------------------------|--------|--------|
| U.S. (Letter, Legal)        | 1,8 mm                  | 3 mm                      | 3,2 mm | 3,2 mm |
| Executive                   | 1,8 mm                  | 6,0 mm                    | 3,2 mm | 3,2 mm |
| ISO (A4)                    | 1,8 mm                  | 3 mm                      | 3,2 mm | 3,2 mm |
| ISO (A4, A5) en JIS<br>(B5) | 1,8 mm                  | 6,0 mm                    | 3,2 mm | 3,2 mm |

(vervolg)

|                                                  | Bovenkant<br>(voorrand) | Onderkant<br>(achterrand) | Links  | Rechts |
|--------------------------------------------------|-------------------------|---------------------------|--------|--------|
| Enveloppen                                       | 1,8 mm                  | 14,3 mm                   | 3,2 mm | 3,2 mm |
| Indexkaart 7,62 x<br>12,7 cm, 12,7 x 20,32<br>cm | 1,8 mm                  | 6,0 mm                    | 3,2 mm | 3,2 mm |
| Indexkaart 10 x 15<br>cm, 100 x 148 mm           | 1,8 mm                  | 3 mm                      | 3,2 mm | 3,2 mm |
| Fotopapier 10 x 15 cm                            | 3,2 mm                  | 3,2 mm                    | 3,2 mm | 3,2 mm |

# Afdrukspecificaties

- Tot 1200 x 1200 dpi gerenderd in zwart bij afdrukken vanaf een computer
- Tot 4800 x 1200 dpi geoptimaliseerd in kleur bij afdrukken vanaf een computer en 1200 dpi invoer
- De afdruksnelheid is afhankelijk van de complexiteit van het document
- Afdrukken op Panorama-formaat
- Methode: afdrukken met druppelsgewijze thermische inktstraal
- Taal: HP PCL Level 3, PCL3 GUI of PCL 10
- Inktpatronen: zes afzonderlijke patronen met HP Vivera-inkt ontworpen voor efficiënt inktgebruik
- Levensduur: 3000 afgedrukte pagina's per maand

| Modus        |                | Snelheid (ppm) op gewoon papier | Snelheid<br>(seconden) op<br>foto's zonder rand<br>van 10 x 15 cm |
|--------------|----------------|---------------------------------|-------------------------------------------------------------------|
| Maximum dpi  | Zwart en kleur | maximaal 1,3                    | 150                                                               |
| Best         | Zwart en kleur | maximaal 2,1                    | 96                                                                |
| Normaal      | Zwart          | maximaal 7,8                    | 53                                                                |
|              | Kleur          | maximaal 5,7                    | 53                                                                |
| Snel normaal | Zwart          | maximaal 7,9                    | 33                                                                |
|              | Kleur          | maximaal 7,3                    | 33                                                                |
| Snel concept | Zwart          | maximaal 32                     | 27                                                                |
|              | Kleur          | maximaal 31                     | 27                                                                |

# Kopieerspecificaties

- Digitale beeldverwerking
- Max. 99 kopieën van origineel (verschilt per model)
- Digitaal zoomen van 25% tot 400% (verschilt per model)
- Passend op pagina, meer-op-1 afdrukken
- Tot 32 zwartwitkopieën per minuut; 31 kleurenkopieën per minuut (varieert per model)
- De kopieersnelheid is afhankelijk van de complexiteit van het document
| Modus       |       | Snelheid (ppm) | Scanresolutie (dpi) |
|-------------|-------|----------------|---------------------|
| Maximum dpi | Zwart | maximaal 0,35  | 1200 x 1200         |
|             | Kleur | maximaal 0,35  | 1200 x 1200         |
| Best        | Zwart | maximaal 1,0   | 600 x 600           |
|             | Kleur | maximaal 1,0   | 600 x 600           |
| Normaal     | Zwart | maximaal 7,8   | 300 x 300           |
|             | Kleur | maximaal 5,7   | 300 x 300           |
| Snel        | Zwart | maximaal 32    | 300 x 300           |
|             | Kleur | maximaal 31    | 300 x 300           |

# Geheugenkaartspecificaties

- Aanbevolen maximum aantal bestanden op een geheugenkaart: 1.000
- Aanbevolen maximumgrootte van de afzonderlijke bestanden: 8 MB
- Aanbevolen maximumgrootte van de afzonderlijke afbeeldingen: 12 megapixels
- Aanbevolen maximumlengte van afzonderlijke video's: 3 minuten

**Opmerking** Bij benadering van de aanbevolen maximumwaarden voor een geheugenkaart kunnen de prestaties van de HP All-in-One achterblijven bij de verwachtingen.

Het openen van grote videobestanden kan enkele minuten duren.

#### Ondersteunde geheugenkaarttypen

- CompactFlash (type I en II)
- Memory Stick
- Memory Stick Pro
- Memory Stick Magic Gate
- Secure Digital
- MultiMediaCard (MMC)
- xD-Picture Card

Andere geheugenkaarten, waaronder Memory Stick Magic Gate Duo, Memory Stick Duo en Secure Multimedia Card, worden ondersteund bij gebruik van een adapter. Zie de instructies bij de geheugenkaart voor meer informatie.

#### Ondersteunde videobestandstypen

- Motion-JPEG Quicktime (.mov)
- Motion-JPEG AVI (.avi)
- MPEG-1 (.mpg, .mpe of .mpeg)

Videoclips met andere indelingen worden door de printer genegeerd.

# Scanspecificaties

- Afbeeldingseditor inbegrepen
- Geïntegreerde OCR-software zet gescande tekst automatisch om in bewerkbare tekst
- Geïntegreerde scanfunctie voor 35 mm film, maximaal 6 negatieven of 4 dia's

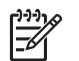

**Opmerking** Positieven van 35 mm worden ondersteund. Negatieven van 35 mm in diaframe worden niet ondersteund.

- De scansnelheid is afhankelijk van de complexiteit van het document
- Twain-compatibele interface
- Resolutie: 4800 x 4800 dpi optisch, maximaal 19.200 dpi verbeterd
- Kleur: 48-bits kleur, 8-bits grijsschaal (256 grijstinten)
- Maximum scangrootte van glas: 216 x 305 mm

## Afmetingen en gewicht

- Hoogte: 22 cm
- Breedte: 46,4 cm
- Diepte: 39,5 cm
- Gewicht: 11,85 kg

## Voedingsspecificaties

- Stroomverbruik: maximaal 95 W
- Invoervoltage: 100 tot 240 V wisselstroom ~ 2 A 50-60 Hz, geaard
- Stroomverbruik wanneer inactief: 11,5 W

# Omgevingsspecificaties

- Aanbevolen bereik bedrijfstemperatuur: 15° tot 30° C
- Toegestane bereik bedrijfstemperatuur: 5° tot 40° C
- Luchtvochtigheid: 20% tot 80% RV niet-condenserend
- Temperatuurbereik bij verzending: -40° tot 60° C

In de nabijheid van sterke elektromagnetische velden kan het zijn dat de uitvoer van de HP All-in-One enigszins worden vervormd.

HP raadt u aan een Ethernet-kabel of een USB-kabel te gebruiken met een maximumlengte van 3 m om ruis die wordt veroorzaakt door sterke elektromagnetische velden tot een minimum te beperken.

# Extra specificaties

Geheugen: 16 MB ROM-geheugen, 64 MB DRAM-geheugen

Als u toegang hebt tot Internet, kunt u akoestische informatie krijgen via de HP-website. Bezoek: www.hp.com/support

## Programma voor milieubeheer

In dit deel vindt u informatie over milieubescherming, ozonproductie, energieverbruik, papiergebruik, plastic, veiligheidsinformatiebladen en recyclingprogramma's. Dit deel bevat informatie over milieunormen.

#### Milieubescherming

Hewlett-Packard streeft ernaar om producten van hoge kwaliteit te leveren die op milieuvriendelijke wijze zijn geproduceerd. Dit product is ontworpen om het milieu zo min mogelijk te belasten.

Raadpleeg de HP-website over de betrokkenheid van HP bij het milieu op:

www.hp.com/hpinfo/globalcitizenship/environment/index.html

#### Ozonproductie

Dit product stoot geen waarneembaar ozongas (O3) uit.

#### **Energy consumption**

Energy usage drops significantly while in ENERGY STAR® mode, which saves natural resources, and saves money without affecting the high performance of this product. This product qualifies for ENERGY STAR, which is a voluntary program established to encourage the development of energy-efficient office products.

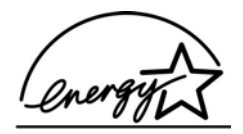

ENERGY STAR is a U.S. registered service mark of the U.S. EPA. As an ENERGY STAR partner, HP has determined that this product meets ENERGY STAR guidelines for energy efficiency.

For more information on ENERGY STAR guidelines, go to the following website: www.energystar.gov

#### Papiergebruik

Dit product is geschikt voor gebruik met gerecycled papier volgens DIN 19309.

#### Plastics

Kunststof onderdelen zwaarder dan 25 gram zijn volgens de internationaal geldende normen gemerkt. Zodoende kunnen deze onderdelen eenvoudig worden herkend en aan het einde van de levensduur van het product worden gerecycled.

#### Veiligheidsinformatiebladen

MSDS (material safety data sheets - veiligheidsinformatiebladen) zijn verkrijgbaar op de website van HP website op:

www.hp.com/go/msds

Klanten die niet beschikken over een Internet-verbinding, dienen contact op te nemen met de HP-klantenondersteuning in hun land.

#### Recyclingprogramma

HP biedt in veel landen een groeiend aantal programma's voor het retourneren en recyclen van producten en werkt samen met enkele van de grootste elektronische recyclingbedrijven ter wereld. HP bespaart ook hulpbronnen door het opnieuw gebruiken en verkopen van enkele van de bekendste producten.

Dit HP-product bevat de volgende materialen die aan het einde van hun levensduur met speciale zorg moeten worden behandeld:

- Kwik in de fluorescentielampen in de scanner (< 2 mg) en de lamp voor dia's en negatieven (< 2,5 mg)</li>
- Lood in soldeerverbindingen (vanaf 1 juli 2006 voldoet dit HP-product aan de vereisten van EU-richtlijn 2002/95/EC, "Beperking van bepaalde gevaarlijke stoffen in elektrische en elektronische apparatuur" en de richtlijnen van China voor preventie en beheersing van vervuiling veroorzaakt door elektronische producten.)

**Fechnische informatie** 

## Recyclingprogramma van HP inkjet-onderdelen

HP streeft ernaar om het milieu te beschermen. Het recyclingprogramma van HP Inkjetonderdelen is in veel landen/regio's beschikbaar. Het programma biedt u de mogelijkheid gebruikte inktpatronen gratis te recyclen. Ga voor meer informatie naar de volgende website: www.hp.com/hpinfo/globalcitizenship/environment/recycle/inkjet.html

#### Het als afval weggooien van apparaten door privégebruikers in de Europese Unie

Dit symbool op het product of op de bijbehorende verpakking geeft aan dat het product niet bij het huisvuil mag worden weggegooid. Het is uw verantwoordelijkheid om oude apparaten te recyclen door deze in te leveren bij een aangewezen inzamelpunt voor oude elektrische en elektronische apparatuur. Door oude apparatuur apart te in te zamelen en te recyclen draagt u bij aan het behoud van natuurlijke hulpbronnen. Bovendien zorgt u er zo voor dat de apparatuur wordt gerecycled op een wijze die volksgezondheid en milieu ten goede komt. Neem contact op met de gemeentelijke reinigingsdienst of met de winkel waar u het product het aangeschaft voor meer informatie over locaties waar u oude apparatuur kunt achterlaten voor recycling.

Meer informatie over het weggooien en recyclen van HP-producten vindt u op: http://www.hp.com/hpinfo/globalcitizenship/environment/recycle/index.html.

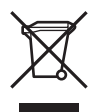

# Overheidsvoorschriften

De HP All-in-One voldoet aan de producteisen van overheidsinstellingen in uw land/regio.

#### Voorgeschreven identificatienummer van het model

Voor wettelijke identificatiedoeleinden is aan dit product een wettelijk identificatienummer (Regulatory Model Number) toegewezen. Het voorgeschreven identificatienummer van uw product is SDGOB-0501-02. Dit voorgeschreven nummer is niet hetzelfde als de marketingnaam (HP Photosmart 3200 All-in-One series).

#### FCC statement

The United States Federal Communications Commission (in 47 CFR 15.105) has specified that the following notice be brought to the attention of users of this product.

Declaration of Conformity: This equipment has been tested and found to comply with the limits for a Class B digital device, pursuant to part 15 of the FCC Rules. Operation is subject to the following two conditions: (1) this device may not cause harmful interference, and (2) this device must accept any interference received, including interference that might cause undesired operation. Class B limits are designed to provide reasonable protection against harmful interference in a residential installation. This equipment generates, uses, and can radiate radio frequency energy, and, if not installed and used in accordance with the instructions, might cause harmful interference to radio communications. However, there is no guarantee that interference will not occur in a particular installation. If this equipment does cause harmful interference to radio or television reception, which can be determined by turning the equipment off and on, the user is encouraged to try to correct the interference by one or more of the following measures:

- Reorient the receiving antenna.
- Increase the separation between the equipment and the receiver.
- Connect the equipment into an outlet on a circuit different from that to which the receiver is connected.
- Consult the dealer or an experienced radio/TV technician for help.

For more information, contact the Product Regulations Manager, Hewlett-Packard Company, San Diego, (858) 655-4100.

The user might find the following booklet prepared by the Federal Communications Commission helpful: How to Identify and Resolve Radio-TV Interference Problems. This booklet is available from the U.S. Government Printing Office, Washington DC, 20402. Stock No. 004-000-00345-4.

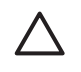

**Caution** Pursuant to Part 15.21 of the FCC Rules, any changes or modifications to this equipment not expressly approved by the Hewlett-Packard Company might cause harmful interference and void the FCC authorization to operate this equipment.

日本のユーザーに対する告知

VCCI-2

この装置は、情報処理装置等電波障害自主規制協議会(VCCI)の基準 に基づくクラスB情報技術装置です。この装置は、家庭環境で使用すること を目的としていますが、この装置がラジオやテレビジョン受信機に近接して 使用されると受信障害を引き起こすことがあります。 取り扱い説明書に従って正しい取り扱いをして下さい。

製品には、同梱された電源コードをお使い下さい。 同梱された電源コードは、他の製品では使用出来ません。

한국 사용자 공지사항

# 사용자 안내문(B급 기기)

이 기기는 비업무용으로 전자파 적합 등록을 받은 기기로서, 주거지역에서는 물론 모든 지역에서 사용할 수 있습니다.

#### Geräuschemission

LpA < 70 dB am Arbeitsplatz im Normalbetrieb nach DIN 45635 T. 19

## Declaration of conformity (European Economic Area)

The Declaration of Conformity in this document complies with ISO/IEC Guide 22 and EN 45014. It identifies the product, manufacturer's name and address, and applicable specifications recognized in the European community.

# HP Photosmart 3200 All-in-One series declaration of conformity

| Manufacturer's Name:                                                    |                                                                                              | Hewlett-Packard Company                                                                                                    |  |  |  |
|-------------------------------------------------------------------------|----------------------------------------------------------------------------------------------|----------------------------------------------------------------------------------------------------|--|--|--|
| Manufacturer's Address:                                                 |                                                                                              | 16399 West Bernardo Drive                                                                                                    |  |  |  |
|                                                                         |                                                                                              | San Diego CA 92127, USA                                                                                                    |  |  |  |
| declares, that                                                          | the product                                                                                  |                                                                                                    |  |  |  |
| Regulatory Model Number:<br>Product Name:<br>Power Adapter(s) HP part#: |                                                                                              | <u>SDGOB-0501-02</u>                                                                                                    |  |  |  |
|                                                                         |                                                                                              | Photosmart 3200 Series                                                                                                    |  |  |  |
|                                                                         |                                                                                              | 0957-2104                                                                                                    |  |  |  |
| conforms to t                                                           | he following Produc                                                                          | st Specifications:                                                                                                    |  |  |  |
| Safety:                                                                 | EC 60950-1                                                                                   | : 2001                                                                                                    |  |  |  |
|                                                                         | EN 60950-1                                                                                   | EN 60950-1: 2002                                                                                                    |  |  |  |
|                                                                         | IEC 60950: 1                                                                                 | IEC 60950: 1999 3 <sup>rd</sup> Edition                                                                                                    |  |  |  |
|                                                                         | EN 60950: 1                                                                                  | EN 60950: 1999 3 <sup>rd</sup> Edition                                                                                                    |  |  |  |
|                                                                         | UL 60950-1:                                                                                  | UL 60950-1: 2003, CAN/CSA-22.2 No. 60950-1-03                                                                                                    |  |  |  |
|                                                                         | NOM 019-51                                                                                   | -CI-1993, AS/NZS 60950: 2000, GB4943: 2001                                                                                                    |  |  |  |
| EMC:                                                                    | CISPR 22:1                                                                                   | CISPR 22:1997 / EN 55022:1998 Class B                                                                                                    |  |  |  |
|                                                                         | CISPR 24:1                                                                                   | CISPR 24:1997 / EN 55024:1998                                                                                                    |  |  |  |
|                                                                         | EC 61000-3                                                                                   | IEC 61000-3-2: 2000 / EN 61000-3-2: 2000                                                                                                    |  |  |  |
|                                                                         | EC 61000-3                                                                                   | IEC 61000-3-3/A1: 2001 / EN 61000-3-3/ A1: 2001                                                                                                    |  |  |  |
|                                                                         | AS/NZS CIS                                                                                   | AS/NZS CISPR 22: 2002                                                                                                    |  |  |  |
|                                                                         | CNS13438:1                                                                                   | 998, VCCI-2                                                                                                    |  |  |  |
|                                                                         | FCC Part 15                                                                                  | -Class B/ICES-003, Issue 2                                                                                                    |  |  |  |
|                                                                         | GB9254: 19                                                                                   | 98                                                                                                    |  |  |  |
|                                                                         |                                                                                              | Supplementary Information:                                                                                                    |  |  |  |
| The produc<br>Directive 89<br>configuratio<br>number sho                | therewith complies<br>9/336/EC and carries<br>on. For regulatory pur<br>puld not be confused | with the requirements of the Low Voltage Directive 73/23/EC, the EMC<br>the CE-marking accordingly. The product was tested in a typical<br>pose, this product is assigned a Regulatory Model Number (RMN). This<br>with the product name or number. |  |  |  |
| San Diego,                                                              | CA, USA Fel                                                                                  | pruary 4, 2005                                                                                                    |  |  |  |
|                                                                         |                                                                                              |                                                                                                    |  |  |  |
| European Conta                                                          | ct for regu <b>l</b> atory topics o                                                          | only: Hewlett Packard GmbH, HQ-TRE, Herrenberger Strasse 140,                                                                                                    |  |  |  |

Hoofdstuk 15

# Index

#### Symbolen en getallen

802.3 vast, configuratiepagina 44

## A

A4-papier plaatsen 56 specificaties 139 aan-knop 7 aansluiten Ethernet 35 USB-kabel 30, 115 vast netwerk 35 aantal pakketten ontvangen 46 verzonden 46 accessoires bestellen 100 afbeeldingen automatisch afdrukken 80 back-up opslaan 81 bewerken van gescande 96 delen 79.96 doorsturen 81 e-mail 96 ontvangen van HP Instant Share 80 scannen 93 verzenden met HP Instant Share 79,96 weergeven voordat ze worden afgedrukt 80 afbeeldingen delen 79 afbeeldingen doorsturen 81 afbeeldingen e-mailen 79, 96 afbeeldingen verzenden 79 afdrukken afbeeldingen 80 afdrukopties 90 Eenvoudig afdrukken, wizard 73 foto's vanaf geheugenkaart 72 geselecteerde foto's 74 geselecteerde video's 74 ontvangen afbeeldingen 80 op afstand 81

opties, foto 77 scannen 96 specificaties 141 taak annuleren 91 vanaf computer 89 vanuit softwaretoepassing 89 voorbeeldvel 75 zelftestrapport 105 afdrukken op afstand 81 afdrukmateriaal. zie papier afmetingen en gewicht 143 algemene informatie, configuratiepagina 43 annuleren afdruktaak 91 knop 8 kopiëren 88 scannen 95 apparaatadres 46 apparaat bijwerken Mac 127 Windows 126 apparaatnaam 46 apparaat terugzenden 134

## В

bedieningspaneel knoppen 7 overzicht 7 beheerderswachtwoord 44 bestellen accessoires 100 Gebruikershandleiding 100 inktpatronen 99 Installatiegids 100 papier 99 software 100 beveiliging Bluetooth 47 netwerk. WEP-sleutel 37 bewerken foto's 72 gescande afbeeldingen 96 bijsnijden afbeelding 74 foto's 72

kopiëren 88 bijzonder grote boeken, laden 53 binnenkant van klep, reinigen 103 Bluetooth accessoires bestellen 100 afdrukken vanaf een computer 31 apparaatadres 46 apparaatnaam 46 beveiliging 47 configuratiepagina 46 pictogram 10 breedband-Internet 36 briefkaarten plaatsen 59 specificaties 139

## С

capaciteit van de papierlade 139 CAT-5 Ethernet-kabel 36 CompactFlash 65 configuratiebron 45 configuratiepagina 802.3 vast 44 algemene informatie 43 Bluetooth 46

## D

datum 28 delen 39 dia's laden 50 plaatsen 50 scannen 95 type origineel wijzigen 95 diavoorstelling 68 digitale camera aansluiten 66, 67 PictBridge 66 DNS Server 45 documenten bewerken van gescande 96 scannen 93 draaiknop 8

## E

Eenvoudig afdrukken, wizard 73 enveloppen laden 60 specificaties 139 etiketten laden 61 specificaties 139 Europese unie recyclinginformatie 145 richtlijn 2002/95/EC 144 EWS (ingebouwde webserver). *zie* ingebouwde webserver

## F

FCCverklaring 145 film menu 11 plaatsen 50 scannen 95 type origineel wijzigen 95 Firmware-versie 44 foto knop 8 menu 11 foto's aantal kopieën 77 afbeeldingsformaat 77 afdrukinstellingen 77 afdrukopties instellen 77 automatisch afdrukken 80 back-up opslaan 81 bewerken 72,96 bijsnijden en afdrukken 74 datum 77 delen 78, 79, 96 diavoorstelling 68 doorsturen 81 Eenvoudig afdrukken, wizard 73 e-mail 78, 96 functies gebruiken 65 geavanceerde belichting 77 geheugenkaart plaatsen 65 geselecteerde afdrukken 74 lade selecteren 77 lay-out 77

ontvangen van HP Instant Share 80 opslagapparaat aansluiten 67 papierformaat 77 papiersoort 77 PictBridge-camera aansluiten 66 selecteren 69 slim scherpstellen 77 standaardafdrukinstellingen 77 verzenden met HP Instant Share 78, 79, 96 voorbeeldvel afdrukken 75 voorbeeldvel invullen 76 voorbeeldvel scannen 76 weergeven 68, 69, 80 zonder rand 72 foto's zonder rand afdrukken vanaf geheugenkaart 72 kopiëren 87 fotolade menu 13 selecteren 56 fotopapier laden 58 specificaties 139 fotopapier 10 x 15 cm laden 58 specificaties 139 fotopapier 4 x 6 inch specificaties 139 Fotopapier 4 x 6 inch plaatsen 58

## G

garantie 129 gateway, standaardinstelling 45 geavanceerde netwerkinstellingen 41 geheugenkaarten CompactFlash 65 foto's afdrukken 72 foto's delen 78 foto's per e-mail verzenden 78 Memory Stick 65 MultiMediaCard (MMC) 65 opslaan van bestanden op de computer 77

overzicht 65 plaatsen 77 scannen naar 94 Secure Digital 65 sleuven 65 SmartMedia 65 specificaties 142 voorbeeldvel 75 xD 65 Gevonden printer (scherm), Windows 38 glasplaat origineel laden 49 reinigen 103 glasplaat van de scanner origineel laden 49 reinigen 103

## H

Hagaki-kaarten, laden 59 hardware problemen oplossen met de installatie 114 hardware-adres (MAC) 44 Help andere hulpbronnen 17 knop 13 menu 13 on line Help gebruiken 18 hostnaam 44 houder voor dia's en negatieven plaatsen 50 terugplaatsen in deksel 52 **HP** Instant Share afbeeldingen afdrukken 80 afbeeldingen doorsturen 81 afbeeldingen verzenden 78, 79, 96 afdrukken op afstand 81 configureren 82 functies 79, 80 menu 13 ontvangen van afbeeldingen 80 pictogrammen 10 HP Solution Center, pictogrammen ontbreken 121 hulpbronnen 17

#### I

ingebouwde webserver toegang met webbrowser 42 wachtwoordinstellingen 44 wizard voor instellen 43 inktniveaus controleren 104 pictogrammen 9 inktpatronen bestellen 99 contactpunten reinigen 110 controleren van 104 inktniveaus problemen oplossen 117, 126 vervangen 106 inktpatronen vervangen 106 installatie knop 9 menu 13 installatie van software installatie ongedaan maken 122 opnieuw installeren 122 problemen oplossen 119 Instant Share. zie HP Instant Share instellen informatie over aansluitingen 28 instellingen afdrukopties 90 datum en tijd 28 land/regio 27 netwerk 40 standaardinstellingen herstellen 40 taal 27 Internet, breedband 36 invoerladecapaciteit 139 IP adres 44, 45 instellingen 41

#### Κ

kabelverbindingspictogrammen 10 klantenondersteuning buiten de V.S. 132 contact opnemen 131 garantie 129

HP Quick Exchange Service (Japan) 134 Noord-Amerika 132 serienummer 131 servicecode 131 website 132 klantenondersteuning, telefoonnummers 131 kleurenbeeldscherm kopie, voorbeeld 86 maateenheden wijzigen 116 pictogrammen 9 sluimerstand 10 taal wijzigen 116 knop OK 9 kopie maken 85 kopiëren annuleren 88 knop 9 kopie maken 85 menu 11 origineel bijsnijden 88 specificaties 141 voorbeeld 86 koppeling configuratie 46 snelheid 41

## L

laden bijzonder groot origineel 53 briefkaarten 59 dia's 50 documenten 49 enveloppen 60 etiketten 61 foto's 49 fotopapier 10 x 15 cm 58 fotopapier 4 x 6 inch 58 Hagaki-kaarten 59 negatieven 50 origineel 49 transparanten 61 wenskaarten 61 land/regio instellen 27 Leesmij-bestand 114 Legal-papier plaatsen 56 specificaties 139 Letter-papier plaatsen 56 specificaties 139

#### Μ

MAC-adres 44 MAC-adres (Media Access Control) 44 Magic Gate Memory Stick 65 mDNS-servicenaam 44 Memory Stick 65 milieu omgevingsspecificaties 143 Programma voor milieubeheer 143 Multimediakaart (MMC) 65

## Ν

negatieven laden 50 scannen 95 type origineel wijzigen 95 netwerk geavanceerde instellingen 41 instellingen herstellen 40 soort aansluiting 44 status 43 upgrade uitvoeren 39

## 0

onderhoud buitenkant reinigen 104 controleren van inktniveaus 104 glasplaat reinigen 103 inktpatronen vervangen 106 printer uitlijnen 109 printkop reinigen 109 reinigen, binnenkant van klep 103 zelftestrapport 105 ontvangen van afbeeldingen automatisch afdrukken 80 back-up opslaan 81 weergeven voordat ze worden afgedrukt 80 opslaan afbeeldingen 81 backups maken van afbeeldingen 81 foto's op de computer 77 gescande afbeelding 93 ontvangen afbeeldingen 81 opslagapparaat

aansluiten 67 origineeltype 95 overheidsvoorschriften Voorgeschreven identificatienummer van het model 145

## Ρ

panoramafotopapier plaatsen 59 specificaties 139 papier aanbevolen soorten 54 bestellen 99 incompatibele soorten 55 laden 56 papierformaten 139 problemen oplossen 124 specificaties 139 storingen 62, 125 patronen. zie inktpatronen PictBridge 66 pijl naar links 9 pijl naar rechts 8 pijl omhoog 8 pijl omlaag 8 plaatsen A4-papier 56 groot formaat papier 56 Legal-papier 56 Letter-papier 56 panoramafotopapier 59 printer, uitlijnen 109 printers delen 33 printer uitlijnen 109 printkop mechanisme geblokkeerd 119 reinigen 109 printkopmechanisme geblokkeerd 119 problemen oplossen hardware installeren 114 hulpbronnen 17 inktpatronen 117, 126 installatie 114 installatie van software 119 Leesmij-bestand 114 onjuiste maateenheden 116 operationele taken 124 papier 124 printer niet gevonden 47

printkopmechanisme geblokkeerd 119 storingen, papier 62, 119, 125 taal, beeldscherm 116 TCP/IP 47 USB-kabel 115 vast netwerk 47

## R

rapporten zelftest 105 recycling HP All-in-One 145 inktpatronen 145 reinigen binnenkant van klep 103 buitenkant 104 contactpunten inktpatroon 110 glasplaat 103 printkop 109 RJ-45-aansluiting 36 router 37

S

scannen afbeelding bewerken 96 afbeeldingen delen 96 afbeeldingen e-mailen 96 afdrukken 96 annuleren 95 dia's 95 documenten 93 foto's 93 kenmerken 93 knop 9 menu 12 naar geheugenkaart 94 negatieven 95 opslaan op computer 93 opslaan op geheugenkaart 94 opslaan op opslagapparaat 94 specificaties 142 stoppen 95 type origineel wijzigen 95 via bedieningspaneel 93 voorbeeldvel 76 Secure Digital 65 selecteren

foto's 69 video's 69 selectie opheffen foto's 69 video's 69 serienummer 131 servicecode 131 sluimerstand 10 SmartMedia 65 software bijwerken. zie apparaat bijwerken: software installeren problemen oplossen 114 software opnieuw installeren 122 softwaretoepassing, afdrukken vanuit 89 software verwijderen 122 specificaties. zie technische informatie specificaties voor afdrukmarges 140 standaardgateway 45 standaardinstellingen herstellen 40 standaardinstellingen van netwerk herstellen 40 start, kleur 8 start, zwart 8 status, netwerk 43 stoppen afdruktaak 91 kopiëren 88 scannen 95 storingen, papier 62, 119, 125 subnetmasker 45 systeemvereisten 139

## Т

taal instellen 27 technische informatie afdrukspecificaties 141 afmetingen en gewicht 143 capaciteit van de papierlade 139 geheugenkaartspecificaties 142 geheugenspecificaties 143 gewicht 143 kopieerspecificaties 141 omgevingsspecificaties 143 papierformaten 139 papierspecificaties 139

#### Index

scanspecificaties 142 specificaties voor afdrukmarges 140 systeemvereisten 139 voedingsspecificaties 143 telefoonnummers. klantenondersteuning 131 tijd 28 toebehoren voor dubbelzijdig afdrukken storingen, problemen oplossen 125 toegangscode, Bluetooth 46 toetsenblok 8 toetsen voor zoomen 8 transparanten laden 61 specificaties 139

## U

upgrade naar netwerk uitvoeren 39 URL 44 USB poortsnelheid 30 problemen met de installatie oplossen 115

## V

verbindina Ethernet 31 printers delen 33 soorten 29 **USB 30** vast netwerk 31 verklaring van conformiteit Europese Economische Ruimte 146 Verenigde Staten 147 video's functies gebruiken 65 geselecteerde afdrukken 74 kenmerken 69 knoppen 69 selecteren 69 weergeven 68, 69 voedingsspecificaties 143 volume, aanpassen 69 voorbeeld van kopie 86 voorbeeldvel afdrukken 75

invullen 76 menu 11 scannen 76 voorschriften China 144 FCC statement 145 geräuschemission 146 kennisgeving aan gebruikers in Japan (VCCI-2) 146 notice to users in Korea 146 richtlijn 2002/95/EC 144 verklaring van conformiteit (Europese Economische Ruimte) 146 verklaring van conformiteit (V.S.) 147 waarschuwing bij netsnoer 146 **WEEE 145** voorste USB-poort 65

## W

wachtwoord, ingebouwde webserver 44 Webscan 34 weergeven diavoorstelling 68 foto's en video's 68 wenskaarten plaatsen 61 specificaties 139

## X

xD 65

## Ζ

zelftestrapport 105 zichtbaarheid, Bluetooth 47

#### © 2005 Hewlett-Packard Development Company, L.P.

Electronic Editior

www.hp.com

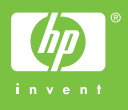

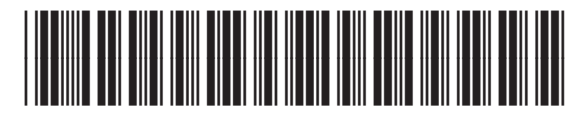

Q5841-90270